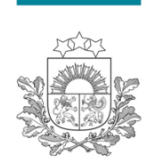

Būvniecības valsts kontroles birojs

# Interaktīvs, lietotājiem ērts un ātrs BIS datu analīzes rīks

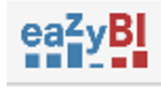

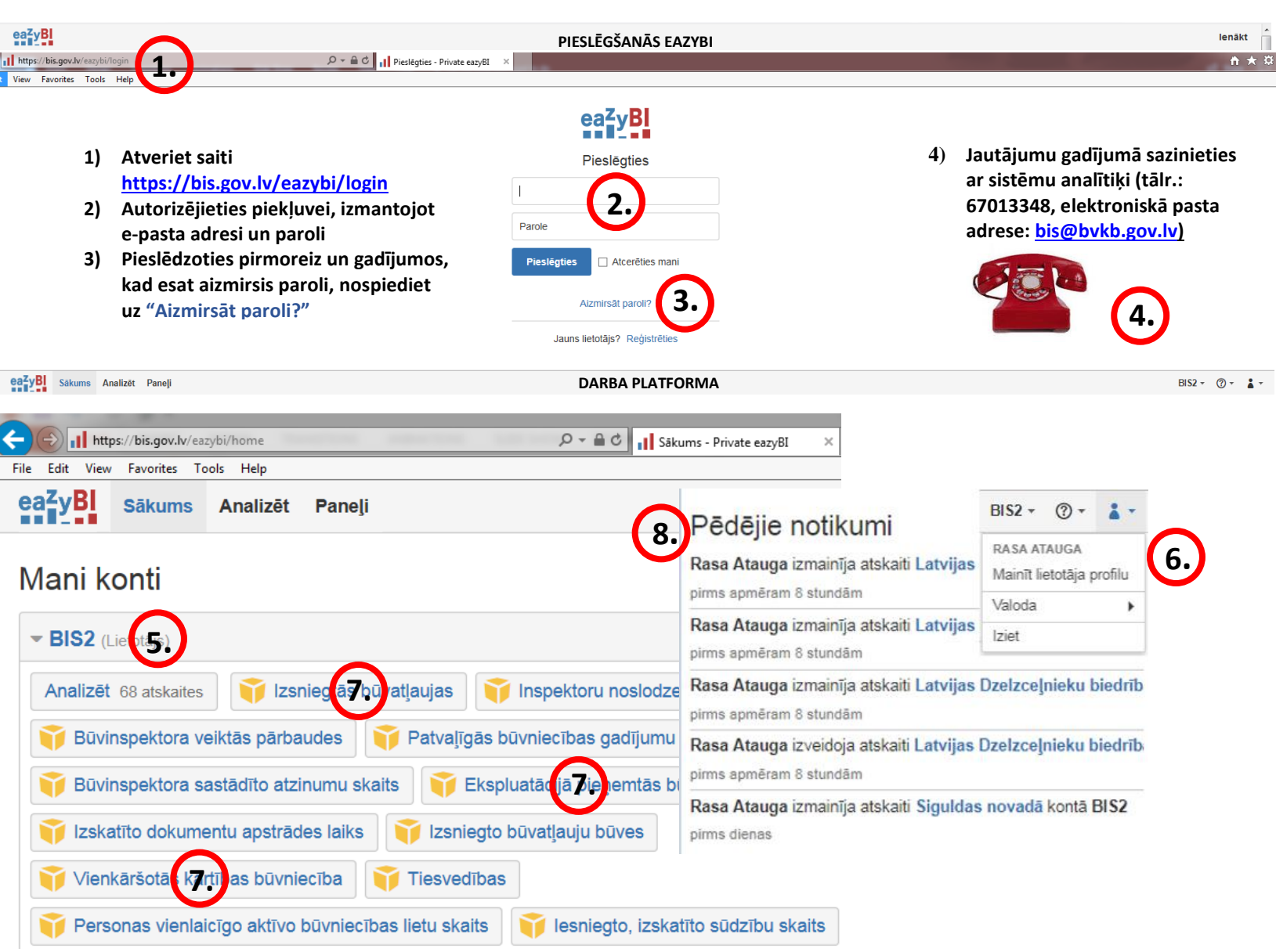

- 5) BIS2 būvvalžu darba vide
- 6) Lietotāja profils
- 7) Atskaišu grupas jeb "datu kubi", piemēram, IZSNIEGTĀS BŪVATĻAUJAS, EKSPLUATĀCIJĀ PIEŅEMTĀS BŪVES, kurās lietotājs var veidot savām specifiskajām vajadzībām nepieciešamās atskaites
- 8) Pēdējos notikumos redzēsiet jaunākās sagatavotās, izmainītās, dzēstās atskaites

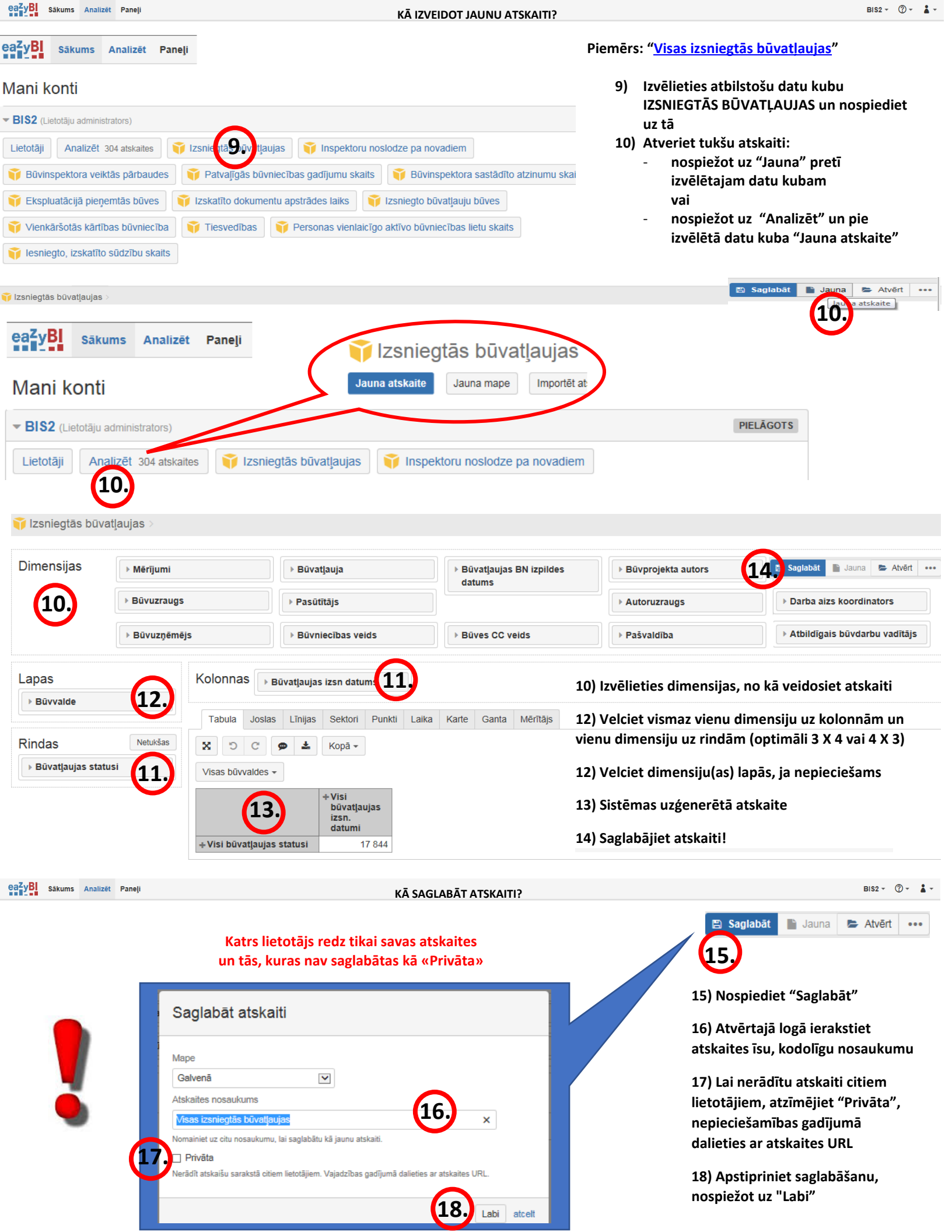

18) Nospiediet uz atskaites nosaukumu, ja atskaite joprojām ir pie PĒDĒJIEM NOTIKUMIEM, vai arī

19) Nospiediet blakus pogai "Analizēt" uz pelēkiem burtiem, kur redzams atskaišu kopskaits, un ...

20) ... meklēšanas laukā sāciet rakstīt nosaukumu vai atslēgvārdu, kamēr atrodat īsto atskaiti

| <ul> <li>▼BIS2 (Lietotāju administr</li> <li>Lietotāji Analizēt 3</li> <li>♥ Būvinspektora veikt</li> <li>♥ Ekspluatācijā pieņe</li> <li>♥ Vienkāršotās kārtīb</li> <li>♥ Iesniegto, izskatīto</li> </ul> | ators)<br>15 (19) (12) Izsniegtās būvatļa<br>ās pārbaudes (12) Patvaļīgās būv<br>mtās būves (12) Izskatīto dokumu<br>as būvniecība (12) Tiesvedības<br>sūdzību skaits<br>Analizēt Papeli                                 | aujas 👔 Inspektoru noslodze pa no<br>vniecības gadījumu skaits 🗊 Būvin<br>entu apstrādes laiks 📦 Izsniegto bi<br>v Personas vienlaicīgo aktīvo būvn                                    | vvadiem Pēc<br>Rasa<br>Ispektora sastādīto atzinu<br>pirms<br>ūvatļauju būves Rasa<br>niecības lietu skaits Rasa<br>pirms<br>Rasa | dējie notikumi<br>Atauga izmainīja atskaiti Visas E<br>32 minūtēm<br>Atauga izveidoja atskaiti Visas E<br>35 minūtēm<br>Atauga izveidoja atskaiti Visas i;<br>apmēram 18 stundām<br>Atauga izmainīja atskaiti Atskait | 3V visas BA ar BUN kontā E<br>3V visas BA ar BUN kontā E<br>zsr (18,) īvatļaujas kont<br>te EM uz 19 03 2018 kontā \ | 31S2<br>31S2<br>3 B1S2<br>/ID                 |
|----------------------------------------------------------------------------------------------------|----------------------------------------------------------------------------------------------------|----------------------------------------------------------------------------------------------------|----------------------------------------------------------------------------------------------------|----------------------------------------------------------------------------------------------------|----------------------------------------------------------------------------------------------------|-----------------------------------------------|
| Pāriet uz:<br>Vietus iegtās būvatļauju<br>Vietus iegto būvatļauju<br>Vietus iegto būvatļauju<br>Vietus iegto būvatļauju                                                                                   | as i ♥ Inspektoru noslodze pa no<br>būves i ♥ Vienkāršotās kārtības<br>būvatļaujas Iztukšot D                                                                                                    | ovadiem   🍑 Būvinspektora veiktās<br>s būvniecība   🌍 Tiesvedības   🌍 I<br>zēst                                                                                                    | pirms<br>pārbaudes   💎 Patvaļīgās bi<br>Personas vienlaicīgo aktīvo bi                                                            | apmēram 20 stundām<br>ūvniecības gadījumu 💗 Izskatīto o<br>ūvniecības lietu skait                                                                                                    | Jokumentu apstrādes laiks  <br>Pa<br>Skati: IIII (visas)                                                             | slēpt visas atskaites<br>zsniegi <b>20;</b> Q |
| Jauna atskaite Jaun<br>2016. gadā izsniegt<br>"apstiprināts") būval<br>būvvaldes<br>ea <sup>2</sup> yBJ sākums Analizēt<br>Valsniegtās būvatļaujas >                                                      | a mape Importēt atskaites Eksp<br>šs (statuss<br>ļaujas visas III Smiltene<br>būvatlauj<br>Paneļi<br>III Visas iz rogas ūvatļaujas                                                                                       | visas izsniegtās<br>as<br>KĀ LABOT VAI IZVEIDOT JAUK                                                                                                    | as izsniegtās būvatļaujas<br>NU ATSKAITI AR PAŠREIZĒ                                                                              | JO DATU ATLASI?                                                                                                    | Soglab                                                                                                    | BIS2 - ⑦ - 🗼 -                                |
| Dimensijas 🕞 Merīju<br>> Būvu                                                                                                    | ımi > Büvatļauja<br>zņēmējs > Būvniecības                                                                                                    | veids                                                                                                    | Büvprojekta autors     Autoruzraugs  Jauna atskai                                                                                 | Darba aizs koordinators     Atbildīgais būvdarbu vadītājs                                                                                                    | <ul> <li>&gt; Būvuzraugs</li> <li>&gt; Pasūtītājs</li> </ul>                                                         | 22.                                           |
| Lapas<br>Būvvalde<br>Rindas Netuk<br>Būvatjaujas statusi<br>Izveido<br>21)<br>22)<br>23)                                                                                                    | Kolonnas Būvatļaujas izsn da<br>Tabula Joslas Līnijas Sekto<br>Sas Dīc 🖷 🕹 Kopā<br>Visas būvvaldes -<br>+Visi<br>būvatļaujas statusi<br>tu atskaiti var labot/ paj<br>Atveriet atskaiti, ko gri<br>Nospiediet uz "Jauna" | ni Punkti Laika Karte Ganta Meritâjs<br>v<br>taujas<br>ni<br>17 874<br>pildināt/ aktualizēt:<br>ibat labot, nospiežot uz tā:<br>-> atvērsies jauns logs<br>iediet uz "Ar pašreizājo da | Vai izveidot<br>vai arī izveid                                                                                                    | i jaunu atskaiti ar pašreizējo datu atlasi<br>dot jaunu tukšu atskaiti?<br>Ar pašreizējo datu atlasi<br>23.<br>Pēc ve<br>neaizmirstie<br>(ar u                                                                        | Tukša atskaite atceit<br>eiktajām izmaiņām<br>et laboto atskaiti sagl<br>citu nosaukumu)                             | abāt                                          |
| eaZyBI Sākums Analizēt                                                                                                    | Paneli                                                                                                    |                                                                                                    |                                                                                                    | •                                                                                                    |                                                                                                    | BI\$2 - ② - 👗 -                               |
| Nederīgu<br>24)<br>25)<br>26)                                                                                                    | atskaiti var izdzēst:<br>Atrodiet "…" vairāk iesp<br>Nospiediet "Dzēst"<br>Apstipriniet dzēšanu,<br>nospiežot uz "Labi"                                                                                                  | ēju<br>■ Saglabāt<br>■ Jaur                                                                                                    | S2 ▼ ⑦ ▼ ↓ ▼<br>la ► Atvērt ····<br><sup>2</sup> ārdēvēt<br>ekļaut atskaiti<br>Eksportēt definīciju<br>Dzēst 25.                  | Izdzēst atskaiti?                                                                                                    | atskaiti?                                                                                                    | Labi atcett                                   |

eazyBi Sākums Analizēt Paneļi

+ 3.cet. 2017

+4.cet. 2017

+1.cet. 2018

48

19

16

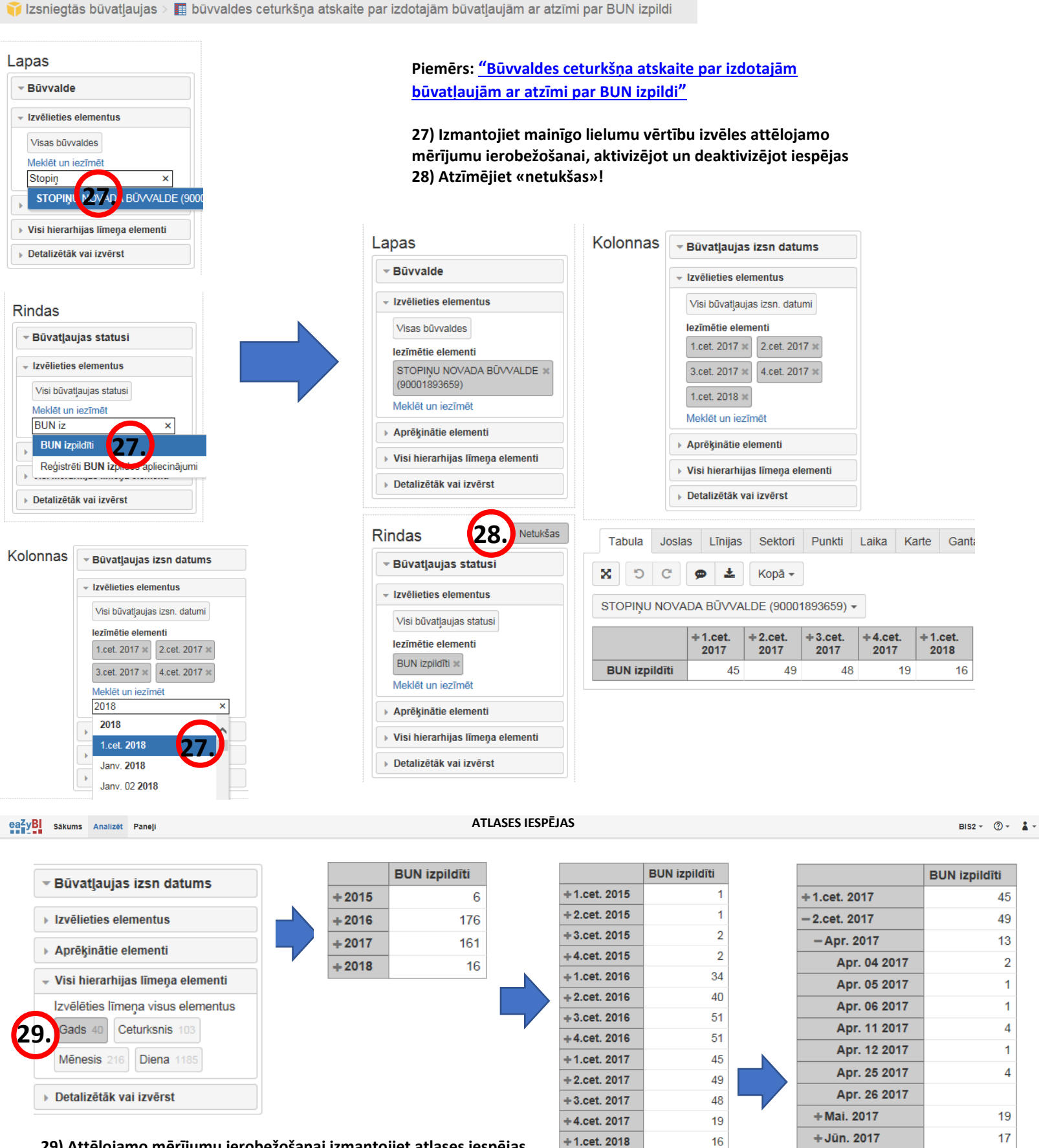

29) Attēlojamo mērījumu ierobežošanai izmantojiet atlases iespējas Piemēram: Gads->Ceturksnis->Mēnesis->Diena

| y <mark>BI</mark> Sākums                                                                                                 | Analizēt Paneļi                                |           |                     |                  | КĀ             | DAS DIMEN        | NSIJAS IESA                                | KĀM IEVILK                    | T BLOKĀ '              | "LAPAS"?         |                          |                            |                           |                           |                         | BIS2 - ⑦ -                |
|----------------------------------------------------------------------------------------------------|------------------------------------------------|-----------|---------------------|------------------|----------------|------------------|--------------------------------------------|-------------------------------|------------------------|------------------|--------------------------|----------------------------|---------------------------|---------------------------|-------------------------|---------------------------|
| pas                                                                                                    |                                                |           | Kolo                | onna             | as ⊨ Būv       | atļaujas sta     | itusi                                      |                               |                        |                  |                          |                            |                           |                           |                         |                           |
| Būvvalde                                                                                                    |                                                |           |                     |                  |                |                  |                                            |                               |                        |                  |                          |                            |                           |                           |                         |                           |
| izvēlieties ele                                                                                                    | mentus                                         |           | Та                  | abula            | Joslas         | Līnijas Se       | ektori Pun                                 | kti Laika                     | Karte G                | anta Mé          |                          |                            |                           |                           |                         |                           |
|                                                                                                    | inentus                                        |           |                     | 5                |                | •                | aclānt tukčāc                              | - Konā -                      | bead                   | õt virerake      | 30) BI                   | okā I A P/                 | AS iovolc                 | iet dime                  | nsiias lai              | i                         |
| Visas buvvald                                                                                                    | es                                             |           |                     | 5                | <b>v</b>       |                  | asiept tuksas                              | Kopa                          | lesalu                 | et virstaks      | atbrīv                   | otu vieti                  | u atskaite                | ē. Atlasie                | et elemei               | ntus.                     |
| ezîmêtie elem                                                                                                    | ienti<br>Maria Brīmvai r                       |           | STO                 | OPIŅU            | J NOVADA       | BŪVVALDE         | (900018936                                 | 59) 🕶                         |                        |                  | kas m                    | ainās ret                  | āk, piem                  | iēram. B                  | ŪVVALD                  | E.                        |
| (90001893659                                                                                                    | 9)                                             |           | LI                  | EPĀJA<br>aldus n | S PILSĒTAS     | BŪVVALDE (9      | 90000437928)<br>646)                       |                               |                        | ^                | PAŠV                     | ALDĪBA,                    | PĀRSKAT                   | A GADS                    | · · · · ·               | -,                        |
| Kuldīgas nova<br>būvvalde ( 90(<br>Limbažu nova                                                                          | ada pašvaldības<br>000035590)<br>Ida būvvalgas | ×         | Sa                  | alaspils         | s novada pašv  | aldības iestād   | e "Salaspils no                            | vada Būvvalde"                | (9000126281            | 12)              | 31) At<br>vienla         | tzīmējiet<br>likus atla    | "Vairāki<br>sīt datus     | " un "Lal<br>par vair     | bi", ja vē<br>ākiem     | laties                    |
| (9000911463<br>SMILTENES I                                                                                               | NOVADA                                         |           | Iki                 | šķiles r         | novada pašval  | Idības būvvald   | e ( 900000137                              | 14)                           |                        |                  | eleme                    | entiem                     |                           |                           |                         |                           |
| BŪ√√ALDE (                                                                                                    | 90009067337)                                   |           | Ēr                  | ralu no          | vada būvvalde  | ( 900022143)     | 79)                                        |                               |                        |                  |                          |                            |                           |                           |                         |                           |
| LIEPĀJAS PIL                                                                                                    | LSĒTAS<br>90000437928)                         | 30        | M                   | ADON             | AS NOVADA      | BŪVVALDE (9      | 0002514615)                                |                               |                        | ~                |                          |                            |                           |                           |                         |                           |
| Saldus novad                                                                                                    | a hūvvalde                                     | *         | viens               | va ak            | i bi ato       | elt              | ,                                          |                               |                        |                  |                          |                            |                           |                           |                         |                           |
| Saluus novau                                                                                                    | a buvvalue                                     | ^         | _                   | (3               | 1,             |                  |                                            |                               |                        |                  |                          |                            |                           |                           |                         |                           |
| B Sākums                                                                                                    | Analizēt Paneļi                                |           |                     |                  |                |                  | DATU ATT                                   | FĒLOŠANA, E                   | EKSPORTS               |                  |                          |                            |                           |                           |                         | BIS2 - ? -                |
|                                                                                                    |                                                |           |                     |                  |                |                  |                                            |                               |                        |                  |                          |                            |                           |                           |                         |                           |
| zsniegtās būv                                                                                                    | vatļaujas > 🔝 1.                               | 2 Būvvalž | žu ceturkši         | ņa atsl          | kaite par izdo | otajām būvatļa   | aujām ar atzīr                             | ni par BUN izpi               | ildi                   |                  |                          |                            |                           |                           |                         |                           |
| nensijas                                                                                                    | Mērījumi                                       |           |                     | ▶ Bũv            | atļauja        |                  | <ul> <li>Būvatļaujas<br/>datums</li> </ul> | BN izpildes                   | ▶ Būvpro               | jekta autors     |                          | arba aizs koordi           | nators                    | Būvuzraug                 | s                       | ► Autoruzr                |
|                                                                                                    |                                                |           |                     |                  |                |                  | uuumo                                      |                               | ► Būvuzr               | ņēmējs           | ►E                       | üvniecības veid            | 8                         | Būves CC                  | veids                   | ▶ Pašvaldil               |
|                                                                                                    |                                                |           |                     |                  |                |                  |                                            |                               |                        |                  |                          |                            |                           |                           |                         |                           |
| as                                                                                                    |                                                | Kolon     | nas 🕞 Bū            | ivvalde          |                |                  |                                            |                               |                        |                  |                          |                            |                           |                           |                         |                           |
| Būvatļaujas sta                                                                                                    | itusi                                          |           |                     |                  |                |                  |                                            |                               |                        |                  |                          |                            |                           |                           |                         |                           |
| Izvēlieties elemen                                                                                                    | itus                                           | Tabu      | la Joslas           | Līnijas          | s Sektori P    | unkti Laika I    | Karte Ganta                                | Mērītājs                      |                        |                  |                          |                            |                           |                           |                         |                           |
| Visi būvatlaujas st                                                                                                    | atusi                                          | 8         | ງ ຕ ያ               | <u>ځ</u>         | Paslēpt tukš   | ās + Kopā +      |                                            |                               |                        |                  |                          |                            |                           |                           |                         |                           |
| lezīmētie elementi                                                                                                    | i                                              |           |                     | (220)            |                |                  |                                            |                               |                        |                  |                          |                            |                           |                           |                         |                           |
| BUN izpildīti 🛪                                                                                                    |                                                | BUNIZ     | zpilaiti +          | _ =              | 27             |                  |                                            |                               |                        |                  |                          |                            |                           |                           |                         |                           |
| Meklêt un iezîmêt                                                                                                    |                                                |           | STO                 |                  |                | s Limba<br>novad | žu SMIL<br>a NOV                           | TENES LIEPĂ<br>Ada pilsē      | JAS Sa<br>TAS no       | ldus S<br>vada n | alaspils<br>ovada        | OZOLNIEKU<br>NOVADA        | MADONAS<br>NOVADA         | Ērgļu novad<br>būvvalde ( | a VALKAS NO<br>BŪVVALDE | VADA Ikšķiles<br>novada   |
| Aprēķinātie eleme                                                                                                    | enti                                           |           | BŬ<br>(90           | VV Ek            | sportēt uz XLS | pas būvval       | Ide ( BŪV\<br>114631) 90009                | ALDE ( BŪVV<br>9067337) (9000 | ALDE bū<br>0437928) 90 | vvalde ( p       | ašvaldības               | BÜVVALDE (<br>90001623310) | BÜVVALDE<br>(90002514615) | 90002214379               | )) (900092368           | 03) pašvaldīb<br>būvvalde |
| Visi hierarhijas līn                                                                                                    | neņa elementi                                  |           | (00                 |                  | 9000003        | 35590)           |                                            | (0000                         |                        | "                | Salaspils                |                            | (00002011010)             |                           |                         | 90000013                  |
| Detalizētāk vai izv                                                                                                    | vērst                                          |           |                     |                  |                |                  |                                            |                               |                        | E                | üvvalde"<br>90001262812) |                            |                           |                           |                         |                           |
|                                                                                                    |                                                | +1.cet    | . 2017              |                  | 45             | 26               | 20                                         |                               | 27                     | 15               | 34                       | 16                         | 1                         | 5                         |                         | 6                         |
| Idas                                                                                                    | Netukšas                                       | + 2.cet.  | . 2017              |                  | 49             | 35               | 13                                         |                               | 37                     | 16               | 46                       | 25                         | 3                         | 2                         | 2                       | 6                         |
| Būvatļaujas izs                                                                                                    | n datums                                       | + 3.cet.  | . 2017              |                  | 48             | 14               | 21                                         |                               | 15                     | 4                | 25<br>13                 | 12                         | 3                         | 7                         | 1                       | 4                         |
| Izvēlieties elemen                                                                                                    | itus                                           | +1.cet    | . 2018              |                  | 16             | 4                | 6                                          | 3                             | 5                      | 2                | 5                        | 2                          | 1                         | 1                         |                         | 1                         |
| Visi būvatļaujas iz:<br>lezīmētie elementi<br>1.cet. 2017 x 2.<br>3.cet. 2017 x 4.<br>1.cet. 2018 x<br>Meklēt un iezīmēt | sn. datumi<br>i<br>cet. 2017 x<br>cet. 2017 x  |           |                     | 4                |                | 32) Eksp         | oortējiet                                  | atskaites                     | rezultāt               | us, piem         | ēram, M                  | S Excel fo                 | ormatā                    |                           |                         |                           |
| Aprēķinātie eleme                                                                                                    | enti                                           |           |                     |                  | » 🗄 🛞          |                  | <del>,</del>                               |                               |                        |                  |                          | 12 BÅ                      | ×vvalžu cet               | :urkĂ□Æa ats              | skaite par izdo         | itajAm būvati             |
| Visi hierarhijas līn                                                                                                    | neņa elementi                                  |           | File                | Home             | e Insert       | Page Lay         | yout Form                                  | nulas Dat                     | a Review               | w View           | Help                     | Inquire                    | 🛛 Tell me wl              | hat you want              | to do                   |                           |
| Detalizētāk vai izv                                                                                                    | vērst                                          |           | DROT                | CTED             |                | C   C   C        |                                            |                               | ·                      |                  | L. 19. 201               |                            | D 1 1 110                 |                           |                         |                           |
|                                                                                                    |                                                |           | PROTI               | ECTED            | VIEW Bec       | arerui—tiles t   | rom the inter                              | net can contair               | n viruses. Un          | less you need    | to edit, it s s          | afer to stay in            | Protected vie             | ew. Ena                   | ible Editing            |                           |
|                                                                                                    |                                                | P         | 26                  | Ŧ                | : ×            | $\sqrt{-f_x}$    |                                            |                               |                        |                  |                          |                            |                           |                           |                         |                           |
|                                                                                                    |                                                |           |                     |                  |                | 0                |                                            | -                             | -                      | 0                |                          |                            |                           | 1Z                        |                         |                           |
|                                                                                                    |                                                |           | 1 A                 |                  | STOPINII       | C                | U<br>Limbažu                               |                               | ⊢<br>LIEDĀIAS          | G                | H                        |                            |                           | K<br>Ēraļu                |                         | M                         |
|                                                                                                    |                                                |           |                     |                  | NOVADA         | novada           | novada                                     | S                             | PILSĒTAS               | novada           | novada                   | U                          | S                         | novada                    | NOVADA                  | novada                    |
|                                                                                                    |                                                |           |                     |                  | BŪVVALD        | pašvaldīb        | būvvalde                                   | NOVADA                        | BŪVVALD                | būvvalde         | pašvaldīb                | NOVADA                     | NOVADA                    | būvvalde                  | BŪVVALD                 | pašvaldīb                 |
|                                                                                                    |                                                |           |                     |                  | E              | as               | (                                          | BŪVVALD                       | E                      | (                | as iestāde               | BŪVVALD                    | BŪVVALD                   | (                         | E                       | as                        |
|                                                                                                    |                                                |           |                     |                  | (90001893      | būvvalde<br>/    | 900091146                                  | E (                           | (90000437              | 900091146        | "Salaspils               | E (                        | E                         | 900022143                 | (90009236               | būvvalde                  |
|                                                                                                    |                                                |           |                     |                  | 629)           | ( 90000355       | 31)                                        | 371                           | 928)                   | 46)              | novada<br>Būvvalde"      | 900016233                  | (90002014<br>615)         | (9)                       | 803)                    | (<br>90000137             |
|                                                                                                    |                                                |           |                     |                  |                | 90)              |                                            | 51                            |                        |                  | (90001262                | 10)                        | 313)                      |                           |                         | 14)                       |
|                                                                                                    |                                                |           |                     |                  |                |                  |                                            |                               |                        |                  | 812)                     |                            |                           |                           |                         |                           |
|                                                                                                    |                                                |           |                     |                  |                |                  |                                            |                               |                        |                  |                          |                            |                           |                           |                         |                           |
|                                                                                                    |                                                | 1         | 1 2                 | 047              |                |                  |                                            |                               |                        |                  |                          | 40                         | 45                        |                           |                         | 2 24                      |
|                                                                                                    |                                                | 2         | 1.cet. 2<br>2.cet 2 | 2017             | 45<br>⊿9       | 26               | 20                                         |                               | 2/                     | 15               | ) 34<br>} ∆6             | 16                         | 15                        |                           | 2 4                     | 31                        |
|                                                                                                    |                                                | 4         | 3.cet. 2            | 017              | 48             | 27               | / 16                                       | ;                             | 15                     | 4                | 25                       | 12                         | 33                        | 1                         | i 6                     | 38                        |
|                                                                                                    |                                                | 5         | 4.cet. 2            | 2017             | 19             | 14               | 21                                         |                               | 17                     | 6                | 5 13                     | 4                          | 17                        | 1                         | 4                       | 18                        |
|                                                                                                    |                                                | 6         | 1.cet. 2            | 2018             | 16             | 4                | 6                                          | 3                             | 5                      | 2                | 2 5                      | 2                          | 11                        |                           | 1 1                     | ( 9                       |

🍞 Izsniegtās būvatļaujas > 🔝 Stopiņu novada BA ar BUN 3. grupas būves Dimensijas Būvatļaujas statusi Büvatļaujas izsn datums Büvprojekta autors Darba aizs koordinators Büves CC veids Pašvaldība Büvniecības veids Lapas Kolonnas Mērījumi Bůvvalde Izvēlieties elementus - Izvēlieties elementus Aprēķinātie elementi Visas būvvaldes Būvatļaujas datums mainīt Būvatļaujas pagarināšanas datums mainīt Būvatļaujas anulēšanas datums mainīt lezîmêtie elementi Būvatļaujas lietas numurs mainīt Būvatļaujas lietas nosaukums mainīt DE 対 STOPINU NOVALADO Būvatļaujas adrese un zemes gabala dastra apzīmējums mainīt Būvatļaujas nomenklatūras numurs mainīt (90001893659) ne3kBür Būvatļaujas lietas vēsturiskais no numurs mainīt Būvatļaujas dokumenta statusa datums mainīt Meklêt un iezîmêt Būvatļaujas BVKB piekritīga būve Būvatļaujas būves grupa mainīt Aprēkinātie elementi Definēt jaunu Visi hierarhijas līmeņa elementi Detalizētāk vai izvērst Joslas Līnijas Sektori Punkti Karte Ganta Mērītājs Tabula Laika 34 Paslēpt tukšās + lesaldēt virsrakstus C X C ø \* Kopā -Rindas etukšas STOPIŅU NOVADA BŪV/VALDE (90001893659) - Būvatļaujas BN izpildes datums Būvatļaujas BVKB 🛄 🛹 Detalizētāk pa Izvélieties elementus piekritīga Tikai šo . būve Visi būvatļaujas BN izpildes datumi 💼 Iznemt lezimetie elementi Kärtot pēc šī 2017 × 2018 × 33. BIS/BV-4.1-2016-+ 2017 (nav zin.) alodzes, Stopiņu nov., LV-2130 (80960031258) (Nav - Augšējās rindas 4228 Meklēt un iezīmēt Apakšējās rindas BIS-BV-4.1-2017-Dreilini\_Stoninu nov., LV-2130 (80960021024) (nav zin.) (nav 1650 Aprēkinātie elementi ▼ Filtrēt rindas BIS 83-51-017-(nav IIII Šūnu formatējums pinu nov., LV-2130 (80960030969) (nav zin.) Visi hierarhijas līmeņa elementi ≥ 57/ 36, Detalizētāk vai izvērst BIS/BV-4.1-2016-351 2. grupa Ziedkalnu iela opiņu nov., LV-2130 (80960030690) (nav zin.) BIS/BV-4.1-2016-416 (nav zin.) 2. grupa (nav zin.) (80§ ¥ zin.) (80960031169) Būvatļauja BIS/BV-4.1-2016-488 Koknešu iela ov., LV-2118 (80960010929) (nav zin.) 2. grupa < BIS/BV-4.1-2016-502 Kokn (nav zin.) 2. grupa Izvēlieties elementu BIS/BV-4.2-2016-74 Pievienot filtru Kaud (nav zin.) grupa 35 Visas būvatļau BIS/BV-4.1-2016-838 (nav zin.) 2. grupa Lejier Meklēt un iezīm BIS/BV-4.1-2016-(nav zin.) 2. grupa Zemr Būvatlauias būves 1240 Aprēķinātie elementi 3. grupa 36. × BIS/BV-4.1-2016-2. grupa Piekū (nav zin.) 1510 Visi hierarhijas līmeņa elementi BIS/BV-4.2-2016-168 J Kaud 2. grupa Detalizētāk vai izvērst Labi atcelt BIS/BV-4.1-2016-(nav zin.) 2. grupa Apinu

# Piemērs: <u>"Stopiņu novada BA ar BUN 3. grupas būves"</u>

- 33) Atlasiet vajadzīgos elementus
- 34) Ieslēdziet pogu "Netukšas" blokā "Rindas"
- 35) Blokā RINDAS ievelciet dimensiju BŪVATĻAUJAS un izvērsiet tās tabulā, lai varat filtrēt pēc būvatļaujas būves grupām
- 36) Uzklikšķiniet ar peles kreiso taustiņu uz kolonas "Būvatļaujas būves grupas", norādot vēlamo vērtību, piemēram, «=3. grupa»

| 8 | Э | C | 9 | * | Paslēpt tukšās + | Būvatļaujas būves grupa = 3. grupa | Visi pārējie | Kopā + |
|---|---|---|---|---|------------------|------------------------------------|--------------|--------|
|---|---|---|---|---|------------------|------------------------------------|--------------|--------|

| STOPIŅU | J NOVADA BŪVVALDE (900 | 001893659) +                              |                              |                                                                                                    |
|---------|------------------------|-------------------------------------------|------------------------------|----------------------------------------------------------------------------------------------------|
|         |                        | Būvatļaujas<br>BVKB<br>piekritīga<br>būve | Būvatļaujas ↑<br>būves grupa | Būvatļaujas<br>adrese un<br>zemes<br>gabala<br>kadastra<br>apzīmējums                                                    |
| + 2017  | BIS/BV-4.2-2016-56     | (nav zin.)                                | 3. grupa                     | (nav zin.) (80960070204)                                                                                                 |
|         | BIS/BV-4.1-2016-3730   | (nav zin.)                                | 3. grupa                     | "Grebzdes", Rumbula, Stopigu nov., LV-2121 (80960090039)                                                                 |
|         | BIS/BV-4.1-2016-4157   | (nav zin.)                                | 3. grupa                     | Kaudzīšu iela 57, Rumbula, Stopiņu nov., LV-2121 (80960090069)                                                           |
|         | BIS/BV-4.1-2016-4158   | (nav zin.)                                | 3. grupa                     | Kaudzīšu iela 57, Rumbula, Stopiņu nov., LV-2121 (80960090069)                                                           |
| [       | BIS/BV-4.1-2016-4953   | (nav zin.)                                | 3. grupa                     | Daugavas iela 4, Saurieši, Stopiņu nov., LV-2118 (80960080056)                                                           |
|         | BIS-BV-4.1-2017-845    | (nav zin.)                                | 3. grupa                     | Garā iela 2, Dreiliņi, Stopiņu nov., LV-2130 (80960021526)                                                               |
|         | BIS-BV-4.1-2017-921    | (nav zin.)                                | 3. grupa                     | Noliktavu iela 2, Dreiliņi, Stopiņu nov., LV-2130 (80960021488)                                                          |
|         | BIS-BV-4.1-2017-1245   | J                                         | 3. grupa                     | "Mežaizvēji", Dreiliņi, Stopiņu nov., LV-2130 (80960021552); "Mežaizvēji", Dreiliņi, Stopiņu nov., LV-2130 (80960021552) |
|         | BIS-BV-4.4-2017-149    | (nav zin.)                                | 3. grupa                     | (nav zin.) (80960070204); (nav zin.) (80960070204)                                                                       |
|         | BIS-BV-4.2-2017-362    | (nav zin.)                                | 3. grupa                     | Kaudzīšu iela 57, Rumbula, Stopiņu nov., LV-2121 (80960090069)                                                           |

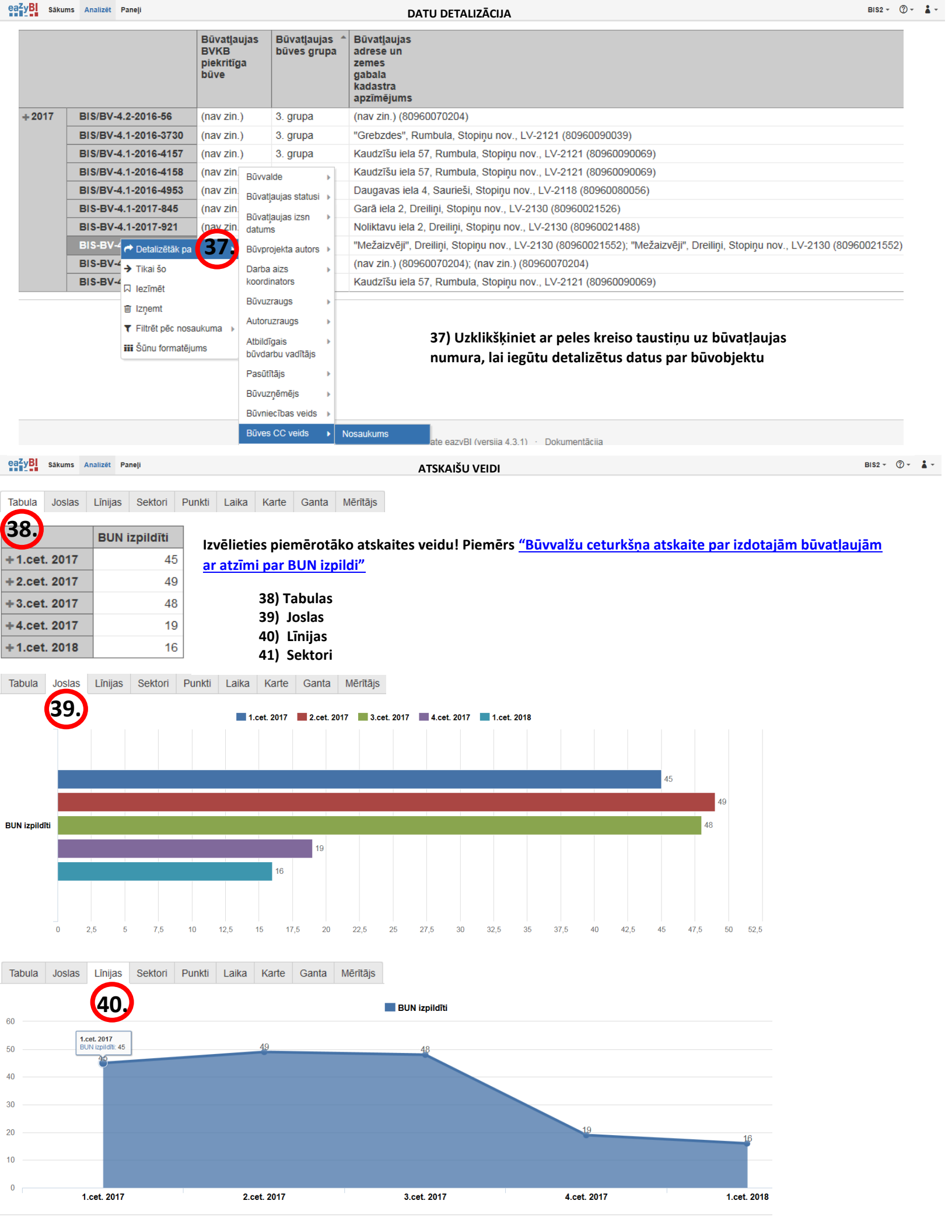

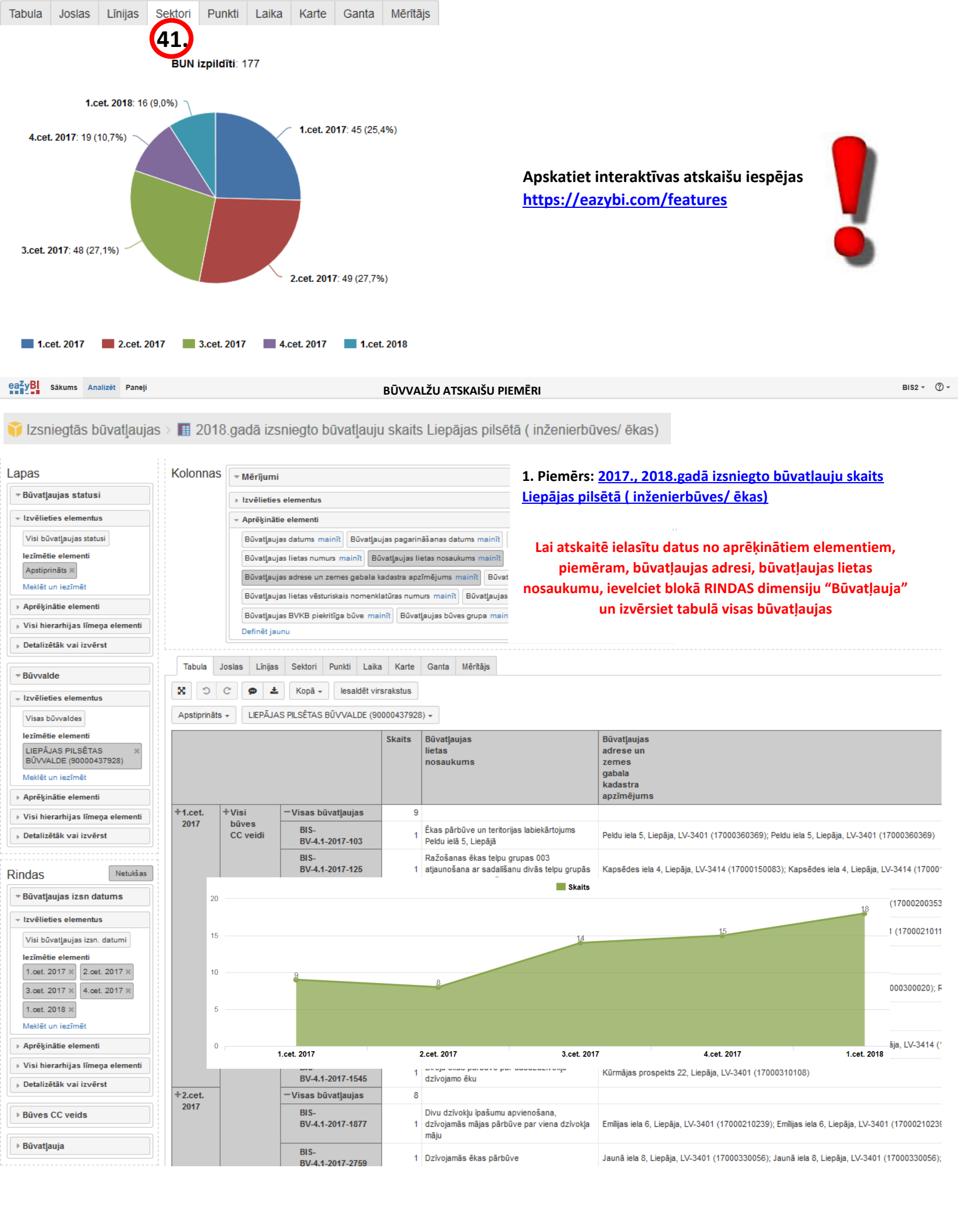

🍞 izsniegtās būvatļaujas > 🏢 2017., 2018.gadā veikto PN izpildes atzīmes Stopiņu novadā pa cet ( inženierbūves/ ēkas) Lapas Kolonnas Buves CC veids ▶ Būvvalde 2. Piemērs: 2017., 2018.gadā veikto PN izpildes atzīmes Tabula Joslas Linijas Sektori Punkti Laika Karte Ganta Mēritājs Stopiņu novadā pa cet (inženierbūves/ēkas) Būvatlaujas statusi S C 8 ± Paslēpt tukšās 👻 Kopā rindas 👻 ø Izvēlieties elementus STOPINU NOVADA BŪVVALDE (90001893659) + PN izpildīti 🕶 Visi būvatļaujas statusi Citas, iepriekš neklasificētas, Vietējās Vietējās lezîmêtie elementi Visi Akvedukti Biroju Garāžu Gāzes lelas un (nav Rūpnieciskās Viena Vietēiā ražošanas būves CC , norādīts) apūdeņošanas dzīvokļa PN izpildīti × ēkas; ēkas; sadales celi nozīmes nozīmes nozīme veidi un kultivācijas Biroja ēkas; Cita, Garāžas sistēmas ēkas; mājas; elektropārvades notekūdeņu ūdens Meklēt un iezīmēt Rūpnieciskās Viena hidrobūves telpu iepriekš telpu un sakaru caurulvadi piegād neklasificēta, grupa ražošanas dzīvokļa kabeļi cauruly grupa Aprēkinātie elementi telpu grupa telpu grupa mājas dzīvojamo Visi hierarhijas līmeņa elementi telpu Detalizētāk vai izvērst grupa +1.cet. 2017 7 1 1 3 1 1 +2.cet. 2017 9 2 2 2 Rindas Netukšas +3.cet. 2017 8 2 2 Būvatļaujas izsn datums +4.cet. 2017 2 Izvēlieties elementus +1.cet. 2018 3 2 Kopā 31 6 7 13 3 2 1 1 1 1 Visi būvatļaujas izsn. datumi lezîmêtie elementi Atskaitē neparādās dati par iepriekšējos gados izdotajām būvatļaujām, kurām PN izpildes nosacījumi izpildās 1.oet. 2017 × 2.oet. 2017 × 2017. gadā un 2018. gada 1. cet., bet priekšlikumu uzlabojumiem BIS funkcionalitātē esam iekļāvuši plānā 3.cet. 2017 × 4.cet. 2017 × 1.oet. 2018 × Visi būves CC veid Meklēt un iezīmēt

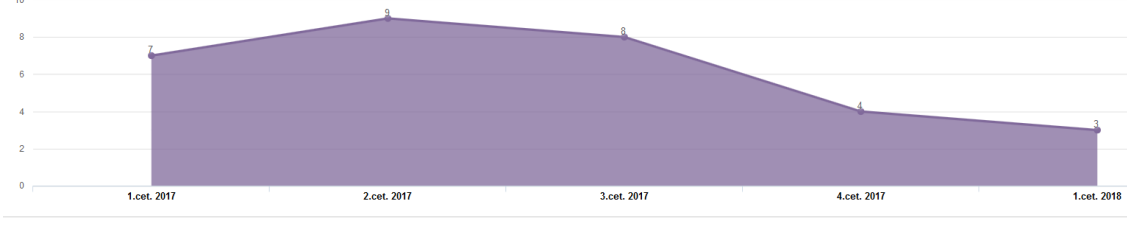

3. Piemērs: 2017., 2018 gadā veikto

Lauku saimniecību nedzīvojamās ēkas; Lauku saimniecību nedzīvojamās ēkas telpu grupa

1

1

👔 Izsniegtās būvatļaujas > 🏢 2017., 2018 gadā veikto BUN izpildes atzīmes Ozolnieku novadā pa cet

Kopā

Aprēķinātie elementi Visi hierarhijas līmeņa elementi Detalizētāk vai izvērst

|                                                                                                    |             |                                              |                                      |                                                             |                                                                                                    |                                             | <u>E</u>                                                                                       | BUN izpildes                                        | <u>s atzīmes</u>                                                                            | <u>Ozolnie</u>                    | ku no                     | vadā                                                                                                    |
|----------------------------------------------------------------------------------------------------|-------------|----------------------------------------------|--------------------------------------|-------------------------------------------------------------|----------------------------------------------------------------------------------------------------|---------------------------------------------|------------------------------------------------------------------------------------------------|-----------------------------------------------------|---------------------------------------------------------------------------------------------|-----------------------------------|---------------------------|----------------------------------------------------------------------------------------------------|
| Lapas                                                                                                    | Kolonn      | Nas 🕞 Mērījumi                               |                                      | ► B                                                         | ūves CC veids                                                                                                    |                                             | k                                                                                              | oa cet                                              |                                                                                             |                                   |                           |                                                                                                    |
| Būvvalde      Rindas      Ruvatļaujas BN izpildes      datumatikas                                                                                                    | Tabula      | a Joslas Līnija<br>D C 🗩 🛓<br>IEKU NOVADA BŪ | s Sektori<br>Paslēpt<br>)VVALDE ( \$ | Punkti Laika<br>tukšās - Kopā<br>90001623310) -             | Karte Ganta<br>rindas + Vert                                                                                                    | ii<br>ii                                    | Atsk<br>zdotajām bi                                                                            | aitē <u>parādā</u><br>īvatļaujām,<br>izpildās 2     | <u>s</u> dati arī<br>kurām Bl<br>2017. gadā                                                 | par iepr<br>UN izpile<br>ā un 201 | iekšē<br>des no<br>L8. ga | jos gados<br>osacījumi<br>da 1. cet.                                                                    |
|                                                                                                    |             |                                              | Skaits                               |                                                             |                                                                                                    |                                             |                                                                                                |                                                     |                                                                                             |                                   |                           |                                                                                                    |
| <ul> <li>Izvělieties elementus</li> <li>Visi bůvatjaujas BN izpides datumi</li> <li>lezīmētie elementi</li> <li>01 2017 ×</li> <li>02 2017 ×</li> <li>03 2017 ×</li> <li>04 2017 ×</li> <li>04 2017 ×</li></ul> |             |                                              | -Visi<br>būves<br>CC<br>veidi        | Akvedukti,<br>apūdeņošanas<br>un kultivācijas<br>hidrobūves | Ārstniecības<br>vai<br>veselības<br>aprūpes<br>iestāžu<br>ēkas;<br>Ārstniecības<br>vai<br>veselības<br>aprūpes<br>iestāžu<br>telpu<br>grupa | Biroju<br>ēkas;<br>Biroja<br>telpu<br>grupa | Citas, iepriekš<br>neklasificētas,<br>ēkas; Cita,<br>iepriekš<br>neklasificēta,<br>telpu grupa | Citas, iepriekš<br>neklasificētas,<br>inženierbūves | Citas<br>Tslaicīgas<br>apmešanās<br>ēkas; Cita<br>Tslaicīgas<br>apmešanās<br>telpu<br>grupa | Gāzes<br>sadales<br>sistēmas      | lelas<br>un<br>ceļi       | Lauku<br>saimniecību<br>nedzīvojamā<br>ēkas; Lauku<br>saimniecību<br>nedzīvojamā<br>ēkas telpu<br>grupa |
| <ul> <li>Detalizētāk vai izvērst</li> </ul>                                                                                                    | +Q1<br>2017 | + Visas<br>būvatļaujas                       | 7                                    |                                                             |                                                                                                    |                                             | 2                                                                                              |                                                     |                                                                                             | 1                                 |                           |                                                                                                    |
| ▶ Būvatļauja                                                                                                    | +Q2<br>2017 | +Visas<br>būvatļaujas                        | 35                                   |                                                             |                                                                                                    |                                             | 13                                                                                             | 2                                                   | 3                                                                                           |                                   | 3                         |                                                                                                    |
|                                                                                                    | +Q3<br>2017 | +Visas<br>būvatļaujas                        | 21                                   | 2                                                           |                                                                                                    | 1                                           | 4                                                                                              |                                                     | 1                                                                                           | 1                                 | 5                         |                                                                                                    |
|                                                                                                    | +Q4<br>2017 | +Visas<br>būvatļaujas                        | 11                                   |                                                             |                                                                                                    |                                             | 6                                                                                              | 1                                                   |                                                                                             |                                   |                           |                                                                                                    |
|                                                                                                    | +Q1         | + Visas                                      | 7                                    | 1                                                           | 1                                                                                                    |                                             | 1                                                                                              |                                                     |                                                                                             |                                   | 1                         |                                                                                                    |

3

81

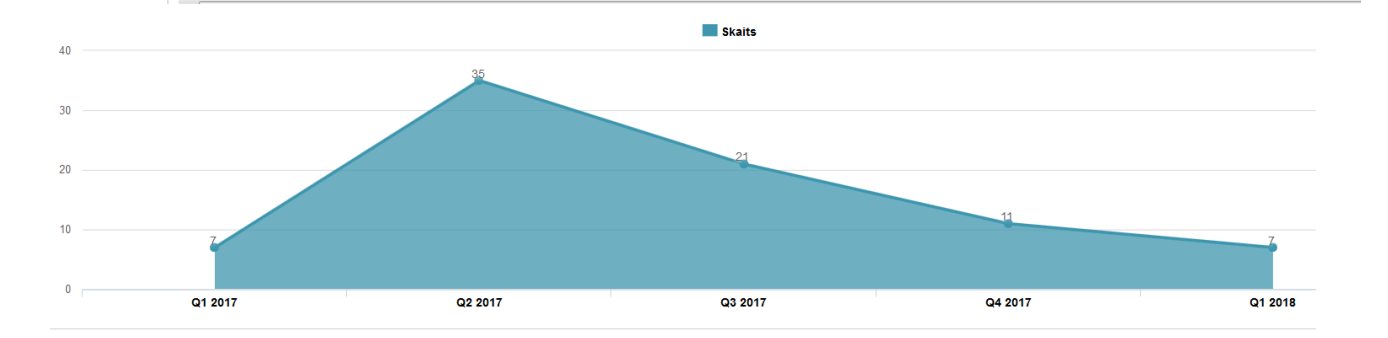

1

1

26

3

4

2

9

💗 Ekspluatācijā pieņemtās būves > 🔳 2017., 2018.gadā sastādīto aktu skaits Salaspils novadā pa cet

| apas                                                                                | Kolonnas      | ■ Mērījumi                       |                                |                               |                   |                                 |
|-------------------------------------------------------------------------------------|---------------|----------------------------------|--------------------------------|-------------------------------|-------------------|---------------------------------|
| Būvvalde                                                                            |               | Izvēlieties elementus            |                                |                               |                   |                                 |
| <ul> <li>Izvēlieties elementus</li> </ul>                                           |               | ÷ Aprēķinātie elementi           |                                |                               |                   |                                 |
| Visas būvvaldes                                                                     |               | Būves virszemes stāvu skai       | ts mainīt Būves pazemes stā    | ivu skaits mainīt Būvatļaujas | datums mainit     |                                 |
| lezīmētie elementi                                                                  |               | Lai atskaitē ie                  | elasītu datus no ap            | rēkinātiem elemen             | tiem.             | ırs mainit                      |
| Salaspils novada pašvaldības 💥 iestāde "Salaspils novada<br>Būvvalde" (90001262812) |               | piemēram, obje<br>"Objekts (būve | kta adrese, ievelcie           | et blokā RINDAS di            | mensiju<br>būvos) |                                 |
| Meklēt un iezīmēt                                                                   |               | Objekta kadastra apzīmējum       | s mainit Objekta zemes gabai   | la kadastra apz. mainit Objek | ta adrese main    | t                               |
| Aprēķinātie elementi                                                                |               | Obiekta būvniecības lietas nu    | umurs mainit Obiekta būvniec   | ibas lietas nosaukums mainit  |                   |                                 |
| Visi hierarhijas līmeņa elementi                                                    |               | Objekta būvniecības lietas ve    | ēsturiskais nomenklatūras numu | urs mainit Aktu skaits mainit |                   |                                 |
| Detalizētāk vai izvērst                                                             |               | Definēt jaunu                    |                                |                               |                   |                                 |
|                                                                                     |               |                                  |                                | Lūdzu, ņemiet                 | vērā, ka          | būvju kopsumma,                 |
| ndas Netukšas                                                                       | Tabula Jo     | oslas Līnijas Sektori            | Punkti Laika Kar               | skaitot pēc būvju             | veidiem,          | var būt lielāka, jo             |
| Ekent nienemšanas datums                                                            |               | 7 Deelänt tu                     | kšās Kasā                      | viena buvju pieņ              | emšanas (         | ekspluatacija akta              |
| Ekspi pieğenisanas uatums                                                           | X D C         | Pasiept tu                       | Kopa +                         | var but bu                    | ves ar vai        | rakiem, dažadiem                |
| Izvēlieties elementus                                                               | Salaspils nor | vada pašvaldības iestāde "Sa     | alaspils novada Bū             | galv                          | enajiem li        | etosanas veidiem                |
| Visi ekspluatācijā pieņemšanas<br>datumi                                            |               |                                  |                                |                               | Aktu<br>skaits    |                                 |
| lezīmētie elementi                                                                  | +1.cet. 2017  | + Visi būves CC veidi            | +Visi būvju pieņemša           | nas ekspluatācijā akti        | 20                |                                 |
| 1.cet. 2017 × 2.cet. 2017 ×                                                         | +2.cet. 2017  |                                  | +Visi būvju pieņemša           | nas ekspluatācijā akti        | 36                | 4. Piemērs: 2017., 2018.gadā    |
| 3.cet. 2017 × 4.cet. 2017 ×                                                         | +3.cet. 2017  |                                  | +Visi būvju pieņemša           | nas ekspluatācijā akti        | 28                | sastādīto aktu skaits Salaspils |
| 1.cet. 2018 ×                                                                       | +4.cet. 2017  |                                  | +Visi būvju pieņemša           | nas ekspluatācijā akti        | 29                | novadā pa cet                   |
| Meklēt un iezīmēt                                                                   | +1.cet. 2018  |                                  | +Visi būvju pieņemša           | nas ekspluatācijā akti        | 21                |                                 |
| Aprēķinātie elementi                                                                |               |                                  |                                | Aktu skaits                   |                   |                                 |
| Visi hierarhijas līmeņa elementi                                                    | 40            |                                  | 36                             |                               |                   |                                 |
| Detalizētāk vai izvērst                                                             | 30 —          |                                  |                                | 28                            |                   | 29                              |
|                                                                                     |               | 20                               |                                |                               |                   | 24                              |
| Būves CC veids                                                                      | 20            |                                  |                                |                               |                   |                                 |
|                                                                                     | 10            |                                  |                                |                               |                   |                                 |
| Būves pieņemšanas ekspl<br>akts                                                     | 10            |                                  |                                |                               |                   |                                 |

| _apas                                                   | Kolonnas    | - Mē       | rījumi       |          |       |       |            |
|---------------------------------------------------------|-------------|------------|--------------|----------|-------|-------|------------|
| ▼ Būvvalde/pašvaldība                                   |             | - Izvi     | elieties ele | mentus   |       |       |            |
|                                                         |             | Pie        | eņemts A     | tlaists  |       |       |            |
| Visas būvvaldes                                         |             | ▶ Арі      | ēķinātie e   | lementi  |       |       |            |
| lezīmētie elementi                                      |             |            | -            |          |       |       |            |
| Kuldīgas novada pašvaldības 🛛 🗶 būvvalde ( 90000035590) | Tabula      | Joslas     | Līnijas      | Sektori  | Pu    | inkti | Laika      |
| Meklēt un iezīmēt                                       | CX          | C 🖉        | ) <u>*</u>   | Kopā 🗸   |       |       |            |
| Aprēķinātie elementi                                    |             |            | ×            |          |       |       |            |
| Visi hierarhijas līmeņa elementi                        | Kuidigas no | ovada pa   | svaldibas    | buvvalde | ( 900 | 00003 | 5590) -    |
| Detalizētāk vai izvērst                                 |             |            |              | Pieņemt  | s     | Atlai | sts        |
|                                                         | -Visi būvir | spektor    | i            |          | 5     |       | 3          |
|                                                         | Aldis B     | itinieks ( | 10)          |          | 2     |       | 2          |
| lindas Netukšas                                         | lveta He    | eidena (1  | 71)          |          | 1     |       | 0          |
| <ul> <li>Būvinspektors</li> </ul>                       | Raimon      | ids Kalēj  | s (209)      |          | 1     |       | 0          |
| :                                                       | Uldis G     | ailītis (1 | 56)          |          | 1     |       | 1          |
| <ul> <li>Izvēlieties elementus</li> </ul>               |             |            |              |          |       |       |            |
| Visi būvinspektori                                      |             |            |              |          |       |       |            |
| Meklēt un iezīmēt                                       | 5. Pie      | emērs:     | <u>Būvin</u> | spekto   | ri Kı | uldī  | <u>gas</u> |
| Aprēķinātie elementi                                    | <u>nova</u> | da būv     | <u>valdē</u> |          |       |       |            |

Visi hierarhijas līmeņa elementi › Detalizētāk vai izvērst

# 6. Piemērs: Kuldīgas novadā 2017.,2018

| Lapas                                                                                                    | Kolonna  | S - Būv                                                              | inspektors                                                                                                    |                                                 |          |
|----------------------------------------------------------------------------------------------------|----------|----------------------------------------------------------------------|----------------------------------------------------------------------------------------------------|-------------------------------------------------|----------|
|                                                                                                    |          | ✓ Izvēl                                                              | ieties elemer                                                                                                    | ntus                                            |          |
| <ul> <li>Izvēlieties elementus</li> <li>Visas būvvaldes</li> <li>Iezīmētie elementi</li> <li>Kuldīgas novada pašvaldības *</li> <li>būvvalde ( 90000035590)</li> <li>Meklēt un iezīmēt</li> <li>Aprēķinātie elementi</li> <li>Visi hierarhijas līmeņa elementi</li> <li>Detalizētāk vai izvērst</li> </ul> |          | Visi<br>lezīm<br>Ivetz<br>Rair<br>Mekl<br>> Aprē<br>> Visi<br>> Deta | būvinspektori<br>nētie element<br>a Heidena (17<br>nonds Kalējs<br>ēt un iezīmēt<br>kjinātie elem<br>hierarhijas lī<br>lizētāk vai iz | ti<br>(209) ×<br>t<br>enti<br>meŋa ele<br>vērst | ementi   |
|                                                                                                    | Tabula   | Joslas                                                               | Līnijas S                                                                                                    | ektori                                          | Punkti   |
| Rindas Netukšas                                                                                                    |          |                                                                      |                                                                                                    | on ā                                            |          |
| ▼ Gads                                                                                                    | x J      | G 🖢                                                                  | × K                                                                                                    | opa <del>+</del>                                |          |
| <ul> <li>✓ Izvēlieties elementus</li> <li>✓ visi gadi</li> <li>Iezīmētie elementi</li> </ul>                                                                                                    | Kuldīgas | novada paš<br>Iveta<br>Heidena<br>(171)                              | valdības bū<br>Raimonds<br>Kalējs<br>(209)                                                                                            | vvalde                                          | ( 900003 |
| 2017 × 2018 ×                                                                                                    | 2017     | 92                                                                   | 1                                                                                                    | 66                                              |          |
| Meklēt un iezīmēt                                                                                                    | 2018     | 26                                                                   |                                                                                                    | 24                                              |          |

| apas                                                                                                    | Kolonnas             | ⇒ Mē   | ērījumi                   |             |            |             |             |         | 7. Piemērs: Vienkāršotās kārtības             |
|----------------------------------------------------------------------------------------------------|----------------------|--------|---------------------------|-------------|------------|-------------|-------------|---------|-----------------------------------------------|
| ▼ Būvvalde                                                                                                    |                      | ▶ Izv  | ēlieties elementus        |             |            |             |             |         | būvniecība 2017., 2018.gadā Limbažu           |
|                                                                                                    |                      | ⇒ Ap   | rēķinātie elementi        |             |            |             |             |         | novadā pa cet                                 |
| Visas būvvaldes                                                                                                    |                      | Bū     | ivobjekta kadastra apzīr  | nējums mair | īt         |             |             |         |                                               |
| lezīmētie elementi                                                                                                    |                      | Bū     | ivobjekta zemes gabala    | kadastra ap | z. mainīt  | Büvobjekt   | a adrese ma | ainīt   | Šohrīd, nav iesnēja izdalīt                   |
| Limbažu novada būvvalde ( 🛛 🗙<br>90009114631)                                                                                               |                      | Bū     | ivobjekta būvniecības lie | tas numurs  | mainit     |             |             |         | paskaidrojuma rakstus un                      |
| Meklēt un iezīmēt                                                                                                    |                      | Bū     | ivobjekta būvniecības lie | tas nosauki | ums mainīt |             |             |         | apliecinājuma kartes.                         |
| Aprēķinātie elementi                                                                                                    |                      | Def    | finēt jaunu               |             |            |             |             |         | Priekšlikumu uzlabojumiem BIS                 |
| Visi hierarhijas līmeņa elementi                                                                                                    | <b>.</b>             |        |                           | D. L.C.     | 1 1        | 12 .        | <u> </u>    |         | funkcionalitātē esam iekļāvuši plānā          |
| Detalizētāk vai izvērst                                                                                                    |                      | sias   | Linijas Sektori           | Punkti      | Laika      | капе        | Ganta       | wentajs |                                               |
|                                                                                                    | CX                   | 3      | A Paslēpt                 | tukšās +    | Kopā       | •           |             |         |                                               |
| Rindas Netukšas                                                                                                    | Limbažu nov          | ada bū | iwalde ( 9000911463       | (1) -       |            |             |             |         |                                               |
| Apl kartes izsn datums                                                                                                    |                      |        |                           |             |            |             | Skaits      | Būvobj  | jekta                                         |
| <ul> <li>Izvēlieties elementus</li> </ul>                                                                                                   | +1.cet. 2017         | + V    | /isi būves CC veidi       | +Visi       | obiekti (  | nīves)      | 37          | adrese  |                                               |
| Visi apl. kartes izsn. datumi                                                                                                    | +2.cet. 2017         | -      |                           | +Visi       | objekti (l | oūves)      | 37          |         | Lai atskaitē ielasītu datus no aprēķinātiem   |
| lezīmētie elementi                                                                                                    | +3.cet. 2017         |        |                           | + Visi      | objekti (l | ,<br>vūves) | 44          |         | elementiem, piemēram, objekta adrese, ievelci |
| 1.cet. 2017 × 2.cet. 2017 ×                                                                                                    | +4.cet. 2017         |        |                           | + Visi      | objekti (l | oūves)      | 22          |         | blokā RINDAS dimensiju "Objekts (būve)" un    |
| 3.cet. 2017 × 4.cet. 2017 ×                                                                                                    | +1.cet. 2018         |        |                           | + Visi      | objekti (l | oūves)      | 25          |         | izversiet tabula visus objektus (buves)       |
| 1.cet. 2018 🛪                                                                                                    |                      |        |                           |             |            |             |             | Skaits  |                                               |
| Meklēt un iezīmēt                                                                                                    | 50                   | 10     | at 2017                   |             |            |             |             | 44      |                                               |
|                                                                                                    |                      | Skał   | ts: 37                    |             | 37         |             |             |         |                                               |
| Aprēķinātie elementi                                                                                                    | 40                   |        |                           |             |            |             |             |         |                                               |
| <ul> <li>&gt; Aprēķinātie elementi</li> <li>&gt; Visi hierarhijas līmeņa elementi</li> </ul>                                                | 40<br>30             |        |                           |             |            |             |             |         |                                               |
| <ul> <li>Aprēķinātie elementi</li> <li>Visi hierarhijas līmeņa elementi</li> <li>Detalizētāk vai izvērst</li> </ul>                         | 40<br>30<br>20       |        |                           |             |            |             |             |         | 22 25                                         |
| <ul> <li>Aprēķinātie elementi</li> <li>Visi hierarhijas līmeņa elementi</li> <li>Detalizētāk vai izvērst</li> <li>Būves CC veids</li> </ul> | 40<br>30<br>20<br>10 |        |                           |             |            |             |             |         | 22 25                                         |

🧊 Vienkāršotās kārtības būvniecība > 🏢 2017., 2018. gadā veikto atzīmju skaits Paskaidrojuma rakstā par būvdarbu pabeigšanu Ikšķiles novadā

| Lapas                                                      | Kolonnas      | ▼ Mērījumi                                                            | 8. Piemērs: 2017., 2018. gadā veikto atzīmju |                                                                                                    |  |  |  |  |
|------------------------------------------------------------|---------------|-----------------------------------------------------------------------|----------------------------------------------|----------------------------------------------------------------------------------------------------|--|--|--|--|
| ▼ Būvvalde                                                 |               | ▶ Izvēlieties elementus                                               |                                              | skaits Paskaidrojuma rakstā par būvdarbu                                                             |  |  |  |  |
| <ul> <li>Izvēlieties elementus</li> </ul>                  |               | → Aprēķinātie elementi                                                |                                              | <u>pabeigšanu ikšķiles novada</u>                                                                    |  |  |  |  |
| Visas būvvaldes                                            |               | Būvobjekta kadastra apzīmējums mainīt                                 |                                              | tskaitā parādās dati arī par jopriekšājos gados                                                      |  |  |  |  |
| lezīmētie elementi                                         |               | Būvobjekta zemes gabala kadastra apz. mainit Būvobjekta adrese mainit |                                              |                                                                                                    |  |  |  |  |
| lkšķiles novada pašvaldības 🛛 🗱<br>būvvalde ( 90000013714) |               | Būvobjekta būvniecības lietas numurs mainīt                           | pstipri<br>anlio                             | natajiem/ akceptetajiem paskaidrojuma rakstiem u<br>cipājuma kartām, kuriem BLIN izpildes posacījumi |  |  |  |  |
| Meklēt un iezīmēt                                          |               | Būvobjekta būvniecības lietas nosaukums mainīt                        | apire                                        | inglides 2017 and un 2010 and 1 ant                                                                  |  |  |  |  |
| Aprēķinātie elementi                                       |               | Definēt jaunu                                                         | izpliuds 2017. gaud uli 2018. gaud 1. cel    |                                                                                                    |  |  |  |  |
| Visi hierarhijas līmeņa elementi                           | Tabula        | uslas Līnijas Saktori Punkti Laika Karta Ganta Mārītājs               | 1                                            | Šobrīd nav iespēja izdalīt paskaidrojuma                                                             |  |  |  |  |
| » Detalizētāk vai izvērst                                  |               |                                                                       |                                              | rakstus un apliecinājuma kartes.                                                                     |  |  |  |  |
|                                                            | S C X         | 🗶 🗭 🛓 Paslēpt tukšās rindas 🗸 Kopā 🗸 Iesaldēt virsrak                 | stus                                         | Priekšlikumu uzlabojumiem BIS                                                                        |  |  |  |  |
| Rindas Netukšas                                            | lkšķiles nova | da pašvaldības būwalde ( 90000013714) -                               |                                              | funkcionalitātē esam iekļāvuši plānā                                                                 |  |  |  |  |
|                                                            |               |                                                                       | Skaits                                       | Būvobjekta                                                                                           |  |  |  |  |
| → Izvēlieties elementus                                    | +Q1 2017      | = Visi obiekti (būves)                                                | F                                            | aurese                                                                                               |  |  |  |  |
| Visi BN izpildes datumi                                    |               | Dzīvojamā māja (74940120312001001)                                    | 1                                            | Jānu iela 4. Ikškile, Ikškiles nov., LV-5052                                                         |  |  |  |  |
| lezīmētie elementi                                         |               | Dzīvojamā māja (74050010003008)                                       | 1                                            | Ozolu iela 1, Ikšķile, Ikšķiles nov., LV-5052                                                        |  |  |  |  |
| Q1 2017 🗙 Q2 2017 🗙                                        |               | Dīķis                                                                 | 1                                            | 1 "Sniegogas", Tīnūžu pag., Ikšķiles nov., LV-5052                                                   |  |  |  |  |
| Q3 2017 🗙 Q4 2017 🗶                                        |               | Dīķis                                                                 |                                              |                                                                                                    |  |  |  |  |
| Q1 2018 🛪                                                  |               | Pirts (74940040377002)                                                |                                              | Lai atskaitē ielasītu datus no aprēķinātiem                                                          |  |  |  |  |
| Meklēt un iezīmēt                                          | +Q2 2017      | - Visi objekti (būves)                                                |                                              | elementiem, piemēram, būvobjekta adrese,                                                             |  |  |  |  |
| ▶ Aprēķinātie elementi                                     |               | Dzīvojamā māja (74940040034008)                                       |                                              | ievelciet blokā RINDAS dimensiju "Objekts                                                            |  |  |  |  |
| Visi hierarhijas līmeņa elementi                           |               | Pirts (74940040034009)                                                |                                              | (būve)" un izvērsiet tabulā visus objektus (būves)                                                   |  |  |  |  |
| Detalizētāk vai izvērst                                    |               | Saimniecības ēka (74940040034001)                                     |                                              |                                                                                                    |  |  |  |  |
|                                                            |               | letve                                                                 | 1                                            | 1 (nav zin.)                                                                                         |  |  |  |  |
| ▶ Objekts (būve)                                           |               | Dzīvojamā māja (74050010416001)                                       | 2                                            | 2 Sporta iela 4, Ikšķile, Ikšķiles nov., LV-5052                                                     |  |  |  |  |
|                                                            |               | Dzīvojamā māja                                                        | 2                                            | 2 Sporta iela 4, Ikšķile, Ikšķiles nov., LV-5052                                                     |  |  |  |  |

🎁 Izsniegtās būvatļaujas > 📑 3.grupas būves Saldus novadā 2017.,2018 pa cet

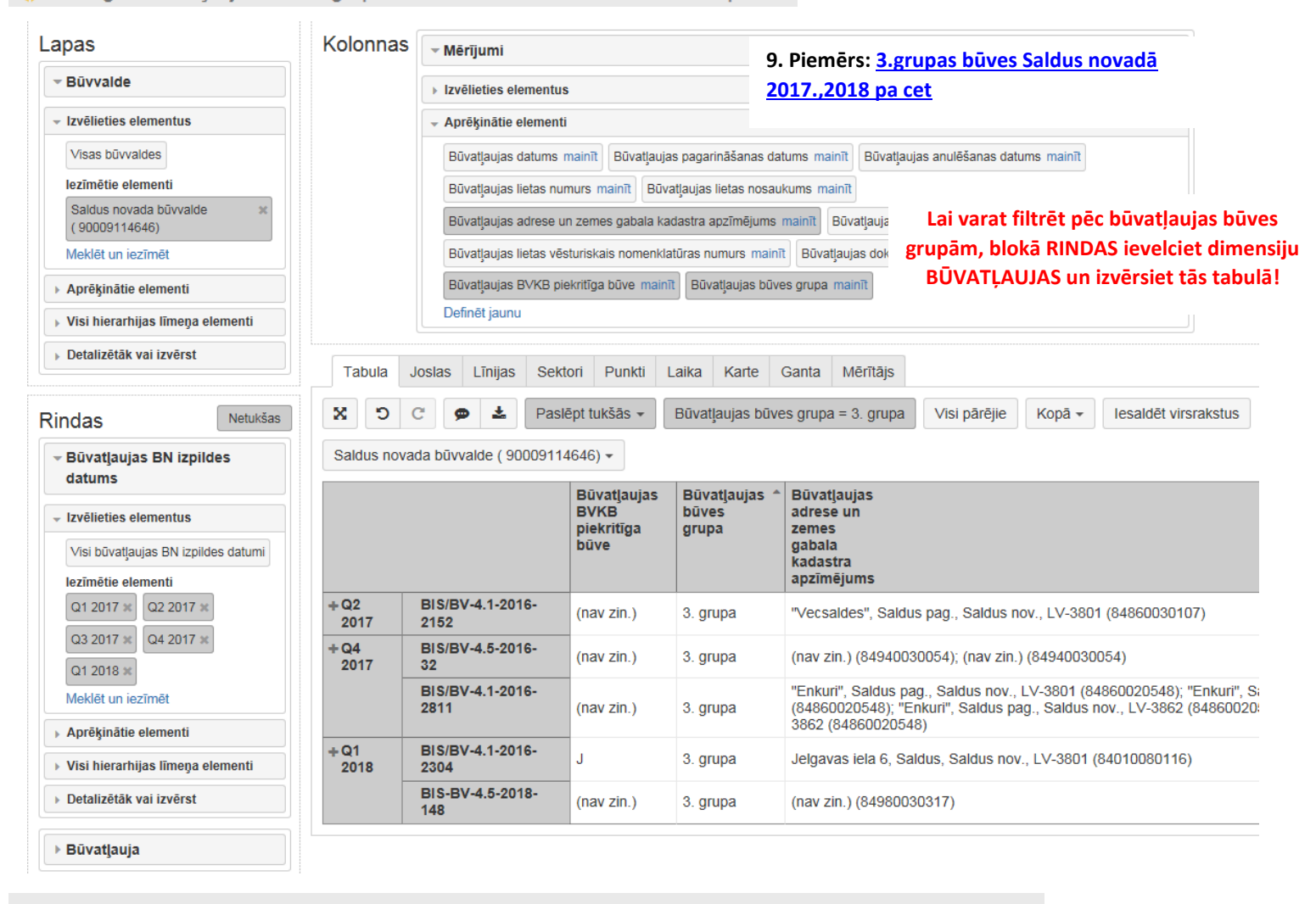

🌶 Patvalīgās būvniecības gadījumu skaits > 🏢 2017.,2018. gadā Patvalīgās būvniecības gadījumu skaits Madonas novadā pa cet

| apas                                       | Kolonnas     | ▼ Mērījumi         |           |          |          |       |       |          |
|--------------------------------------------|--------------|--------------------|-----------|----------|----------|-------|-------|----------|
| Būvvalde                                   |              | - Izvēlieties eler | nentus    |          |          |       |       |          |
| Izvēlieties elementus                      |              | Skaits             |           |          |          |       |       |          |
| Visas būvvaldes                            |              | Aprēkinātie ele    | ementi    |          |          |       |       |          |
| lezīmētie elementi                         | l            |                    |           |          |          |       |       |          |
| MADONAS NOVADA ×<br>BŪVVALDE (90002514615) | Tabula Jo    | oslas Līnijas      | Sektori   | Punkti   | Laika    | Karte | Ganta | Mērītājs |
| Meklēt un iezīmēt                          | x D          |                    | Kopā -    |          |          |       |       |          |
| Aprēķinātie elementi                       |              |                    | DE (000   | 00544045 |          |       |       |          |
| Visi hierarhijas līmeņa elementi           | MADONAS      | IOVADA BUVVA       | DE (900   | 02514615 | ) -      |       |       |          |
| Detalizētāk vai izvērst                    |              |                    |           |          |          | Ska   | aits  |          |
|                                            | +1.cet. 2017 | -Visi objekti      | (būves)   |          |          |       | 1     |          |
|                                            |              | Saimnied           | ības ēka  | (700100  | 10416003 | 3)    | 1     |          |
| indas Netukšas                             | +3.cet. 2017 | -Visi objekti      | (būves)   |          |          |       | 1     |          |
| Konstatācijas datums                       |              | Rotaļu ie          | kārtas (7 | 06801301 | 91004)   |       | 1     |          |
| <ul> <li>Izvēlieties elementus</li> </ul>  |              |                    |           |          |          |       |       |          |
|                                            |              |                    |           |          |          |       |       |          |
| VISI KONSTATACIJAS DATUMI                  |              |                    |           |          |          |       |       |          |
| lezīmētie elementi                         |              |                    |           |          |          |       |       |          |
| 1.cet. 2017 × 2.cet. 2017 ×                |              |                    |           |          |          |       |       |          |
| 3.cet. 2017 × 4.cet. 2017 ×                |              |                    |           |          |          |       |       |          |
| 1.cet. 2018 🕱                              |              |                    |           |          |          |       |       |          |
| Meklēt un iezīmēt                          |              |                    |           |          |          |       |       |          |
| . A                                        |              |                    |           |          |          |       |       |          |

Visi hierarhijas līmeņa elementi
 Detalizētāk vai izvērst

Objekts (būve)

10. Piemērs: <u>2017.,2018. gadā</u> <u>Patvalīgās būvniecības</u> gadījumu skaits Madonas <u>novadā pa cet</u>

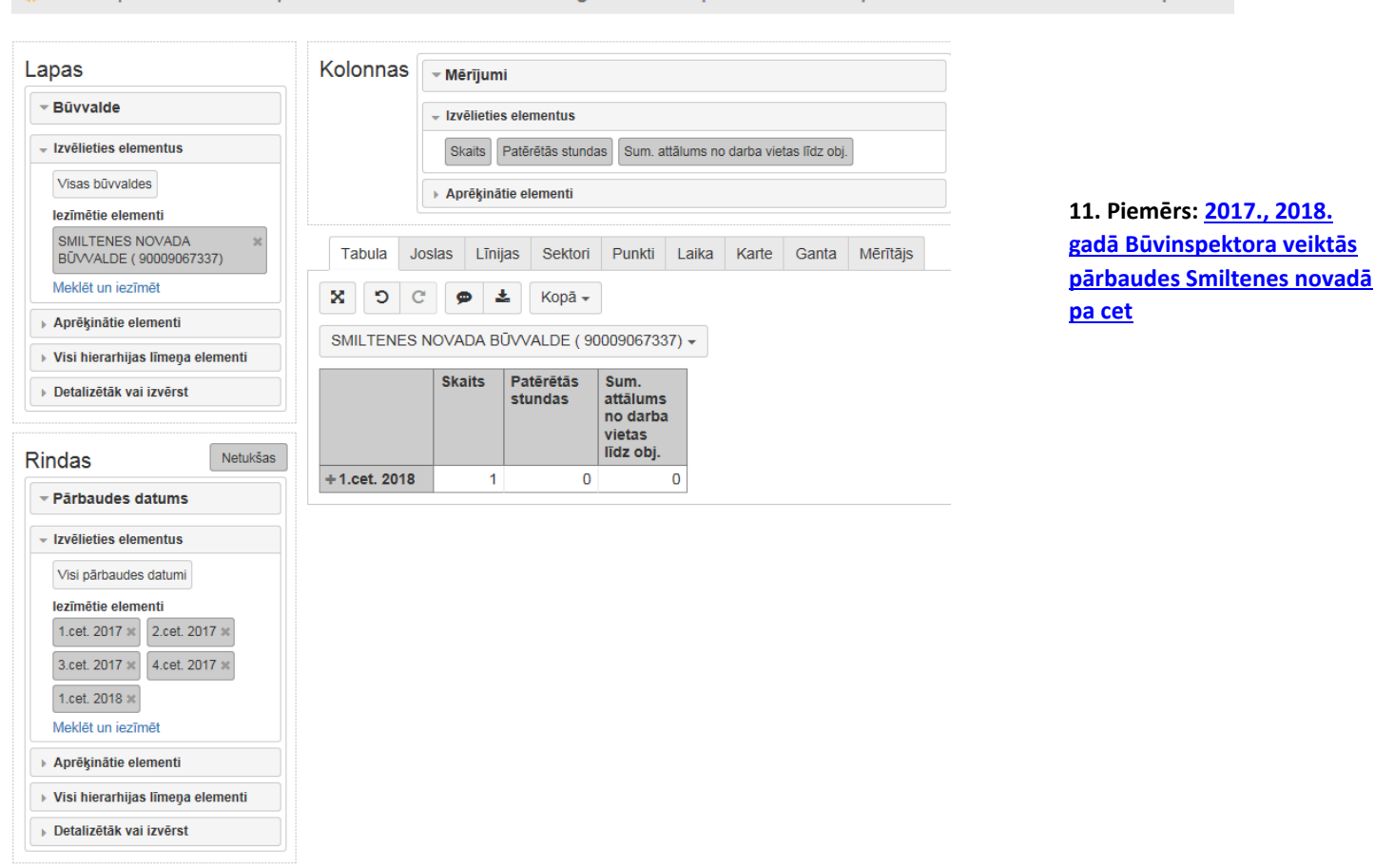

脊 lzskatīto dokumentu apstrādes laiks > 🖽 2017.,2018. gadā izskatīto dokumentu apstrādes laiks Valkas novadā pa cet

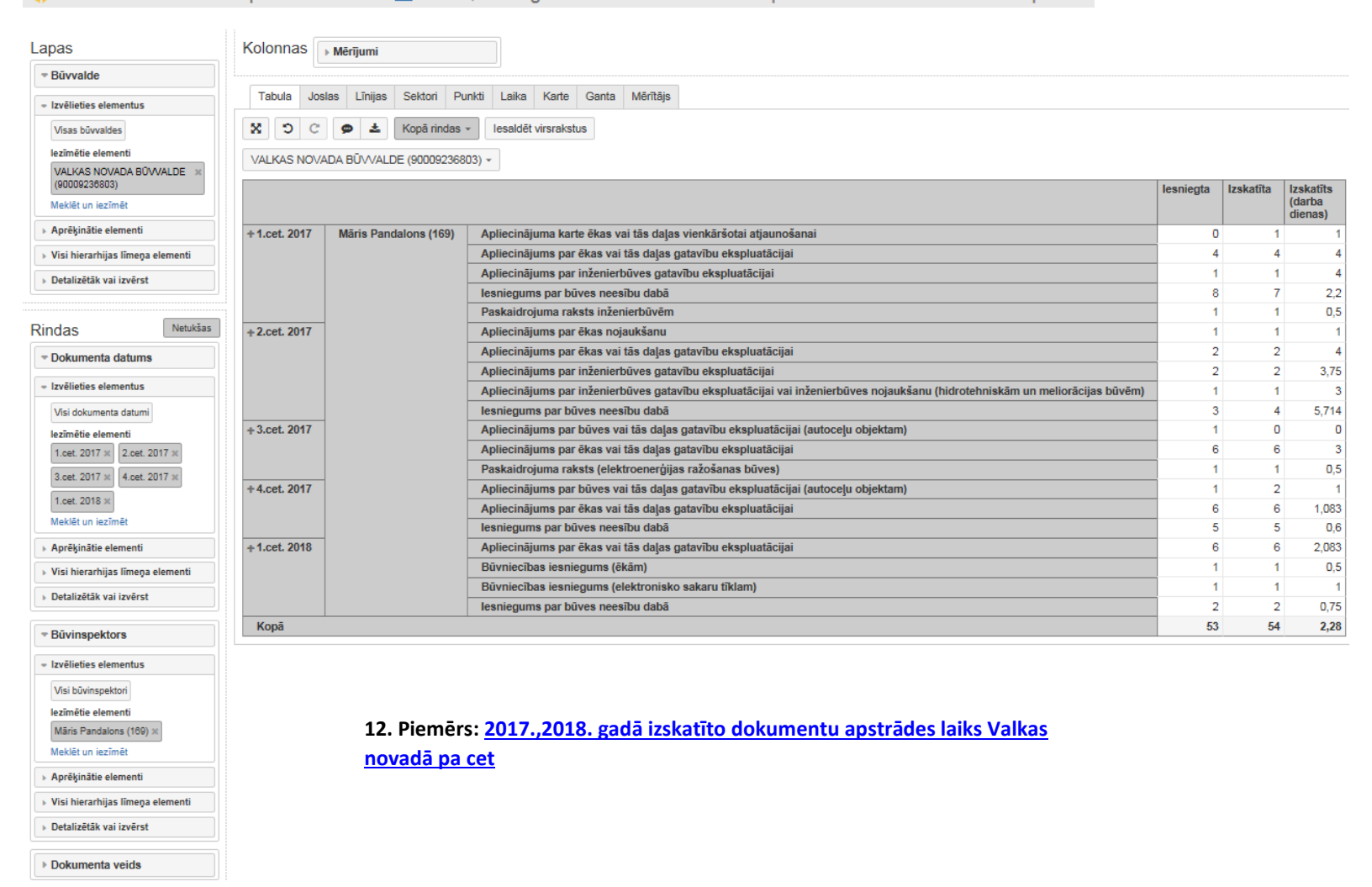

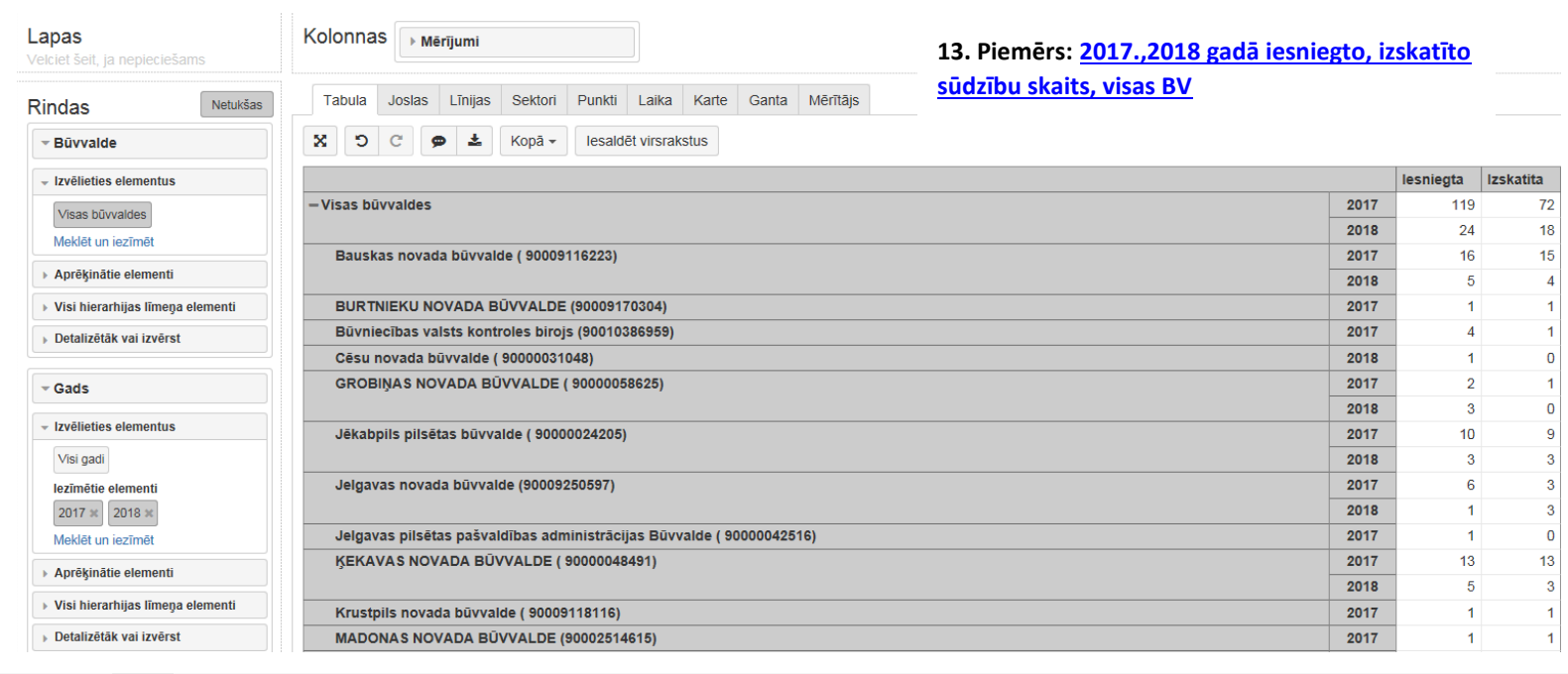

#### eazy B sakums Analizet Paneli CSP PĀRSKATS PAR BŪVATĻAUJĀM, UZSĀKTIEM BŪVDARBIEM UN ĒKU PIEŅEMŠANU EKSPLUATĀCIJĀ

BIS2 - 🕐 - 👗 -

|                                                                                             |                                                                                                    |                                  |                          |                              | Г                   |                               |                                                                                                    |
|---------------------------------------------------------------------------------------------|----------------------------------------------------------------------------------------------------|----------------------------------|--------------------------|------------------------------|---------------------|-------------------------------|----------------------------------------------------------------------------------------------------|
| CENTRĀLĀ ST                                                                                 | ATISTIKAS PĀRVAL                                                                                   | DE                               |                          |                              |                     | Lā<br>fak:                    | Mūsu adrese:<br>ičplēša iela 1, Rīga, LV-1301,<br>ss 67366658, www.csb.gov.lv                            |
|                                                                                             | <b>1-BA</b><br>zeturkšņa                                                                           |                                  |                          |                              |                     | Da<br>Konsu                   | tu elektroniskā iesniegšana:<br>https://e.csb.gov.lv<br>Itācijas par veidlapas aizpildīšanu:             |
| Pārskats par bi<br>būvdarbiem un ēku                                                        | vatļaujām, uzsā<br>pieņemšanu eks                                                                  | ktier<br>splua                   | n<br>Itāci               | jā                           |                     | 20.12.3                       | tälr. 67366739<br>2016. Ministru kabineta noteikumu<br>Nr.812 pielikums Nr.65<br>VSPARK 10223010         |
| lesniedz <b>līdz 15.datumam</b> p                                                           | ēc pārskata ceturkšņa                                                                              |                                  |                          | i                            |                     |                               |                                                                                                    |
| 2018.gada pārskata ceturks                                                                  | nis (lūdzu, atzīmējiet atbi                                                                        | stošo):                          | Т                        | Ш                            | III                 | IV                            |                                                                                                    |
| RESPONDENTS                                                                                 |                                                                                                    |                                  |                          |                              |                     |                               |                                                                                                    |
| Nosaukums                                                                                   |                                                                                                    |                                  |                          |                              |                     |                               |                                                                                                    |
| Pasta adrese                                                                                |                                                                                                    |                                  |                          |                              |                     |                               |                                                                                                    |
| Mājaslapas adrese                                                                           |                                                                                                    |                                  |                          |                              |                     |                               |                                                                                                    |
| Biroja vai pamatdarbības<br>vienības adrese                                                 |                                                                                                    |                                  |                          |                              |                     |                               |                                                                                                    |
| Tālrunis                                                                                    | 1                                                                                                  | fakss                            |                          |                              |                     |                               |                                                                                                    |
| E-pasta adrese                                                                              |                                                                                                    |                                  |                          |                              |                     |                               |                                                                                                    |
| Nodokļu maksātāja<br>reģistrācijas numurs                                                   |                                                                                                    |                                  |                          |                              |                     |                               |                                                                                                    |
| VEIDLAPAS AIZPILDĪTĀJS                                                                      |                                                                                                    |                                  |                          |                              |                     |                               |                                                                                                    |
| Vārds, uzvārds                                                                              |                                                                                                    |                                  |                          | /                            |                     |                               |                                                                                                    |
| Tālrunis                                                                                    | e-p<br>ac                                                                                          | oasta<br>Irese                   |                          |                              |                     |                               |                                                                                                    |
| Apsekojuma mērķis ir<br>atzīme par būvdarbu u<br>un ēku pieņemšanu ek<br>Ar apsekojuma rezu | iegūt informāciju par daži<br>zsākšanas nosacījumu izpi<br>pluatācijā.<br>tātiem var iepazīties ce | ida veid<br>Idi, to s<br>turkšņa | la ēku<br>kaitu,<br>pres | būvnie<br>paredz<br>ies izla | ecīb<br>ētā<br>aidu | ai izsni<br>s platīb<br>imos, | legtajām būvatļaujām, kurās izdar<br>pas lielumu, uzsāktajiem būvdarbie<br>CSP mājaslapas datubāzes sadi |
| "Rūpniecība, būvniecī<br><u>Eurostat</u> mājaslapas da                                      | a, tirdzniecība un pakalp<br>tubāzē.                                                               | ojumi",                          | Latvij                   | as stati                     | istik               | as gad                        | lagrāmatā, citās CSP publikācijās                                                                        |
| Veidlapu ieteicams aiz                                                                      | ildīt būvinspektoram.                                                                              |                                  |                          |                              |                     |                               |                                                                                                    |

| Ēku delījums*                                                            | Rindas<br>kods | Būvatjauju skaits,<br>kurās izdarīta atzīme<br>par būvdarbu<br>uzsākšanas<br>nosacījumu izpildi | no tā<br>jaunbūves | Kopējā<br>pistība, m <sup>a</sup> | no tās<br>jaunbūves | Būvatļauju<br>skaits<br>jaunbūvēm,<br>kurās uzsākti<br>būvdarbi |
|--------------------------------------------------------------------------|----------------|-------------------------------------------------------------------------------------------------|--------------------|-----------------------------------|---------------------|-----------------------------------------------------------------|
| A                                                                        | В              | 1                                                                                               | 2                  | 3                                 | 4                   | 5                                                               |
| Viena dzīvokļa mājas<br>(bez vasarnīcām, dārza mājām)                    | 11110          |                                                                                                 |                    |                                   |                     |                                                                 |
| Vasarnīcas, dārza mājas                                                  | 11111          |                                                                                                 |                    |                                   |                     |                                                                 |
| Divu vai vairāku dzīvokļu mājas                                          | 11120          |                                                                                                 |                    |                                   |                     |                                                                 |
| Dzīvokļu pārbūve agrāk uzceltajās mājās                                  | 11121          |                                                                                                 | х                  |                                   | х                   | х                                                               |
| Dažādu sociālo grupu <u>ķapdzīvajamās</u> mājas                          | 11130          |                                                                                                 |                    |                                   |                     |                                                                 |
| Viesnīcas un tām līdzīga lietojuma ēkas                                  | 11210          |                                                                                                 |                    |                                   |                     |                                                                 |
| Biroju ēkas                                                              | 11220          |                                                                                                 |                    |                                   |                     |                                                                 |
| Vairumtirdzniecības un mazumtirdzniecības<br>ēkas                        | 11230          |                                                                                                 |                    |                                   |                     |                                                                 |
| Satiksmes un sakaru ēkas                                                 | 11240          |                                                                                                 |                    |                                   |                     |                                                                 |
| Rūpnieciskās ražošanas ēkas un noliktavas                                | 11250          |                                                                                                 |                    |                                   |                     |                                                                 |
| Plašizklaides pasākumu, izglītības vai veselības<br>aprūpes iestāžu ēkas | 11260          |                                                                                                 |                    |                                   |                     |                                                                 |
| Citas nedzīvojamās ēkas                                                  | 11270          |                                                                                                 |                    |                                   |                     |                                                                 |

Dzīvokļu skaits divu un vairāku dzīvokļu jaunbūvējamās mājās (11300) \_\_\_\_\_

2. Ēku pieņemšana ekspluatācijā un to platība

| Ēku dalījums*                                                         | Rindas<br>kods | Kopējā platība, m <sup>z</sup> | no tās<br>jaunbūves |
|-----------------------------------------------------------------------|----------------|--------------------------------|---------------------|
| A                                                                     | В              | 1                              | 2                   |
| Viena dzīvokļa mājas (bez vasarnīcām, dārza mājām)                    | 21110          |                                |                     |
| Vasarnīcas, dārza mājas                                               | 21111          |                                |                     |
| Divu vai vairāku dzīvokļu mājas                                       | 21120          |                                |                     |
| Dzīvokļu pārbūve agrāk uzceltajās mājās                               | 21121          |                                | х                   |
| Dažādu sociālo grupu <u>kopdzīvojamās</u> mājas                       | 21130          |                                |                     |
| Viesnīcas un tām līdzīga lietojuma ēkas                               | 21210          |                                |                     |
| Biroju ēkas                                                           | 21220          |                                |                     |
| Vairumtirdzniecības un mazumtirdzniecības ēkas                        | 21230          |                                |                     |
| Satiksmes un sakaru ēkas                                              | 21240          |                                |                     |
| Rūpnieciskās ražošanas ēkas un noliktavas                             | 21250          |                                |                     |
| Plašizklaides pasākumu, izglītības vai veselības aprūpes iestāžu ēkas | 21260          |                                |                     |
| Citar nedaluniamär äkar                                               | 21220          |                                |                     |

Ekspluatācijā pieņemto jaunuzbūvēto viena dzīvokļa māju skaits (21300) \_\_\_\_

Ekspluatācijā pieņemto dzīvokļu skaits divu un vairāku dzīvokļu jaunuzbūvētajās mājās (21400)

\* Saskaņā ar Ministru kabineta 2009.gada 22.decembra noteikumiem Nr.1620 "Noteikumi par būvju klasifikāciju"

· • ·

Lūdzu, norādiet veidlapas aizpildīšanai patērēto laiku

20\_\_.gada \_\_\_\_.

Paldies par veltīto laiku!

as minūtes Vadītājs

/Vārds, uzvārds, paraksts/

1-BA/ceturkšņa

Centrālā statistikas pārvalde saskaņā ar Statistikas likumu garantē sniegtās informācijas konfidencialitāti

I Izsniegtās būvatļaujas⇒ 🖩 PĀRSKATS PAR BŪVATĻAUJĀM, UZSĀKTIEM BŪVDARBIEM UN ĒKU PIEŅEMŠANU EKSPLUATĀCIJĀ (PIEMĒRS)

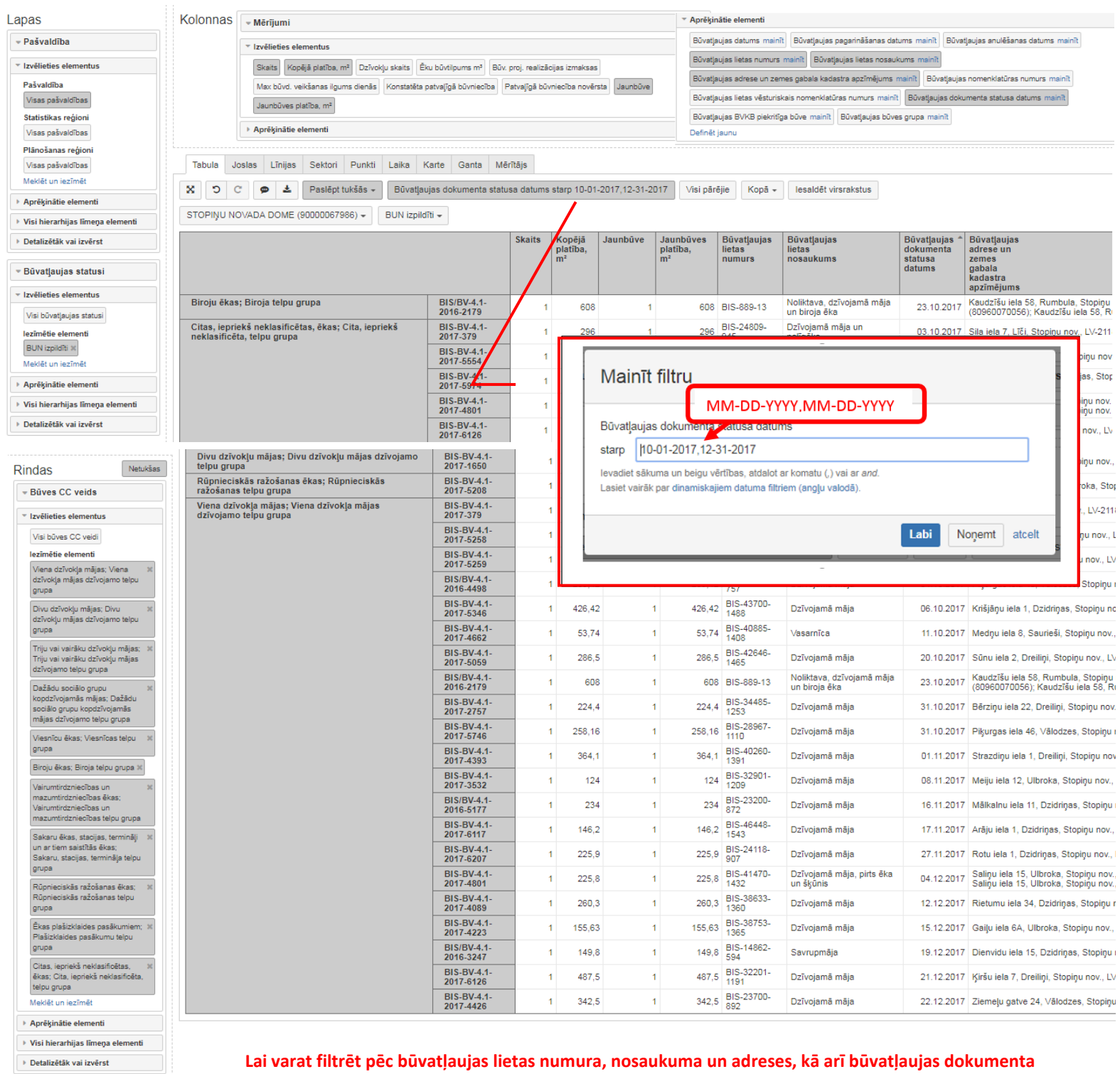

Būvatļauja

Lai varat filtret pec buvatļaujas lietas numura, nosaukuma un adreses, kā ari buvatļaujas dokument statusa datuma, blokā RINDAS ievelciet dimensiju BŪVATĻAUJAS un izvērsiet tās tabulā!

> 14. Piemērs: <u>PĀRSKATS PAR BŪVATĻAUJĀM, UZSĀKTIEM</u> <u>BŪVDARBIEM UN ĒKU PIEŅEMŠANU EKSPLUATĀCIJĀ (PIEMĒRS)</u>

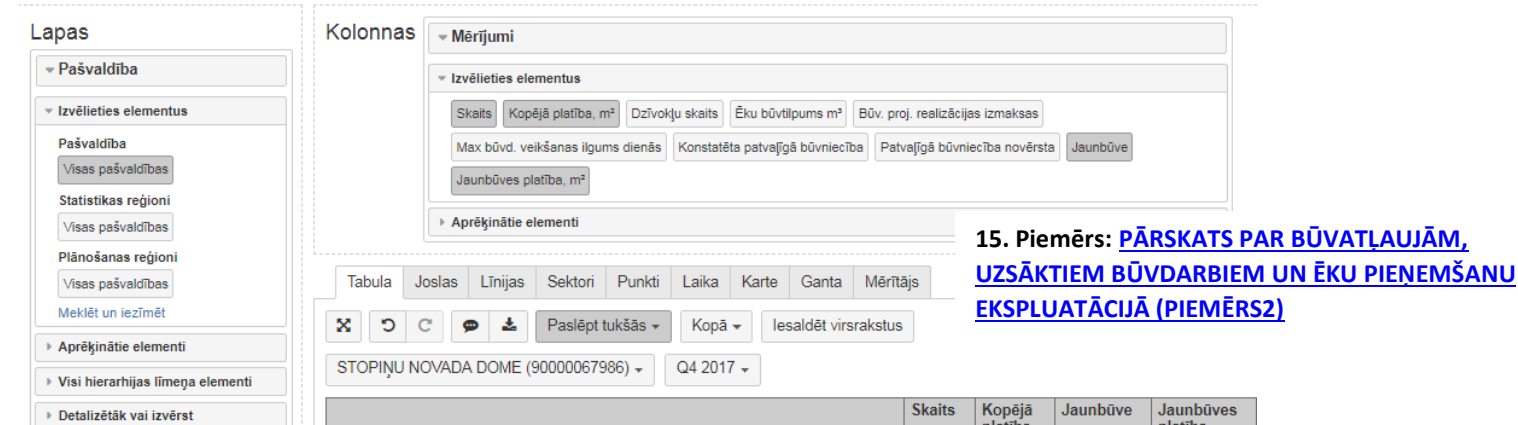

|                                                                                 | Skalts | platība,<br>m <sup>2</sup> | Jaunduve | platība,<br>m <sup>2</sup> |
|---------------------------------------------------------------------------------|--------|----------------------------|----------|----------------------------|
| Viena dzīvokļa mājas; Viena dzīvokļa mājas dzīvojamo telpu grupa                | 20     | 5 140,55                   | 19       | 4 979,25                   |
| Divu dzīvokļu mājas; Divu dzīvokļu mājas dzīvojamo telpu grupa                  | 1      | 187,73                     | 1        | 187,73                     |
| Biroju ēkas; Biroja telpu grupa                                                 | 1      | 608                        | 1        | 608                        |
| Rūpnieciskās ražošanas ēkas; Rūpnieciskās ražošanas telpu grupa                 | 1      | 52,7                       | 0        | 0                          |
| Citas, iepriekš neklasificētas, ēkas; Cita, iepriekš neklasificēta, telpu grupa | 6      | 1 165,75                   | 6        | 1 165,75                   |

Būvatļaujas BN izpildes

lezīmētie elementi Q4 2017 ×

Meklēt un iezīmēt

Aprēķinātie elementi
 Visi hierarhijas līmeņa elementi
 Detalizētāk vai izvērst

Būves CC veids
 Izvēlieties elementus
 Visi būves CC veidi
 lezīmētie elementi
 Viena dzīvokļa mājas; Viena
 dzīvokļa mājas dzīvojamo tel

Rindas

grupa

grupa

grupa

grupa

grupa

grupa

telpu grupa Meklēt un iezīmēt > Aprēķinātie elementi

Divu dzīvokļu mājas; Divu dzīvokļu mājas dzīvojamo tel

Triju vai vairāku dzīvokļu māj Triju vai vairāku dzīvokļu māj dzīvojamo telpu grupa Dažādu sociālo grupu kopdzīvojamās mājas; Dažāc sociālo grupu kopdzīvojamās mājas dzīvojamo telpu grupa Viesnīcu ēkas; Viesnīcas telp

Biroju ēkas; Biroja telpu grup Vairumtirdzniecības un mazumtirdzniecības ekas; Vairumtirdzniecības un mazumtirdzniecības telpu gru Sakaru ēkas, stacijas, termināja te Sakaru, stacijas, termināja te

Rūpnieciskās ražošanas ēka Rūpnieciskās ražošanas telp

Ēkas plašizklaides pasākumi Plašizklaides pasākumu telp

Citas, iepriekš neklasificētas, ēkas; Cita, iepriekš neklasific

Visi būvatļaujas BN izpildes datumi

1

datums v Izvēlieties elementus

> Atskaitē <u>parādās</u> dati arī par iepriekšējos gados izdotajām būvatļaujām, kurām BUN izpildes nosacījumi izpildās 2017. gada 4.cet.

|                                 |                                                 |            | Skaits | Kopējā<br>platība,<br>m² | Jaunbūve | Jaunbūves<br>platība,<br>m² |
|---------------------------------|-------------------------------------------------|------------|--------|--------------------------|----------|-----------------------------|
| Viena dzīvokļa mājas; Viena d   | lzīvokļa mājas dzīvojamo telpu grupa            | – Q4 2017  | 20     | 5 140,55                 | 19       | 4 979,25                    |
|                                 |                                                 | - Okt 2017 | 9      | 2 424,82                 | 8        | 2 263,52                    |
|                                 |                                                 | 3          | 3      | 724,6                    | 2        | 563,3                       |
|                                 |                                                 | 4          | 1      | 269,42                   | 1        | 269,42                      |
|                                 |                                                 | 10         | 1      | 53,74                    | 1        | 53,74                       |
|                                 |                                                 | 17         | 1      | 286,5                    | 1        | 286,5                       |
|                                 |                                                 | 23         | 1      | 608                      | 1        | 608                         |
|                                 |                                                 | 31         | 2      | 482,56                   | 2        | 482,56                      |
|                                 |                                                 | - Nov 2017 | 6      | 1 320                    | 6        | 1 320                       |
|                                 |                                                 | 1          | 1      | 364,1                    | 1        | 364,1                       |
|                                 |                                                 | 7          | 1      | 124                      | 1        | 124                         |
|                                 |                                                 | 14         | 2      | 380,2                    | 2        | 380,2                       |
|                                 |                                                 | 21         | 1      | 225,9                    | 1        | 225,9                       |
|                                 |                                                 | 28         | 1      | 225,8                    | 1        | 225,8                       |
|                                 |                                                 | - Dec 2017 | 5      | 1 395,73                 | 5        | 1 395,73                    |
|                                 |                                                 | 12         | 2      | 415,93                   | 2        | 415,93                      |
|                                 |                                                 | 19         | 1      | 149,8                    | 1        | 149,8                       |
|                                 |                                                 | 21         | 1      | 487,5                    | 1        | 487,5                       |
|                                 |                                                 | 22         | 1      | 342,5                    | 1        | 342,5                       |
| Divu dzīvokļu mājas; Divu dzī   | vokļu mājas dzīvojamo telpu grupa               | - Q4 2017  | 1      | 187,73                   | 1        | 187,73                      |
|                                 |                                                 | - Okt 2017 | 1      | 187,73                   | 1        | 187,73                      |
|                                 |                                                 | 17         | 1      | 187,73                   | 1        | 187,73                      |
| Biroju ēkas; Biroja telpu grup  | a                                               | - Q4 2017  | 1      | 608                      | 1        | 608                         |
|                                 |                                                 | - Okt 2017 | 1      | 608                      | 1        | 608                         |
|                                 |                                                 | 23         | 1      | 608                      | 1        | 608                         |
| Rūpnieciskās ražošanas ēkas     | ; Rūpnieciskās ražošanas telpu grupa            | - Q4 2017  | 1      | 52,7                     | 0        | 0                           |
|                                 |                                                 | - Nov 2017 | 1      | 52,7                     | 0        | 0                           |
|                                 |                                                 | 29         | 1      | 52,7                     | 0        | 0                           |
| Citas, iepriekš neklasificētas, | ēkas; Cita, iepriekš neklasificēta, telpu grupa | - Q4 2017  | 6      | 1 165,75                 | 6        | 1 165,75                    |
|                                 |                                                 | - Okt 2017 | 2      | 326                      | 2        | 326                         |
|                                 |                                                 | 3          | 1      | 296                      | 1        | 296                         |
|                                 |                                                 | 10         | 1      | 30                       | 1        | 30                          |
|                                 |                                                 | - Nov 2017 | 3      | 352,25                   | 3        | 352,25                      |
|                                 |                                                 | 7          | 1      | 73,55                    | 1        | 73,55                       |
|                                 |                                                 | 14         | 1      | 52,9                     | 1        | 52.9                        |
|                                 |                                                 | 28         | 1      | 225,8                    | 1        | 225.8                       |
|                                 |                                                 | - Dec 2017 | 1      | 487.5                    | 1        | 487.5                       |
|                                 |                                                 | 21         | 1      | 487.5                    | 1        | 487.5                       |
|                                 |                                                 |            |        |                          |          |                             |

🍞 Ekspluatācijā pieņemtās būves > 🏢 PĀRSKATS PAR BŪVATĻAUJĀM, UZSĀKTIEM BŪVDARBIEM UN ĒKU PIEŅEMŠANU EKSPLUATĀCIJĀ (PIEMĒRS3)

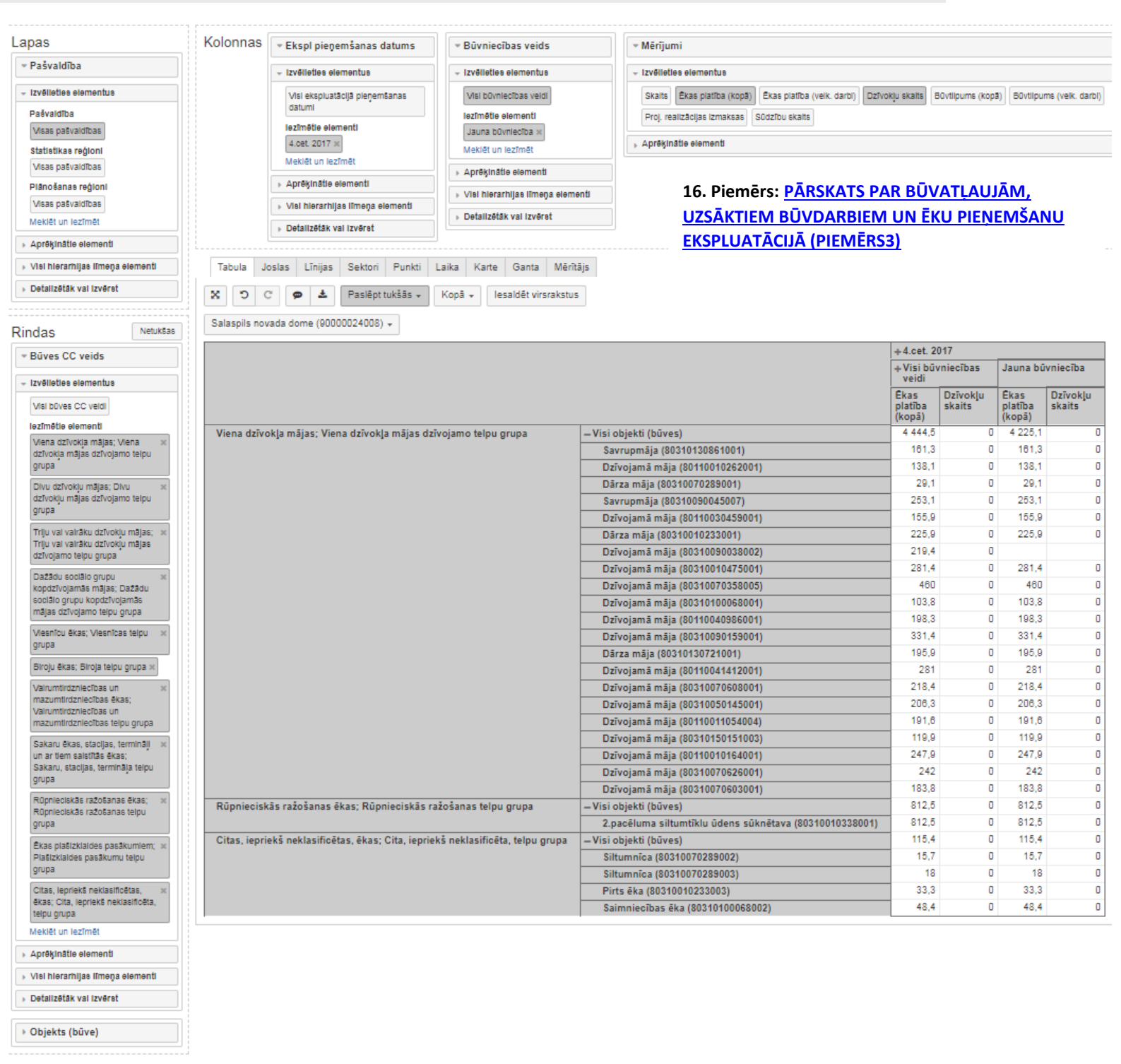

eazyBI Sākums Analizēt Paneļi

KĀ PĀRDĒVĒT ATSKAITES NOSAUKUMU?

BIS2 - ? - 👗 -

### Saglabātu atskaiti var pārdēvēt:

- 42) Atrodiet "..." vairāk iespēju
- 43) Nospiediet "Pārdēvēt"
- 44) Apstipriniet izmaiņas, nospiežot uz "Labi"

| ү Izsniegtās būvatļaujas > 🖩 EM 2015-2016                            | Pārdēvēt atskaiti                                   | 43                               |
|----------------------------------------------------------------------|-----------------------------------------------------|----------------------------------|
| Dimensijās → Būvatļauja → Būvatļa<br>datums<br>> Pasūtītājs → Būvuzņ | Ievadiet atskaites jauno nosaukumu<br>EM 2015-2017] | Atbildīgais būvdarbu<br>vadītājs |

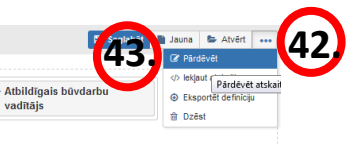

🗈 Saglabāt 🗈 Jauna 😂 Atvērt 🚥

Piemērs: Lūdzam sniegt Ekonomikas ministrijai elektroniski (Excel formātā) informāciju par būvkomersantiem, kuru kopējais apgrozījums 2016. gadā bija 100 000 (simts tūkstoši) eiro un vairāk, norādot būvkomersanta nosaukumu, komersanta veidu, vienoto reģistrācijas numuru, juridisko adresi, tālruni, e-pasta adresi un pašu spēkiem veikto būvdarbu apjomu 2016. gadā.

| 45. VID (Lietot | āju administrators)                  |                          |                                   | 45) Izvēlaties VID vidi (jo BIS reģistru vidē nav dati ar kontakti | informāciju) |
|-----------------|--------------------------------------|--------------------------|-----------------------------------|--------------------------------------------------------------------|--------------|
| Valsts ieņēmu   | mu dienests.<br>Analizēt 9 atskaites | 🎁 Izsniegtās būvatļaujas | 👔 Büvkomersantu un speciälistu li | 46) Izmantojiet datu kubā "Būvkomersantu gada pārskati" sa         | agatavoto at |
| 💗 Eksplua       | atācijā pie 416 bures                | V Izsniegto būvatļauju b | pūves 👔 Vienkāršotās kārtības b   | pēc EM noteiktajiem parametriem                                    | 0            |
| 💗 Būvkon        | nersantu ga na na wati               |                          |                                   |                                                                    |              |

6) Izmantojiet datu kubā "Būvkomersantu gada pārskati" sagatavoto atskaiti ec EM noteiktajiem parametriem

47) Eksportējiet datus

🌍 Būvkomersantu gada pārskati > 🔢 Atskaite EM uz 19 03 2018

| -                      | Mitnes valsts | 1                                                                                                   |                                                             |                                                                                                    |                                                        |                          |                      |                                                                                                    |                                                          |                                 |                                 |
|------------------------|---------------|----------------------------------------------------------------------------------------------------|-------------------------------------------------------------|----------------------------------------------------------------------------------------------------|--------------------------------------------------------|--------------------------|----------------------|----------------------------------------------------------------------------------------------------|----------------------------------------------------------|---------------------------------|---------------------------------|
| apas                   |               | Kolonnas                                                                                            | - Mārījumi                                                  |                                                                                                    |                                                        |                          |                      |                                                                                                    |                                                          |                                 |                                 |
| Dischate ande          |               |                                                                                                    | • menjum                                                    |                                                                                                    |                                                        |                          |                      |                                                                                                    |                                                          |                                 |                                 |
| arskata gads           |               |                                                                                                    | <ul> <li>Izvélieties element</li> </ul>                     | tus                                                                                                    |                                                        |                          |                      |                                                                                                    |                                                          |                                 |                                 |
| rvēlieties elementus   |               | Kopējais sniegto būvniecības pakalpojumu apjoms Projektēšanas darbi LR Projektēšanas darbi ārpus LR |                                                             | 17 Diomārs: "Atskaita EN4 uz 19 02 2019 "                                                                                                    |                                                        |                          |                      |                                                                                                    |                                                          |                                 |                                 |
| fisi gadi              |               |                                                                                                    | Büvniecības darbi                                           | LR Büvniecības darbi ārpus LR                                                                                                    |                                                        |                          |                      | т/.                                                                                                    | riemers. Atskatte                                        | LIVI UZ 15.05.2010              | <u>,</u>                        |
| imētie elementi        |               |                                                                                                    | Pašu spěkiem (be                                            | z apakšuznéméliem) sniegto bűvniecíbas                                                                                                    | akalooiumu apioms                                      |                          |                      |                                                                                                    |                                                          |                                 |                                 |
| 018 ×                  |               |                                                                                                    | Pažu sněkiem (he                                            | z anakšuznáměliam) snianto hlivniacíhas                                                                                                    | akaloniumu anioms - projektéšana I R                   |                          |                      |                                                                                                    |                                                          |                                 |                                 |
| eklét un iezîmêt       |               |                                                                                                    | n t til o                                                   | · · · · · · · · · · · ·                                                                                                    |                                                        |                          |                      |                                                                                                    |                                                          |                                 |                                 |
| vrěkinátie elementi    |               |                                                                                                    | Pasu spekiem (de                                            | z apaksuzņemejiem) sniegto buvniecibas                                                                                                    | akaipojumu apjoms - projektesana arpus LR              |                          |                      |                                                                                                    |                                                          |                                 |                                 |
| si hierarhiias limon   | a elementi    | Pašu spēkiem (bez apakšuzņēmējiem) sniegto būvniecības pakalpojumu apjoms - būvniecība LR           |                                                             |                                                                                                    |                                                        |                          |                      |                                                                                                    |                                                          |                                 |                                 |
|                        | -             |                                                                                                    | Pašu spěkiem (be                                            | z apakšuzņēmējiem) sniegto būvniecības                                                                                                    | akalpojumu apjoms - būvniecība ārpus LR                |                          |                      |                                                                                                    |                                                          |                                 |                                 |
| etalizetak vai izverst | st            |                                                                                                    | Vidējais būvniecīb                                          | ā nodarbināto skaits Vidējais būvniecībā                                                                                                    | nodarbināto skaits - projektēšanā LR                   |                          |                      |                                                                                                    |                                                          |                                 |                                 |
|                        |               |                                                                                                    | Vidējais būvniecīb                                          | ā nodarbināto skaits - projektēšanā ārpus                                                                                                    | R Vidējais būvniecībā nodarbināto skaits - būvdarbi LR | - Aprēkinātie elementi   |                      |                                                                                                    |                                                          |                                 |                                 |
| as                     | Netukšas      |                                                                                                    | Vidájais hűvnianíhá norlarhinátn skaite, hűvriarhi ámus I R |                                                                                                    | Wannahara ta anna a                                    | - Descenter and a        |                      | and and a second statement of the second statement of the second statement of |                                                          |                                 |                                 |
| nēmēidarbības f        | forma         |                                                                                                    |                                                             | revinte service registrations and a service service in the service service ser |                                                        |                          |                      |                                                                                                    |                                                          |                                 |                                 |
|                        |               |                                                                                                    | <ul> <li>Aprēķinātie elemi</li> </ul>                       | inti                                                                                                    |                                                        | Komersanta e-pasta adres | se mainit Komersanta | tājas lapas adres                                                                                                    | se mainit Pärskata iesniegšanas datums mainit            |                                 |                                 |
| vélieties elementus    |               |                                                                                                    |                                                             |                                                                                                    |                                                        |                          |                      |                                                                                                    |                                                          |                                 |                                 |
| fisas uzņēmējdarbība:  | as formas     | Tabula Jo                                                                                           | slas Līnijas S                                              | aktori Punkti Laika Karte                                                                                                    | Santa Mērītājs                                         |                          |                      |                                                                                                    |                                                          |                                 |                                 |
| eklēt un iezīmēt       |               | 8 5 0                                                                                               | 🗭 🛓 К                                                       | opējais sniegto būvniecības pakalpo                                                                                                    | umu apioms ≥ 100000 Visi părēie Kopā + Iesaldēt        | virsrakstus              |                      |                                                                                                    |                                                          |                                 |                                 |
| prēķinātie elementi    |               |                                                                                                    | 633                                                         |                                                                                                    |                                                        |                          |                      |                                                                                                    |                                                          |                                 |                                 |
| si hierarhijas līmeņ:  | ja elementi   | 2016 -                                                                                              | 100                                                         |                                                                                                    | <ul> <li>Aprēķinātie elementi</li> </ul>               |                          |                      |                                                                                                    |                                                          |                                 |                                 |
| etalizētāk vai izvērst | st            | 4                                                                                                   | Ekspor                                                      | têt uz XLS                                                                                                    | Komersanta reģ. numurs mītnes valstī                   | mainīt Komersanta        | nosaukums ma         | init Kome                                                                                                    | ersanta tālruņa numurs mainīt                            | Komersanta<br>täiruņa<br>numurs | Komersanta<br>e-pasta<br>adrese |
| ivkomersants           |               |                                                                                                    | <u> </u>                                                    |                                                                                                    | Komersanta e-pasta adrese mainīt K                     | omersanta mājas lap      | as adrese maini      | Pārskat                                                                                                    | ta iesniegšanas datums mainīt                            |                                 |                                 |
| vēlieties elementus    |               |                                                                                                    |                                                             |                                                                                                    |                                                        |                          |                      |                                                                                                    |                                                          |                                 |                                 |
| fisi büvkomersanti     |               | - Visas uzņēm                                                                                       | rējdarbības                                                 | -Visi büvkomersanti                                                                                                    |                                                        | 6 940 935 843            | 5 351 038 415        |                                                                                                    |                                                          |                                 |                                 |
| aklēt un iezīmēt       |               | tormas                                                                                              |                                                             | 11238-R (Sabiedriba ar iero                                                                                                    | pežotu atbildību "TOPAVEKO")                           | 152 501                  | 85 850               | 40103741893                                                                                                    | Sabiedrība ar ierobežotu atbildību "TOPAVEKO"            | 29458958                        | jzants@inbox.lv                 |
| prēķinātie elementi    |               |                                                                                                    |                                                             | 11235-R (SIA "CI Project Ma                                                                                                    | nagement")                                             | 165 798                  | 84 279               | 40003886366                                                                                                    | SIA "CI Project Management"                              |                                 |                                 |
| i biorarbilar Ilmon    | a olomonti    |                                                                                                    |                                                             | 11233-R (Sabiedriba ar iero                                                                                                    | pežotu atbildību "Stikla dizaina grupa")               | 455 508                  | 455 508              | 40103689511                                                                                                    | Sabiedrība ar ierobežotu atbildību "Stikla dizaina grupa | a*                              |                                 |
| merannya's innega      | pa erennennd  |                                                                                                    |                                                             | 11232-R (Sabiedriba ar iero                                                                                                    | beżotu atbildību "Angāri un paviljoni")                | 101 059                  | 101 059              | 40003976903                                                                                                    | Sabiedrība ar ierobežotu atbildību "Angāri un paviljoni" |                                 |                                 |
| talizētāk vai izvērst  | st            |                                                                                                    |                                                             | 11231-R (Sabiedriba ar iero                                                                                                    | pezotu atbildibu "Buvuzņemeju apvienība")              | 465 050                  | 205 042              | 40103723794                                                                                                    | Sabiedriba ar ierobezotu atbildību "Būvuzņēmēju apvie    | eniba" 29228115                 | buvapvieniba@gmail.co           |
|                        |               |                                                                                                    |                                                             | 11220-R (SIA "AR Metals")                                                                                                    |                                                        | 276 765                  | 263 690              | 43603052762                                                                                                    | SIA "AR Metals"                                          | 29499988                        | andris@armetals.lv              |
|                        |               |                                                                                                    |                                                             | 11212-R (SIA "EMIMAR")                                                                                                    |                                                        | 3 361 639                | 3 281 639            | 40103633895                                                                                                    | SIA "EMIMAR"                                             | 67555046                        | into@emimar.lv                  |

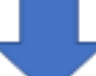

|      |               | <b>H</b> 5 |                   |                    |                   |                 |               |               | Atskaite EM uz 19 03 2018.xis - Protected View - Excel | Ra |
|------|---------------|------------|-------------------|--------------------|-------------------|-----------------|---------------|---------------|--------------------------------------------------------|----|
| File | Home          | Insert     | Page Layout       | Formulas           | Data Revi         | ew View         | Help          | Inquire       | ${f Q}$ Tell me what you want to do                    |    |
| Û    | PROTECTED VIE | W Becare   | ful—files from th | ne Internet can co | ontain viruses. U | Inless you need | to edit, it's | safer to stay | in Protected View. Enable Editing                      |    |
| A1   | · ·           | ×          | √ f <sub>x</sub>  |                    |                   |                 |               |               |                                                        |    |
|      |               |            |                   |                    |                   |                 |               |               |                                                        |    |

|    | А                            | В                                                                       | С                                                           | D                                                                                               | E                                          | F                                                          | G                         | н                            |
|----|------------------------------|-------------------------------------------------------------------------|-------------------------------------------------------------|-------------------------------------------------------------------------------------------------|--------------------------------------------|------------------------------------------------------------|---------------------------|------------------------------|
| 1  |                              |                                                                         | Kopējais<br>sniegto<br>būvniecības<br>pakalpojumu<br>apjoms | Pašu<br>spēkiem (bez<br>apakšuzņēm<br>ējiem)<br>sniegto<br>būvniecības<br>pakalpojumu<br>apjoms | Komersanta<br>reģ. numurs<br>mītnes valstī | Komersanta nosaukums                                       | Komersanta tālruņa numurs | Komersanta e-pasta adrese    |
| 2  | Visas uzņēmējdarbības formas | Visi büvkomersanti                                                      | 6,940,935,843                                               | 5,351,038,415                                                                                   |                                            |                                                            |                           |                              |
| 3  | Visas uzņēmējdarbības formas | 11238-R (Sabiedrība ar ierobežotu atbildību<br>"TOPAVEKO")              | 152,501                                                     | 85,850                                                                                          | 40103741893                                | Sabiedrība ar ierobežotu atbildību "TOPAVEKO"              | 29458958                  | jzants@inbox.lv              |
| 4  | Visas uzņēmējdarbības formas | 11235-R (SIA "CI Project Management")                                   | 165,798                                                     | 84,279                                                                                          | 40003886366                                | SIA "CI Project Management"                                |                           |                              |
| 5  | Visas uzņēmējdarbības formas | 11233-R (Sabiedrība ar ierobežotu atbildību "Stikla<br>dizaina grupa")  | 455,508                                                     | 455,508                                                                                         | 40103689511                                | Sabiedrība ar ierobežotu atbildību "Stikla dizaina grupa"  |                           |                              |
| 6  | Visas uzņēmējdarbības formas | 11232-R (Sabiedrība ar ierobežotu atbildību "Angāri<br>un paviljoni")   | 101,059                                                     | 101,059                                                                                         | 40003976903                                | Sabiedrība ar ierobežotu atbildību "Angāri un paviljoni"   |                           |                              |
| 7  | Visas uzņēmējdarbības formas | 11231-R (Sabiedrība ar ierobežotu atbildību<br>"Būvuzņēmēju apvienība") | 465,050                                                     | 205,042                                                                                         | 40103723794                                | Sabiedrība ar ierobežotu atbildību "Būvuzņēmēju apvienība" | 29228115                  | buvapvieniba@gmail.com       |
| 8  | Visas uzņēmējdarbības formas | 11220-R (SIA "AR Metals")                                               | 276,765                                                     | 263,690                                                                                         | 43603052762                                | SIA "AR Metals"                                            | 29499988                  | andris@armetals.lv           |
| 9  | Visas uzņēmējdarbības formas | 11212-R (SIA "EMIMAR")                                                  | 3,361,639                                                   | 3,281,639                                                                                       | 40103633895                                | SIA "EMIMAR"                                               | 67555046                  | info@emimar.lv               |
| 10 | Visas uzņēmējdarbības formas | 11207-R (SIA "BŪVNIECĪBAS SISTĒMAS")                                    | 203,552                                                     | 137,731                                                                                         | 40103595061                                | SIA "BŪVNIECĪBAS SISTĒMAS"                                 | 26523214                  | buvniecibassistemas@inbox.lv |

Lūdzam sagatavot šādas atskaites par 2017. gadu:

- 1. Konstatēto patvaļīgo būvniecību skaits (dati par pašvaldībām)
- 2. Būvinspektoru sastādīto atzinumu skaits (dati par pašvaldībām)
- 3. Izsniegto būvatļauju skaits (dati par būvvaldēm)
- 4. Ekspluatācijā pieņemto būvju skaits (dati par būvvaldēm)
- 5. Tiesvedību skaits (dati par būvvaldēm)
- 6. lesniegto, izskatīto sūdzību skaits (dati par būvvaldēm)

🥡 Patvaļīgās būvniecības gadījumu skaits > 🏢 Konstatēto patvaļīgo būvniecību skaits 2017. gadā (dati par pašvaldībām) (EM atskaite)

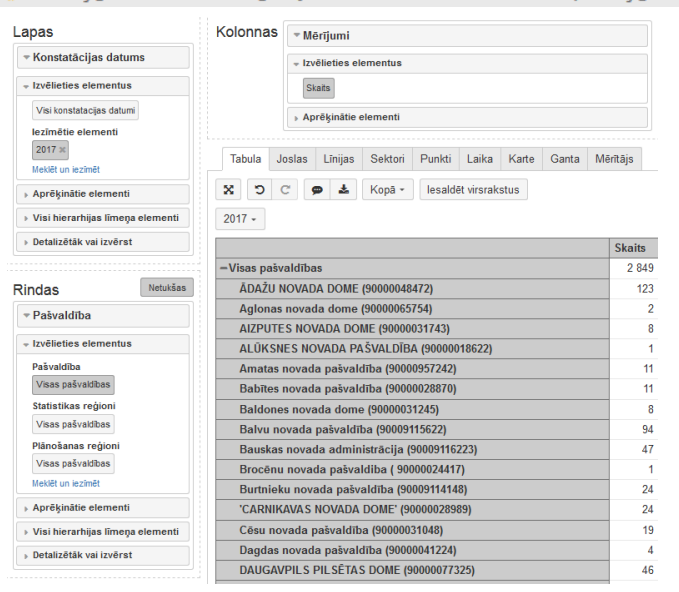

## 18. Piemērs: <u>"Konstatēto patvaļīgo būvniecību skaits</u> 2017. gadā (dati par pašvaldībām) (EM atskaite)"

💗 Būvinspektora sastādīto atzinumu skaits > 📗 Būvinspektoru sastādīto atzinumu skaits 2017. gadā (dati pa pašvaldībām) EM atskaite

| Gads     Gads     toxelietes elementus     Visi gad     lezimétie elementi     2017 x     Meskit un ecinét     Anrèsinälise elementi     Visi hierarhijas limega elementi     Detalizétäk vai izvérat | Kolonnas       • Mérijumi         • Lovělicies elementus       • Aprěkjinätie elementi         Bůves nosaukums maint       Bůves adrese maint         Bůves nosaukums maint       Bůves adrese maint         Bůves kadastra apzimějums maint       Bůves zemes gabala kadastra apz.         Nav izpátki bůvdarbu uzšíkti návarní nav konstatěn       Pašvaldiba maint       Bůves CC veids maint         Bůves bůvniecíbas veids maint       Bůves CC kods maint       Bůves CC kods maint         Bůves bůvniecíbas veids maint       Bůves bůvniecíbas veids maint       Bůves CC kods maint         Tabula       Joslas Línijas       Kopů - lesaldět virsrakstus       2017 - | maint ga | stād<br>idā (i<br>skait | īto atzinumu skaits 2017.<br>dati pa pašvaldībām) EM<br>te <sup>"</sup>                                                                                                    |
|----------------------------------------------------------------------------------------------------|----------------------------------------------------------------------------------------------------|----------|-------------------------|----------------------------------------------------------------------------------------------------|
|                                                                                                    |                                                                                                    |          | Skaits                  | Pašvaldība                                                                                                    |
| - Izvēlieties elementus                                                                                                    | -Visas atzinuma būves                                                                                                    |          | 11 359                  |                                                                                                    |
| Minan ataiauma biluan                                                                                                    | 0100050029001                                                                                                    |          | 3                       | RĪGAS DOMES FINANŠU DEPARTAMENTS (90000064                                                                                                    |
|                                                                                                    | 01000200042001                                                                                                    |          | 1                       | RĪGAS DOMES FINANŠU DEPARTAMENTS (90000064                                                                                                    |
| Meklet un lezimet                                                                                                    | 01000702320001                                                                                                    |          | 1                       | RĪGAS DOMES FINANŠU DEPARTAMENTS (90000064                                                                                                    |
| <ul> <li>Aprēķinātie elementi</li> </ul>                                                                                                    | 01000922059001                                                                                                    |          | 1                       | RĪGAS DOMES FINANŠU DEPARTAMENTS (90000064                                                                                                    |
| Visi hierarhijas līmeņa elementi                                                                                                    | 01000950040001                                                                                                    |          | 4                       | RÍGAS DOMES FINANŠU DEPARTAMENTS (90000064                                                                                                    |
| › Detalizētāk vai izvērst                                                                                                    | 01001222047001                                                                                                    |          | 4                       | RĪGAS DOMES FINANŠU DEPARTAMENTS (90000064                                                                                                    |
|                                                                                                    | 0.2kV elektrolīnija                                                                                                    |          | 1                       | (nav zin.)                                                                                                    |
|                                                                                                    |                                                                                                    |          | 1                       | (nav zin.)                                                                                                    |
|                                                                                                    | 0,42 kV kabelis                                                                                                    |          |                         |                                                                                                    |
|                                                                                                    | 0,42 kV kabelis<br>0,4 KL (88620070055009)                                                                                                    |          | 1                       | Dundagas novada pašvaldība (90009115209)                                                                                                    |
|                                                                                                    | 0.42 kV kabelis<br>0.4 kL (8862007005009)<br>0.4 kV elektrisko tiklu pieslēgums (96480160091002)                                                                                                    |          | 1                       | Dundagas novada pašvaldība (90009115209)<br>Burtnieku novada pašvaldība (90009114148)                                                                                                    |
|                                                                                                    | 0,42 kV kabelis<br>0,4 KL (8862007005509)<br>0,4 kV elektrisko tiklu pieslēgums (96480160091002)<br>0,4 kV elektroapgade                                                                                                    |          | 1<br>1<br>3             | Dundagas novada pašvaldība (90009115209)<br>Burtnieku novada pašvaldība (90009114148)<br>LIELVĀRDES NOVADA PAŠVALDĪBA (90000024489)                                                        |
|                                                                                                    | 0,42 kV kabelis<br>0,4 KL (88620070055009)<br>0.4 kV elektrisko titku pieslēgums (96480160091002)<br>0,4 kV elektroapgāde<br>0.4kV elektroapgāde (74010060511002)                                                                                                    |          | 1<br>1<br>3<br>1        | Dundagas novada pašvaldība (90009115209)<br>Burtnieku novada pašvaldība (90009114148)<br>LIELVĀRDES NOVADA PAŠVALDĪBA (90000024489)<br>(nav zin.)                                          |
|                                                                                                    | 0,42 kV kabelis<br>0,4 KL (88620070055009)<br>0.4 kV elektrospgåde<br>0.4 kV elektrospgåde (74010060511002)<br>0.4 kV elektrospgåde (74010060511002)<br>0,4 kV elektrospgåde (7400003083001)                                                                                                    |          | 1<br>1<br>3<br>1<br>1   | Dundagas novada pašvaldība (90009115209)<br>Burtnieku novada pašvaldība (90009114148)<br>LIELVĀRDES NOVADA PAŠVALDĪBA (90000024489)<br>(nav zin.)<br>OGRES NOVADA PAŠVALDĪBA (90000024455) |

| Lapas                            | Kolonnas <sub>v Mērījumi</sub>                                                         |                                 |
|----------------------------------|----------------------------------------------------------------------------------------|---------------------------------|
|                                  | + Izvēlieties elementus                                                                |                                 |
|                                  | Skats Jäaptur büvniecība Būvniecība bez būvatļaujas 20. Piemērs: "Būv                  | nspektoru sastādīto atzinumu    |
| Visi gadi                        | Atkāpes no būvprojekta Būvdarbi nav uzsākti Pārkāpumi nav konstatēti skaits 2017. gadā | dati pa būvvaldēm) EM atskaite" |
| lezīmētie elementi               | Nav izpildīti projektēšanas nosacījumi                                                 |                                 |
| 2017 🗙                           | Nav izpildīti būvdarbu uzsākšanas nosacījumi                                           |                                 |
| Meklēt un iezīmēt                | Anrēkinštie elementi                                                                   |                                 |
| Aprēķinātie elementi             | » Apreșilaue elemenu                                                                   |                                 |
| Visi hierarhijas līmeņa elementi | Tabula Ioslas Linijas Sektori Punkti Laika Karte Ganta Mārītājs                        |                                 |
| Detalizētāk vai izvērst          |                                                                                        |                                 |
|                                  | 🗙 🖱 C 🗭 📥 Kopā - Iesaldēt virsrakstus                                                  |                                 |
| Rindas Netukšas                  | 2017 -                                                                                 |                                 |
| ▼ Būvvalde                       |                                                                                        | Skaits                          |
| - Izvēlieties elementus          | -Visas būvvaldes                                                                       | 11 359                          |
| Visas būsvaldas                  | Ādažu novada būvvalde ( 90000048472)                                                   | 713                             |
| Visas buvvalues                  | AGLONAS NOVADA BŪVVALDE (90009174664)                                                  | 41                              |
|                                  | Aizkraukles novada pašvaldības būvvalde ( 90000074812)                                 | 30                              |
| Aprēķinātie elementi             | Aizputes novada būvvalde ( 90000031743)                                                | 4                               |
| Visi hierarhijas līmeņa elementi | "ALSUNGAS NOVADA BŪVVALDE" (90009129478)                                               | 3                               |
| » Detalizētāk vai izvērst        | ALŪKSNES NOVADA PAŠVALDĪBAS IESTĀDE "BŪVVALDE" (90009128006)                           | 89                              |
|                                  | •                                                                                      |                                 |

🌶 Izsniegtās būvatļaujas > 🏢 Izsniegto būvatļauju skaits 2017. gadā (dati par būvvaldēm) EM atskaite

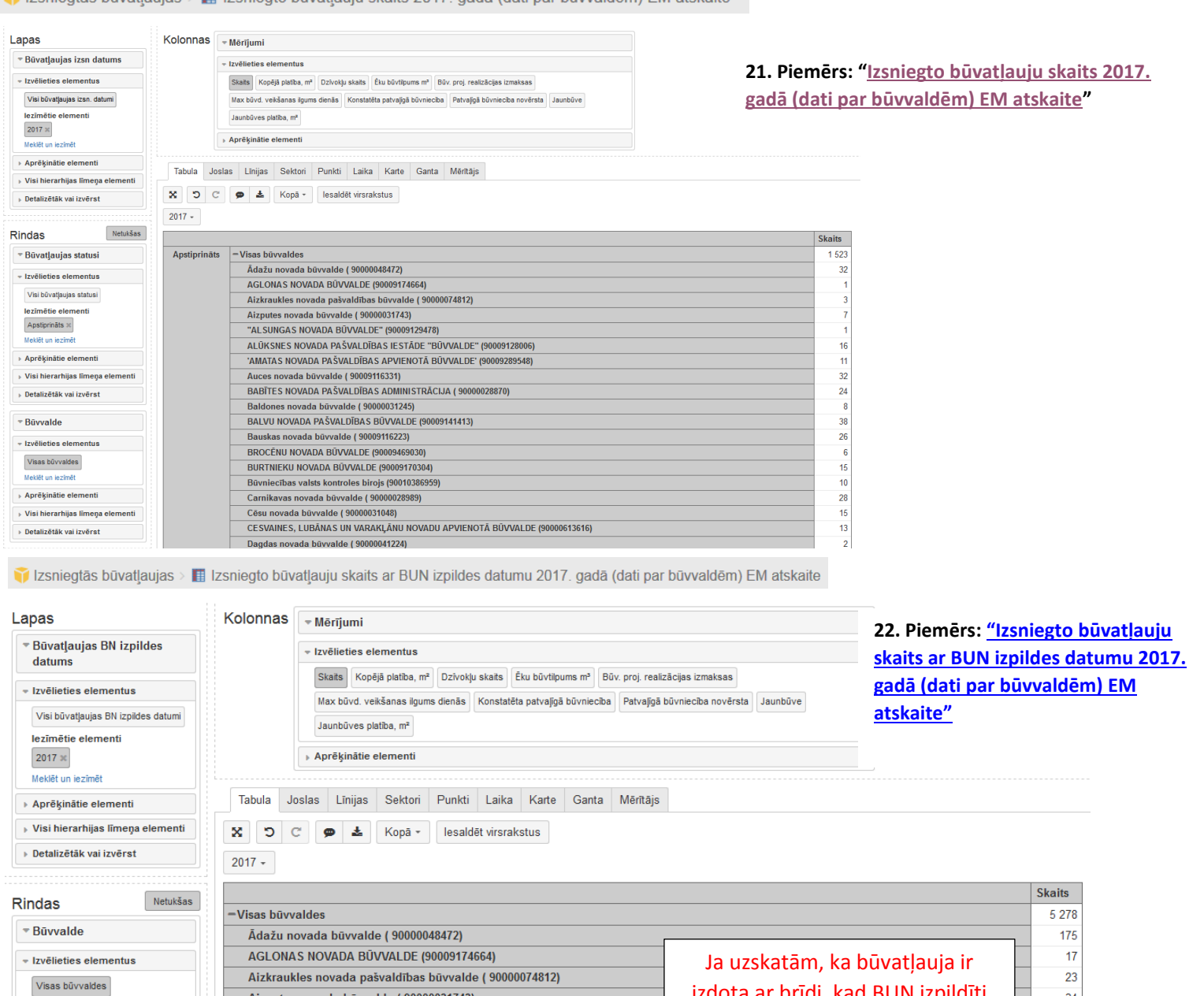

| ēlieties elementus             | AGEONAS NOVADA DOVVAEDE (50005174004)                        | la uzskatam, ka buvatlauja ir      |
|--------------------------------|--------------------------------------------------------------|------------------------------------|
| sas hõvvaldes                  | Aizkraukles novada pašvaldības būvvalde ( 90000074812)       |                                    |
| dat un jazīmāt                 | Aizputes novada būvvalde ( 90000031743)                      | izdota ar bridi, kad BUN izpilditi |
|                                | "ALSUNGAS NOVADA BŪVVALDE" (90009129478)                     | (šādus datus izmanto CSP)          |
| rēķinātie elementi             | ALŪKSNES NOVADA PAŠVALDĪBAS IESTĀDE "BŪVVALDE" (90009128006) | (00000 0000 000)                   |
| si hierarhijas līmeņa elementi | 'AMATAS NOVADA PAŠVALDĪBAS APVIENOTĀ BŪVVALDE' (90009289548) |                                    |
| talizētāk vai izvērst          | BABĪTES NOVADA PAŠVALDĪBAS ADMINISTRĀCIJA ( 90000028870)     |                                    |
|                                | Baldones novada būvvalde ( 90000031245)                      |                                    |

🂗 Ekspluatācijā pieņemtās būves > 🏢 Ekspluatācijā pieņemto būvju skaits 2017. gadā (dati par būvvaldēm) EM atskaite

Mel

► Ap

▶ Vis

▶ De

Rindas → Būvva - Izvēlie Visas Meklēt u ▶ Aprēķ ▶ Visi hi Detaliz

| Lapas                              | Kolonnas | 🔻 Mērīji | ▼ Mērījumi      |                                                                                                    |  |  |  |  |  |  |
|------------------------------------|----------|----------|-----------------|----------------------------------------------------------------------------------------------------|--|--|--|--|--|--|
| Ekspl pieņemšanas datums           |          |          | ties elementu   | 15                                                                                                    |  |  |  |  |  |  |
| + Izvēlieties elementus            |          | Skaits   | Ēkas platīb     | - Aprēķinātie elementi                                                                                      |  |  |  |  |  |  |
| Visi ekspluatācijā pieņemšanas     |          | Proj. re | ealizācijas izn | Būves virszemes stāvu skaits mainit Būves pazemes stāvu skaits mainit Būvatļaujas datums mainit             |  |  |  |  |  |  |
| datumi                             |          | Aprēk    | inātie elemo    | Būvatļaujas pagarināšanas datums mainīt Būvatļaujas anulēšanas datums mainīt Būvatļaujas lietas numurs main |  |  |  |  |  |  |
| lezīmētie elementi                 |          | • Abies  |                 | Būvatjaujas lietas nosaukums mainit Būvatjaujas adrese un zemes gabala kadastra apzimējums mainit           |  |  |  |  |  |  |
| Meklēt un iezīmēt                  | Tabula J | oslas Li | īnijas Se       | Būvatjaujas nomenklatūras numurs mainit Būvatjaujas lietas vēsturiskais nomenklatūras numurs mainit         |  |  |  |  |  |  |
|                                    |          |          |                 | Objekta kadastra apzīmējums mainīt Objekta zemes gabala kadastra apz. mainīt Objekta adrese mainīt          |  |  |  |  |  |  |
| Apreşinatie elementi               | C X      | ୯ 🗩      | 📥 Ko            | Objekta būvniecības lietas numurs mainit Objekta būvniecības lietas nosaukums mainit                        |  |  |  |  |  |  |
| › Visi hierarhijas līmeņa elementi | 2017 -   |          |                 | Obiekta būvniecības lietas vēsturiskais nomenklatūras numurs mainīt. Aktu skaits mainīt                     |  |  |  |  |  |  |
| Detalizētāk vai izvērst            | 2017 +   |          |                 |                                                                                                    |  |  |  |  |  |  |

23. Piemērs: "Ekspluatācijā pieņemto būvju skaits 2017. gadā (dati par būvvaldēm) EM atskaite"

34

2

53

117

140 25

|                           |                                                              | Skaits | Aktu<br>skaits |
|---------------------------|--------------------------------------------------------------|--------|----------------|
| Netukšas                  | -Visas būvvaldes                                             | 5 044  | 3 397          |
| lde                       | Ādažu novada būvvalde ( 90000048472)                         | 270    | 160            |
| ing alamantur             | AGLONAS NOVADA BÜVVALDE (90009174664)                        | 15     | 12             |
| les elementus             | Aizkraukles novada pašvaldības būvvalde ( 90000074812)       | 3      | 3              |
| püvvaldes                 | Aizputes novada būvvalde ( 90000031743)                      | 27     | 19             |
| n iezīmēt                 | "ALSUNGAS NOVADA BÜVVALDE" (90009129478)                     | 4      | 2              |
| nătie elementi            | ALŪKSNES NOVADA PAŠVALDĪBAS IESTĀDE "BŪVVALDE" (90009128006) | 5      | 5              |
| erarhijas līmeņa elementi | 'AMATAS NOVADA PAŠVALDĪBAS APVIENOTĀ BŪVVALDE' (90009289548) | 40     | 33             |
| ētāk vai izvērst          | BABĪTES NOVADA PAŠVALDĪBAS ADMINISTRĀCIJA ( 9000028870)      | 15     | 13             |
|                           | Baldones novada būvvalde ( 90000031245)                      | 32     | 23             |

🥡 Tiesvedības > 🔝 Tiesvedību skaits 2017. gadā (dati par būvvaldēm) EM atskaite

| Lapas                                                                                                    |                | Kolonna      | S Mārījumi                                                       |                                             |                          |                                                   |                                              |
|----------------------------------------------------------------------------------------------------|----------------|--------------|------------------------------------------------------------------|---------------------------------------------|--------------------------|---------------------------------------------------|----------------------------------------------|
| Notikuma datums                                                                                                 |                |              |                                                                  |                                             |                          |                                                   |                                              |
|                                                                                                    |                |              | - Izvelieties elementus                                          |                                             |                          |                                                   |                                              |
| + Izveneties elementus                                                                                          | 5              |              | Sācies Beidzies                                                  |                                             |                          |                                                   |                                              |
| Visi pārbaudes datumi                                                                                           |                |              | Aprēķinātie elementi                                             |                                             |                          |                                                   |                                              |
| 2017 ×                                                                                                    |                |              |                                                                  |                                             |                          |                                                   |                                              |
| Meklēt un iezīmēt                                                                                               |                | Tabula       | Joslas Līnijas Sektori                                           | Punkti Laika Karte G                        | anta Mērītājs            |                                                   |                                              |
| Aprēķinātie elementi                                                                                            |                | CX           | C 🗭 🛓 Kopā -                                                     |                                             |                          |                                                   |                                              |
| Visi hierarhijas līmen                                                                                          | a elementi     | 2017 -       |                                                                  |                                             |                          |                                                   |                                              |
| Dotalizētāk vai izvērat                                                                                         |                | 2017 *       |                                                                  |                                             |                          | 24. Piemēr                                        | s <sup>.</sup> "Tiesvedību skaits 2017. gadā |
|                                                                                                    | •              |              |                                                                  | Sācies Be                                   | idzies                   | (dati par bi                                      | invaldām) EM atskaita"                       |
|                                                                                                    | Natukěse       | -Visas bu    |                                                                  | 4                                           | 0                        |                                                   | ivvaluent) Elvi atskalte                     |
| Rindas                                                                                                    | Netakada       | Υ.Ε.Ν.Α      | VAS NOVADA BUV VALDE (                                           | 4                                           | U                        |                                                   |                                              |
| <ul> <li>Bůvvalde</li> </ul>                                                                                    |                |              |                                                                  |                                             |                          |                                                   |                                              |
| - Izvēlieties elementus                                                                                         | 8              |              |                                                                  |                                             |                          |                                                   |                                              |
| Visas būvvaldes                                                                                                 |                |              |                                                                  |                                             |                          |                                                   |                                              |
| Meklēt un iezīmēt                                                                                               |                |              |                                                                  |                                             |                          |                                                   |                                              |
| <ul> <li>Aprēķinātie elementi</li> </ul>                                                                        |                |              |                                                                  |                                             |                          |                                                   |                                              |
| Visi hierarhijas līmeņa                                                                                         | a elementi     |              |                                                                  |                                             |                          |                                                   |                                              |
| Detalizētāk vai izvērst                                                                                         | t              |              |                                                                  |                                             |                          |                                                   |                                              |
|                                                                                                    |                |              |                                                                  |                                             |                          |                                                   |                                              |
| 🎁 lesniegto, izskatīto                                                                                          | sūdzību skaits | > 🔝 lesnie   | egto, izskatīto sūdzību skait                                    | s 2017. gadā (dati par būvva                | dēm) EM atskait          | 0                                                 |                                              |
|                                                                                                    |                |              |                                                                  |                                             |                          |                                                   |                                              |
| Dimensijas                                                                                                    | Dokumenta dat  | ums          | Būvinspektors                                                    | Pašvaldība                                  |                          |                                                   |                                              |
|                                                                                                    |                |              |                                                                  |                                             |                          |                                                   |                                              |
| Lapas                                                                                                    | K              | olonnas      | ▶ Mērījumi                                                       |                                             |                          | 25. Piemē                                         | rs: lesniegto, izskatīto sūdzību             |
|                                                                                                    |                |              |                                                                  |                                             |                          | skaits 201                                        | 7. gadā (dati par būvvaldēm) FM              |
|                                                                                                    |                | Tabula Jos   | las Līnijas Sektori Punkti                                       | Laika Karte Ganta Mērîtā                    | S                        | atskaita                                          |                                              |
| Visi gadi                                                                                                    |                | <b>x</b> ว ୯ | 🗭 📥 Kopā -                                                       |                                             |                          | atskalte                                          |                                              |
| lezīmētie elementi                                                                                              |                | 2017 -       |                                                                  |                                             |                          |                                                   |                                              |
| Meklët un iezimët                                                                                               |                |              |                                                                  |                                             |                          |                                                   | lesniegta Izskatita                          |
| Aprēķinātie elementi                                                                                            | -              | Visas būvval | des                                                              |                                             |                          |                                                   | 119 72                                       |
| Visi hierarhijas līmeņa                                                                                         | elementi       | Bauskas n    | ovada būvvalde ( 90009116223)                                    | 2020.43                                     |                          |                                                   | 16 15                                        |
| Detalizētāk vai izvērst                                                                                         |                | BURINIEK     | as valsts kontroles birois (900091)                              | 386959)                                     |                          |                                                   | 4 1                                          |
|                                                                                                    |                | GROBIŅAS     | S NOVADA BŪVVALDE ( 9000005                                      | 8625)                                       |                          |                                                   | 2 1                                          |
| Rindas                                                                                                    | Netukšas       | Jēkabpils    | pilsētas būvvalde ( 9000002420                                   | 5)                                          |                          |                                                   | 10 9                                         |
| ▼Būvvalde                                                                                                    |                | Jelgavas r   | iovada būvvalde (90009250597)<br>silsētas pašvaldības administrā | cijas Būwaldo / 900000/2516)                |                          |                                                   | 6 3                                          |
| - Izvēlieties elementus                                                                                         |                | KEKAVA S     | NOVADA BÜVVALDE ( 90000048                                       | 491)                                        |                          |                                                   | 13 13                                        |
| Visas būvvaldes                                                                                                 |                | Krustpils n  | ovada büvvalde ( 90009118116)                                    |                                             |                          |                                                   | 1 1                                          |
| Meklēt un iezīmēt                                                                                               |                | MADONAS      | NOVADA BŪVVALDE (90002514                                        | 615)                                        | - Lithe " Oreco a sur    |                                                   |                                              |
| <ul> <li>Aprēķinātie elementi</li> </ul>                                                                        |                | OLAINES N    | vovada pasvaidības centralas adm                                 | LDE ( 90000024332)                          | aldiba Ogres nova        | da buvvalde ( 90000024455)                        | 2 0                                          |
| Visi hierarhijas līmeņa                                                                                         | elementi       | OZOLNIEK     | U NOVADA BŪVVALDE ( 900016                                       | 23310)                                      |                          |                                                   | 7 0                                          |
| Detailzetak vai izverst                                                                                         |                | Rēzeknes     | novada būvvalde ( 90009112679                                    | ))                                          |                          |                                                   | 26 1                                         |
|                                                                                                    |                |              | IOVADA BUVVALDE ( 900000509<br>S DIL SETA S DOME ADHITEKTI       | 75)<br>DAS UN DILSETRÜVNIECĪBAS M           |                          |                                                   | 19 17                                        |
|                                                                                                    |                | VENTOFIL     | S FIESEIAS DOME ARTITERTO                                        | RAS ON FIESETBOVNIECIDAS N                  | JDAÇA DOVNILCIDA         | AS ADMINISTRATIVA INSPERCISA ( 500000515          |                                              |
| Izsniegtās būvat                                                                                                | ljaujas > 🔳    | Atskaite     | EM par lēmumiem (a                                               | ttiecībā uz izdotajām t                     | oūvatļaujām 2            | 2017. gadā)                                       |                                              |
|                                                                                                    | , ,            |              |                                                                  |                                             |                          |                                                   |                                              |
| apas                                                                                                    | Kol            | onnas 🕞      | Būvatļauja                                                       | ▼ Mērījumi                                  |                          |                                                   |                                              |
| /elciet šeit, ja nepieciešams                                                                                   |                | -            | zvēlieties elementus                                             |                                             |                          |                                                   |                                              |
| lindas                                                                                                    | Netukšas       |              | Visas būvatļaujas                                                | Skaits Kopējā platība, m <sup>2</sup> Dzīvo | kļu skaits Ēku būvtilpur | ms m³ Būv. proj. realizācijas izmaksas            |                                              |
| ■ Būvatļaujas izsn datur                                                                                        | ms             |              | lleklēt un iezīmēt                                               | Max būvd. veikšanas ilgums dienās           | Konstatēta patvajīgā I   | būvniecība Patvaļīgā būvniecība novērsta Jaunbūve |                                              |
| ✓ Izvēlieties elementus                                                                                         |                | - A          | Aprēķinātie elementi                                             | Jaunbūves platība, m²                       |                          |                                                   |                                              |
| Visi būvatļaujas izsn. datum                                                                                    | á              | - N          | /isi hierarhijas līmeņa elementi                                 | Aprēkinātie elementi                        |                          |                                                   |                                              |
| lezīmētie elementi                                                                                              |                | ► 1          | Detalizētāk vai izvērst                                          |                                             |                          |                                                   |                                              |
| 2017 🛪                                                                                                    |                |              |                                                                  |                                             |                          |                                                   |                                              |
| Meklēt un iezīmēt                                                                                               |                | abula Joslas | s Līnijas Sektori Punkti                                         | Laika Karte Ganta Mērītājs                  |                          |                                                   |                                              |
| <ul> <li>Aprēķinātie elementi</li> </ul>                                                                        | ×              | D C          | 🗭 🛓 Paslēpt tukšās -                                             | Kopā rindas +                               |                          |                                                   |                                              |
| <ul> <li>Visi merarnijas limeņa ele</li> <li>Detalizētāk vai izvēret</li> </ul>                                 | entenu         |              |                                                                  |                                             | +Visas                   |                                                   |                                              |
| - Detailzetak val izverst                                                                                       |                |              |                                                                  |                                             | Skaits                   |                                                   |                                              |
|                                                                                                    | +20            | 017 – Visi l | pūvatļaujas statusi                                              | +Visi būvniecības veids                     | 8 569                    |                                                   |                                              |
| · Izvēlieties elementus                                                                                         |                | An           | ulēts                                                            | +Visi būvniecības veids                     | 85                       | 26 Piemārs: Atek                                  | aite FM nar lēmumiem (attiecīb               |
| Visi būvatļaujas statusi                                                                                        |                | Aps          | stiprināts                                                       | +Visi būvniecības veids                     | 1 539                    | zo. rieniers. <u>Miska</u>                        |                                              |
| Meklēt un iezīmēt                                                                                               |                | BU           | N akceptēšanā<br>N izpildīti                                     | +Visi būvniecības veids                     | 39                       | <u>uz izdotajām būva</u> t                        | t <u>jaujam 2017. gadā)</u>                  |
| » Aprēķinātie elementi                                                                                          |                | No           | raidīts                                                          | +Visi būvniecības veids                     | 4 3//                    |                                                   |                                              |
| » Visi hierarhijas līmeņa ele                                                                                   | ementi         | PN           | akceptēšanā                                                      | +Visi būvniecības veids                     | 7                        |                                                   |                                              |
| › Detalizētāk vai izvērst                                                                                       |                | PN           | izpildīti                                                        | +Visi būvniecības veids                     | 2 128                    |                                                   |                                              |
| <ul> <li>Būvniecības voids</li> </ul>                                                                           |                | Re           | gistrēti BUN izpildes apliecināj                                 | umi +Visi būvniecības veids                 | 21                       |                                                   |                                              |
| A STATE OF A STATE OF A STATE OF A STATE OF A STATE OF A STATE OF A STATE OF A STATE OF A STATE OF A STATE OF A |                | Pou          | usuell PN 1700des anliecināju                                    | wier huvniocihae voide                      |                          |                                                   |                                              |

+Visi bůvniecíbas velds +Visi bůvniecíbas velds +Visi bůvniecíbas velds 20

8 486

Reģistrēts

Sagatave

Kopā

- Izvēlieties elementus

Visi būvniecības veids

Meklēt un iezīmēt

🧊 Izskatīto dokumentu apstrādes laiks > 📗 Cik un kāda veida dokumenti katrai būvvaldei ir BISā?

| <b>Lapas</b><br>Velciet šeit, ja nepieciešams | Kolonnas                                                                                                    | ida voida dokumonti   |             |
|-----------------------------------------------|----------------------------------------------------------------------------------------------------|-----------------------|-------------|
| Rindas Netukšas                               | lesniegta Izskatta katrai būvvaldei ir BIS                                                                                      | <u>i?</u>             |             |
| Izvēlieties elementus     Visas būvvaldes     | Aprēķinātie elementi                                                                                                    |                       |             |
| Meklët un iezimët                             | Tabula         Joslas         Līnijas         Sektori         Punkti         Laika         Karte         Ganta         Mērītājs |                       |             |
| Aprēķinātie elementi                          | 🗙 🖸 C 🗭 🛓 Kopā - Iesaldēt virsrakstus                                                                                           |                       |             |
| Visi hierarhijas līmeņa elementi              |                                                                                                    |                       | lesniegta - |
| › Detalizētāk vai izvērst                     | -Visas būvvaldes                                                                                                    | +Visi dokumenta veidi | 95 710      |
| Dokumonta voide                               | Ogres novada pašvaldības centrālās administrācijas "Ogres novada pašvaldība" Ogres novada būvvalde ( 90000024455)               | +Visi dokumenta veidi | 4 591       |
| P Dokumenta velus                             | STOPIŅU NOVADA BŪVVALDE (90001893659)                                                                                           | +Visi dokumenta veidi | 4 076       |
|                                               | LIEPĀJAS PILSĒTAS BŪVVALDE (90000437928)                                                                                        | +Visi dokumenta veidi | 3 576       |
|                                               | OLAINES NOVADA PAŠVALDĪBAS BŪVVALDE ( 90000024332)                                                                              | +Visi dokumenta veidi | 3 330       |
|                                               | ĶEKAVAS NOVADA BŪVVALDE ( 90000048491)                                                                                          | +Visi dokumenta veidi | 3 299       |
|                                               | TUKUMA NOVADA BŪVVALDE ( 9000050975)                                                                                            | +Visi dokumenta veidi | 3 269       |
|                                               | Jūrmalas pilsētas domes būvvalde ( 90000056357)                                                                                 | +Visi dokumenta veidi | 3 111       |

🍞 Būvkomersantu statusi > 🙋 Ikgadējās informācijas atjaunošanas gadījumu skaits 2017 - 2018. gadā

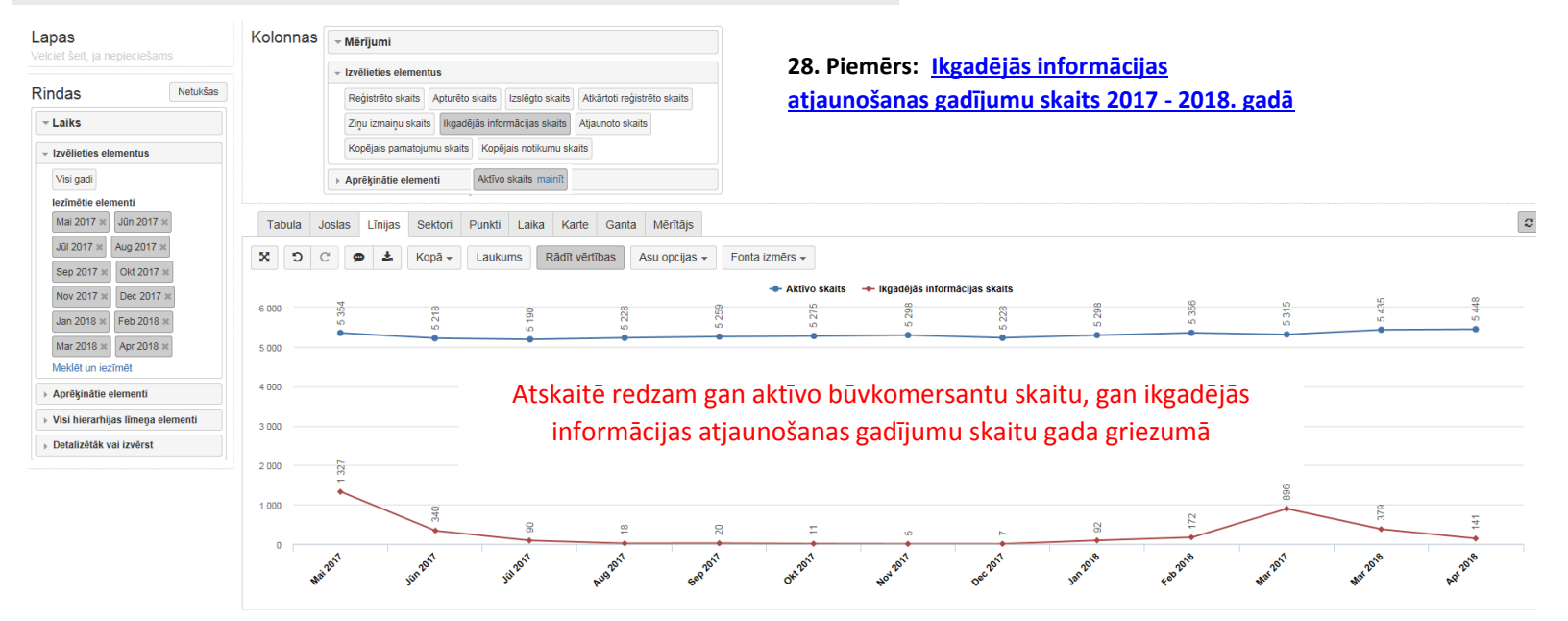

🂗 Būvkomersantu statusi > 🏢 Izslēgto būvkomersantu skaits, pamatojoties uz 22.2

| Lapas                                                                                                    | Kolonnas     | ▼ Mērījumi                                                                                                    |                                                                            |                                  |                                |  |  |  |
|----------------------------------------------------------------------------------------------------|--------------|----------------------------------------------------------------------------------------------------|----------------------------------------------------------------------------|----------------------------------|--------------------------------|--|--|--|
| <ul> <li>Izslēgšanas/izmaiņu<br/>pamatojumi</li> </ul>                                                           |              |                                                                                                    |                                                                            |                                  |                                |  |  |  |
| Izvēlieties elementus     Visi izslēgšanas/izmaiņu     pamatojumi     Meklēt un iezimēt     Aprēķinātie elementi |              | Reģistrēto skaits Apturēto skaits Izsiēgto skaits Atkārtoti reģistrēto skaits Zigu izmaiņu skaits Ikgadējās informācijas skaits Atjaunoto skaits Kopējais pamatojumu skaits Kopējais notikumu skaits >> Aprēķinātie elementi | 29. Piemērs: <u>Izslēgto būvkomersantu skaits,</u><br>pamatojoties uz 22.2 |                                  |                                |  |  |  |
| » Visi hierarhijas līmeņa elementi                                                                               | Tabula Jo    | slas Līnijas Sektori Punkti Laika Karte Ganta Mērītājs                                                                                                    |                                                                            |                                  |                                |  |  |  |
| › Detalizētāk vai izvērst                                                                                        | 2 C 2        | Paslēpt tukšās - Kopā - Iesaldēt virsrakstus                                                                                                    |                                                                            |                                  |                                |  |  |  |
| Rindas Netukšas                                                                                                  | Büvkomersar  | ts līdz noteiktajam datumam nav iesniedzis ikg +                                                                                                    |                                                                            |                                  |                                |  |  |  |
|                                                                                                    |              |                                                                                                    | Izslēgto<br>skaits                                                         | Kopējais<br>pamatojumu<br>skaits | Kopējais<br>notikumu<br>skaits |  |  |  |
|                                                                                                    | -Visi būvkor | nersanti tu vi vi vi vi vi vi vi vi vi vi vi vi vi                                                                                                    | 660                                                                        | 660                              | 660                            |  |  |  |
| Visi büvkomersanti                                                                                               | 11223-R (    | Sabiedrība ar ierobežotu atbildību "AR & C") Atskaite redzam, cik sobrid                                                                                                    | 1                                                                          | 1                                |                                |  |  |  |
| Meklēt un iezīmēt                                                                                                | 11219-R (    | Sabiedrība ar ierobežotu atbildību "FIRST INDUSTRIAL COMPANY") ir izslēgto būvkomersantu                                                                                                    | 1                                                                          | 1                                |                                |  |  |  |
| Aprēķinātie elementi                                                                                             | 11217-R (    | SIA "GARANT BŪVE") (skaits) kuri pav jespieguši                                                                                                    | 1                                                                          | 1                                |                                |  |  |  |
| » Visi hierarhijas līmeņa elementi                                                                               | 11215-R (    | SIA "Glass Construction") (SKaltS), Kull Hav lesinegusi                                                                                                    | 1                                                                          | 1                                |                                |  |  |  |
| Detalizētāk vai izvērst                                                                                          | 11208-R (    | Sabiedrība ar ierobežotu atbildību "LK Construction") ikgadējo informāciju                                                                                                    | 1                                                                          | 1                                |                                |  |  |  |
|                                                                                                    | 11202-R (    | Sabiedrība ar ierobežotu atbildību "ARD Ventspils")                                                                                                    | 1                                                                          | 1                                |                                |  |  |  |

| _apas                                     | Kolonnas     | ▼ Mērījumi                                                                                      |                                   |                                                                                                    | 0 Diana Tura                                                                                                    | Kan 21a                                                                                                  | - <b>I</b>                            |                                       | _                                     |                                       |                                       |
|-------------------------------------------|--------------|-------------------------------------------------------------------------------------------------|-----------------------------------|----------------------------------------------------------------------------------------------------|----------------------------------------------------------------------------------------------------|----------------------------------------------------------------------------------------------------|---------------------------------------|---------------------------------------|---------------------------------------|---------------------------------------|---------------------------------------|
| ⊸ Gads                                    |              |                                                                                                 |                                   | 3                                                                                                    | 0. Piemers:                                                                                                    | <u>kopeja</u>                                                                                            | <u>s/ pasu</u>                        | spekier                               | <u>n</u>                              |                                       |                                       |
| - Izvēlieties elementus                   |              | Iesniegts Nav iesniegts Kopējais sniegto būvniecības pakalpojumu apjoms Projektēšanas d         | arbi LR                           | <u>p</u>                                                                                                 | <u>ar 2017. ga</u>                                                                                              | <u>du</u>                                                                                                |                                       |                                       |                                       |                                       |                                       |
| Visi gadi                                 |              | Projektēšanas darbi ārpus LR Būvniecības darbi LR Būvniecības darbi ārpus LR                    |                                   |                                                                                                    |                                                                                                    |                                                                                                    |                                       |                                       |                                       |                                       |                                       |
| Meklët un iezîmêt                         |              | Pašu spēkiem (bez apakšuzņēmējiem) sniegto būvniecības pakalpojumu apjoms                       |                                   |                                                                                                    |                                                                                                    |                                                                                                    |                                       |                                       |                                       |                                       |                                       |
| Aprēķinātie elementi                      |              | Pašu spēkiem (bez apakšuzņēmējiem) sniegto būvniecības pakalpojumu apjoms - projektēšana LF     | 2                                 |                                                                                                    |                                                                                                    |                                                                                                    |                                       |                                       |                                       |                                       |                                       |
| Visi hierarhijas līmeņa elementi          |              | Pašu spēkiem (bez apakšuzņēmējiem) sniegto būvniecības pakalpojumu apjoms - projektēšana ār     | pus LR                            |                                                                                                    |                                                                                                    |                                                                                                    |                                       |                                       |                                       |                                       |                                       |
| › Detalizētāk vai izvērst                 |              | Pašu spēkiem (bez apakšuzņēmējiem) sniegto būvniecības pakalpojumu apjoms - būvniecība LR       |                                   |                                                                                                    |                                                                                                    |                                                                                                    |                                       |                                       |                                       |                                       |                                       |
|                                           |              | Pašu spēkiem (bez apakšuzņēmējiem) sniegto būvniecības pakalpojumu apjoms - būvniecība ārpu     | us LR                             |                                                                                                    |                                                                                                    |                                                                                                    |                                       |                                       |                                       |                                       |                                       |
| indas Netukšas                            |              | Vidějais bůvniecíbā nodarbināto skaits Vidějais bůvniecíbā nodarbināto skaits - projektěšanā Li | 2                                 |                                                                                                    |                                                                                                    |                                                                                                    |                                       |                                       |                                       |                                       |                                       |
| = Büykomorrantr                           |              | Vidējais būvniecībā nodarbināto skaits - projektēšanā ārpus LR Vidējais būvniecībā nodarbināt   | o skats - bivdaroi LR             | - 1                                                                                                    | Aprēķinātie elementi                                                                                            |                                                                                                    |                                       |                                       |                                       |                                       |                                       |
| * Duvkomersants                           |              | Vidējais būvniecībā podarbināto skaits - būvdarbi ārpus I R                                     |                                   | BIS reģistrācijas numurs mainīt Reģistrācijas numurs mītnes valstī mainīt Būvkomersanta nosaukums mainīt |                                                                                                    |                                                                                                    |                                       |                                       |                                       |                                       |                                       |
| <ul> <li>Izvēlieties elementus</li> </ul> |              |                                                                                                 |                                   |                                                                                                    | Pašu spēkiem sniegto būvniecības pakalpojumu apjoms no kopējā sniegto būvniecības pakalpojumu apjoma (%) mainīt |                                                                                                    |                                       |                                       |                                       |                                       |                                       |
| Visi büvkomersanti                        |              | Aprēķinātie elementi                                                                            |                                   |                                                                                                    |                                                                                                    |                                                                                                    |                                       |                                       |                                       |                                       |                                       |
| Meklēt un iezīmēt                         | Tabula       | ales Italies Caldari Dualdi Laika Kada Canta Ministria                                          |                                   |                                                                                                    |                                                                                                    |                                                                                                    |                                       |                                       |                                       |                                       |                                       |
| Aprēķinātie elementi                      | Tabula Ju    | sias Linijas Sekton Punkti Laika Karte Ganta Mentajs                                            |                                   |                                                                                                    |                                                                                                    |                                                                                                    |                                       |                                       |                                       |                                       |                                       |
| » Visi hierarhijas līmeņa elementi        | C X          | 😤 🗭 🛓 Paslēpt tukšās - Kopā - Iesaldēt virsrakstus                                              |                                   |                                                                                                    |                                                                                                    |                                                                                                    |                                       |                                       |                                       |                                       |                                       |
| » Detalizētāk vai izvērst                 | 2017 -       |                                                                                                 |                                   |                                                                                                    |                                                                                                    |                                                                                                    |                                       |                                       |                                       |                                       |                                       |
|                                           |              |                                                                                                 | Reģistrācijas<br>numurs<br>mītnes | Kopējais<br>sniegto<br>būvniecības                                                                       | Pašu spēkiem<br>(bez<br>apakšuzņēmējiem)                                                                        | Pašu<br>spēkiem<br>sniegto                                                                               | Vidējais<br>būvniecībā<br>nodarbināto | Vidējais<br>būvniecībā<br>nodarbināto | Vidējais<br>būvniecībā<br>nodarbināto | Vidējais<br>būvniecībā<br>nodarbināto | Vidējais<br>būvniecībā<br>nodarbināto |
|                                           |              |                                                                                                 | valstī                            | pakalpojumu<br>apjoms                                                                                    | sniegto<br>būvniecības<br>pakalpojumu<br>apjoms                                                                 | būvniecības<br>pakalpojumu<br>apjoms no<br>kopējā<br>sniegto<br>būvniecības<br>pakalpojumu<br>apjoma (%) | skaits                                | skaits -<br>projektēšanā<br>LR        | skaits -<br>projektēšanā<br>ārpus LR  | skaits -<br>būvdarbi LR               | skaits -<br>būvdarbi<br>ārpus LR      |
|                                           | -Visi būvkor | nersanti                                                                                        |                                   | 392 505 326                                                                                              | 258 086 391                                                                                                    | 65,754                                                                                                   | 71 626                                | 1 011                                 | 26                                    | 70 281                                | 31                                    |
|                                           | 11238-R (    | Sabiedrība ar ierobežotu atbildību "TOPAVEKO")                                                  | 40103741893                       | 0                                                                                                    | 0                                                                                                    | 0                                                                                                    | 0                                     | 0                                     | 0                                     | 0                                     | 1                                     |
|                                           | 11236-R (    | Sabiedrība ar ierobežotu atbildību "AP-HELP")                                                   | 40103167083                       | 0                                                                                                    | 0                                                                                                    | 0                                                                                                    | 0                                     | 0                                     | 0                                     | 0                                     | 1                                     |
|                                           | 11235-R (    | SIA "CI Project Management")                                                                    | 40003886366                       | 0                                                                                                    | 0                                                                                                    | 0                                                                                                    | 0                                     | 0                                     | 0                                     | 0                                     | 1                                     |
|                                           |              |                                                                                                 | 40102690611                       | 0                                                                                                    | 0                                                                                                    | 0                                                                                                    | 0                                     | 0                                     | 0                                     | 0                                     |                                       |

Lūdzam sagatavo būvkomersantu reģistra atskaiti "Būvkomersantu ikgadējo pārskats par 2015.gadu". Atskaitē lūdzam norādīt: 1. BIS reģistrācijas numurs; 2. Reģistrācijas numurs mītnes valstī; 3. Būvkomersanta nosaukums; 4. Uzņēmējdarbības forma; 5. Būvniecības darbi LR; 6. Būvniecības darbi ārpus LR; 7. Pašu spēkiem (bez apakšuzņēmējiem) sniegto būvniecības pakalpojumu apjoms – būvniecība; 8. LR Projektēšanas darbi LR

🌍 Ikgadējie pārskati > 🏢 BVKB atskaite "Būvkomersantu ikgadējo pārskats par 2017.gadu"

| apas                                                 | Kolonnas  | - Mērijumi                           |                                                                                                    |                                                                                                    | -                                                                                                    |                                                                                                    |                                                                                                    |                                         |                                                                                                    |            |
|------------------------------------------------------|-----------|--------------------------------------|----------------------------------------------------------------------------------------------------|----------------------------------------------------------------------------------------------------|----------------------------------------------------------------------------------------------------|----------------------------------------------------------------------------------------------------|----------------------------------------------------------------------------------------------------|-----------------------------------------|----------------------------------------------------------------------------------------------------|------------|
| - Gads                                               |           | - Izvělieties eleme                  | ntus                                                                                                    |                                                                                                    | ikg                                                                                                    | <u>adējo pārskats par 2017.gadu"</u>                                                                                                    |                                                                                                    |                                         |                                                                                                    |            |
| Izvôliatios elementus                                |           | laurinate Neuri                      | innen<br>Innen innen (Kanitata animata latinainethen naturale innen animata) (Barindati Xanan danki (B)                                                                                                    |                                                                                                    |                                                                                                    |                                                                                                    |                                                                                                    |                                         |                                                                                                    |            |
| Mai andi                                             |           | Decision of the second               |                                                                                                    |                                                                                                    |                                                                                                    |                                                                                                    |                                                                                                    |                                         |                                                                                                    |            |
| Visi gadi                                            |           | Projektesanas da                     | arbi arpus LR Buvniecibas darbi LR Buvniecibas darbi arpus LR                                                                                                    |                                                                                                    |                                                                                                    |                                                                                                    |                                                                                                    |                                         |                                                                                                    |            |
| lezimetie elementi                                   |           | Pašu spēkiem (b                      | ez apakšuzņēmējiem) sniegto būvniecības pakalpojumu apjoms                                                                                                    |                                                                                                    |                                                                                                    |                                                                                                    |                                                                                                    |                                         |                                                                                                    |            |
| 2017 x                                               |           | Pašu spěkiem (b                      | ez apakšuzņēmējiem) sniegto būvniecības pakalpojumu apjoms - projektēšana LR                                                                                                    |                                                                                                    |                                                                                                    |                                                                                                    |                                                                                                    |                                         |                                                                                                    |            |
| Meklet un lezimet                                    |           | Pašu spēkiem (b                      | ez apakšuzņēmējiem) sniegto būvniecības pakalpojumu apjoms - projektēšana ārpus LR                                                                                                    |                                                                                                    |                                                                                                    |                                                                                                    |                                                                                                    |                                         |                                                                                                    |            |
| Aprēķinātie elementi                                 |           | Pašu spēkiem (b                      | ez apakšuzņēmējiem) sniegto būvniecības pakalpojumu apjoms - būvniecība LR                                                                                                    |                                                                                                    |                                                                                                    |                                                                                                    |                                                                                                    |                                         |                                                                                                    |            |
| <ul> <li>Visi hierarhijas līmeņa elementi</li> </ul> |           | Pašu spēkiem (b                      | ez apakšuzņēmējiem) sniegto būvniecības pakalpojumu apjoms - būvniecība ārpus LR                                                                                                    |                                                                                                    |                                                                                                    |                                                                                                    |                                                                                                    |                                         |                                                                                                    |            |
| Detalizētāk vai izvērst                              |           | Vidējais būvnieci                    | hā podarbināto skaits - Vidējais būvniecībā podarbināto skaits - projektēšana ( R                                                                                                    | - Aprēķinātie elementi                                                                                                    |                                                                                                    |                                                                                                    |                                                                                                    |                                         |                                                                                                    |            |
|                                                      |           |                                      |                                                                                                    | BIS redistrācijas pumurs m                                                                                                    | ainit Rehistrācijas numu                                                                                                    | rs mitnes valsti mainit Büvkomersanta nosaukums mainit                                                                                                    |                                                                                                    |                                         |                                                                                                    |            |
| indas Netukšas                                       |           | videjais buvnieci                    | oa nodarbinato skaits - projektesana arpos LK 11 deejais buvnieciba nodarbinato skaits - buvdarbi LK                                                                                                    |                                                                                                    |                                                                                                    |                                                                                                    |                                                                                                    |                                         |                                                                                                    |            |
|                                                      |           | Vidējais būvnieci                    | bā nodarbināto skaits - būvdad+arpus LR                                                                                                    | Pasu spēkiem sniegto būvr                                                                                                    | iecības pakalpojumu apjor                                                                                                    | ms no kopėja sniegto būvniecibas pakalpojumu apjoma (%) mainit                                                                                                    |                                                                                                    |                                         |                                                                                                    |            |
| <ul> <li>Uzņemejdarbibas forma</li> </ul>            |           | <ul> <li>Aprêkinâtie elem</li> </ul> | nenti                                                                                                    |                                                                                                    |                                                                                                    |                                                                                                    |                                                                                                    |                                         |                                                                                                    |            |
| <ul> <li>Izvélieties elementus</li> </ul>            |           |                                      |                                                                                                    |                                                                                                    |                                                                                                    |                                                                                                    |                                                                                                    |                                         |                                                                                                    |            |
| Visas uzņēmējdarbības formas                         | Tabula Jo | oslas Līnijas S                      | Sektori Punkti Laika Karte Ganta Mērītājs                                                                                                    |                                                                                                    |                                                                                                    |                                                                                                    |                                                                                                    |                                         |                                                                                                    |            |
| Meklét un iezîmêt                                    |           |                                      | Conā Iconoldāt vieneriestus                                                                                                    |                                                                                                    |                                                                                                    |                                                                                                    |                                                                                                    |                                         |                                                                                                    |            |
| Aprěkinátie elementi                                 | ~ J C     |                                      | topa + Tesalder virstanslus                                                                                                    |                                                                                                    |                                                                                                    |                                                                                                    |                                                                                                    |                                         |                                                                                                    |            |
| Vizi biorarbijaz līmona olomonti                     | 2017 -    |                                      |                                                                                                    |                                                                                                    |                                                                                                    |                                                                                                    |                                                                                                    |                                         |                                                                                                    |            |
|                                                      |           |                                      |                                                                                                    | BIS                                                                                                    | Redistrăcijas                                                                                                    | Büvkomersanta                                                                                                    | Büyniecības                                                                                                    | Büyniecības                             | Pašu sněkiem                                                                                                    | Pašu spēki |
| › Detalizētāk vai izvērst                            |           |                                      |                                                                                                    | reģistrāc                                                                                                    | jas numurs                                                                                                    | nosaukums                                                                                                    | darbi LR                                                                                                    | darbi ārpus                             | (bez                                                                                                    | (bez       |
| - Bűvkomersants                                      |           |                                      |                                                                                                    | numurs                                                                                                    | valsti                                                                                                    |                                                                                                    |                                                                                                    | LR                                      | sniegto                                                                                                    | sniegto    |
| - Duvkomoradika                                      |           |                                      |                                                                                                    |                                                                                                    |                                                                                                    |                                                                                                    |                                                                                                    |                                         | būvniecības<br>pakalpojumu                                                                                                    | būvniecība |
| <ul> <li>Izvélieties elementus</li> </ul>            |           |                                      |                                                                                                    |                                                                                                    |                                                                                                    |                                                                                                    |                                                                                                    |                                         | apjoms -                                                                                                    | apjoms -   |
| Visi büvkomersanti                                   |           | näidarhihae                          | - Viei hivkomereenti                                                                                                    |                                                                                                    |                                                                                                    |                                                                                                    | 321 027 384                                                                                                    | 48 972 413                              | 202.814.127                                                                                                    | projektesa |
| Meklét un iezímét                                    | formas    | nejuarbibas                          | 11238-R (Sabiedrība ar jerobežotu atbildību "TOPAVEKO")                                                                                                    | 11238-R                                                                                                    | 40103741893                                                                                                    | Sahiedrība ar ierobežotu athilrību "TOPAVEKO"                                                                                                    | 321 027 304                                                                                                    | 40 872 413                              | 202 014 127                                                                                                    |            |
| › Aprēķinātie elementi                               |           |                                      | 11236-R (Sabiedrība ar ierobežotu atbildību "AP-HELP")                                                                                                    | 11236-R                                                                                                    | 40103167083                                                                                                    | Sabiedrība ar ierobežotu atbildību "AP-HELP"                                                                                                    | 0                                                                                                    | 0                                       | 0                                                                                                    |            |
| Visi hierarhijas līmena elementi                     |           |                                      | 11235-R (SIA "CI Project Management")                                                                                                    | 11235-R                                                                                                    | 40003886366                                                                                                    | SIA "CI Project Management"                                                                                                    | C                                                                                                    | 0                                       | 0                                                                                                    |            |
| Part of the second second                            |           |                                      | 11233-R (Sabiedrība ar ierobežotu atbildību "Stikla dizaina grupa")                                                                                                    | 11233-R                                                                                                    | 40103689511                                                                                                    | Sabiedrība ar ierobežotu atbildību "Stikla dizaina grupa"                                                                                                    | C                                                                                                    | 0                                       | 0                                                                                                    |            |
| Detailzetak val izverst                              |           |                                      | 11232-R (Sabiedrība ar ierobežotu atbildību "Angāri un paviljoni")                                                                                                    | 11232-R                                                                                                    | 40003976903                                                                                                    | Sabiedrība ar ierobežotu atbildību "Angāri un paviljoni"                                                                                                    | C                                                                                                    | 0                                       | 0                                                                                                    |            |
|                                                      | *         |                                      | 11231-R (Sabiedrība ar ierobežotu atbildību "Būvuzņēmēju apvienība")                                                                                                    | 11231-R                                                                                                    | 40103723794                                                                                                    | Sabiedrība ar ierobežotu atbildību "Būvuzņēmēju apvienība"                                                                                                    | C                                                                                                    | 0                                       | 0                                                                                                    |            |
|                                                      |           |                                      | 11228-R (Sabiedrība ar ierobežotu atbildību "SNL GROUP")                                                                                                    | 11228-R                                                                                                    | 40103719125                                                                                                    | Sabiedrība ar ierobežotu atbildību "SNL GROUP"                                                                                                    | C                                                                                                    | 0                                       | 0                                                                                                    |            |
|                                                      |           |                                      | 11226-R (Sabiedrība ar ierobežotu atbildību "URIKON")                                                                                                    | 11226-R                                                                                                    | 40103642559                                                                                                    | Sabiedrība ar ierobežotu atbildību "URIKON"                                                                                                    | C                                                                                                    | 0                                       | 0                                                                                                    |            |
|                                                      |           |                                      | 11223-R (Sabiedrība ar ierobežotu atbildību "AR & C")                                                                                                    | 11223-R                                                                                                    | 40103689386                                                                                                    | Sabiedrība ar ierobežotu atbildību "AR & C"                                                                                                    | 0                                                                                                    | 0                                       | 0                                                                                                    |            |
|                                                      |           |                                      | 11220-R (SIA "AR Metals")                                                                                                    | 11220-R                                                                                                    | 43603052762                                                                                                    | SIA "AR Metals"                                                                                                    | C                                                                                                    | 0                                       | 0                                                                                                    |            |
|                                                      |           |                                      | · · · · · · · · · · · · · · · · · · ·                                                                                                    |                                                                                                    |                                                                                                    | SIA TOABANT BENET                                                                                                    |                                                                                                    | 0                                       | 0                                                                                                    |            |
|                                                      |           |                                      | 11217-R (SIA "GARANT BUVE")                                                                                                    | 11217-R                                                                                                    | 40103402215                                                                                                    | SIA GANANI BOVE                                                                                                    | ŭ                                                                                                    |                                         |                                                                                                    |            |
|                                                      |           |                                      | 11217-R (SIA "GARANT BUVE")<br>11215-R (SIA "Glass Construction")                                                                                                    | 11217-R<br>11215-R                                                                                                    | 40103402215<br>40103298845                                                                                                    | SIA "Glass Construction"                                                                                                    | 0                                                                                                    | 0                                       | 0                                                                                                    |            |
|                                                      |           |                                      | 11217-R (SIA "GARANT BUVE")<br>11216-R (SIA "Glass Construction")<br>11213-R (SIA "ML BK")                                                                                                    | 11217-R<br>11215-R<br>11213-R                                                                                                    | 40103402215<br>40103298845<br>40103108605                                                                                                    | SIA "Glass Construction"<br>SIA "Glass Construction"<br>SIA "ML BK"                                                                                                    | a                                                                                                    | 0                                       | 0                                                                                                    |            |
|                                                      |           |                                      | 11217-R. (SIA "GARANT BUVE")<br>11215-R. (SIA "Giass Construction")<br>11213-R. (SIA "ML BK")<br>11212-R. (SIA "ENIMAR")                                                                                                    | 11217-R<br>11215-R<br>11213-R<br>11212-R                                                                                                    | 40103402215<br>40103298845<br>40103108605<br>40103633895                                                                                                    | SIA "Glass Construction"<br>SIA "Glass Construction"<br>SIA "ML BK"<br>SIA "EMIMAR"                                                                                                    | 0<br>0<br>0                                                                                                    | 0000                                    | 0                                                                                                    |            |
|                                                      |           |                                      | 11217-R (SM * CARANT BUVE")<br>11215-R (SM * Glass Construction")<br>11212-R (SM * Tells BK")<br>11222-R (SM * Tells BK")<br>11228-R (Sabiedriba ar ierobelotu atbildibu "LK Construction")                                                                                                    | 11217-R<br>11215-R<br>11213-R<br>11212-R<br>11208-R                                                                                                    | 40103402215<br>40103298845<br>40103108605<br>40103633895<br>51503066721                                                                                                    | ain Gradewit BUVE<br>SIA Tolas Construction"<br>SIA TAUL BIC<br>SIA "EMMAR"<br>Sabledribe ar lerobeCotu atbildbu "LK Construction"                                                                                                    |                                                                                                    | 0                                       | 0<br>0<br>0                                                                                                    |            |
|                                                      |           |                                      | 11217-R (SA "GARANT BUVE")<br>11215-R (SA "Glass Construction")<br>11213-R (SA "ML BK")<br>11212-R (SA "ML BK")<br>11228-R (SA "EMMAR")<br>11208-R (Sa "BÚVNECIBAS SISTÊMAS")                                                                                                    | 11217.R<br>11215.R<br>11213.R<br>11212.R<br>11208.R<br>11208.R<br>11207.R                                                                                                    | 40103402215<br>40103298845<br>40103108605<br>40103633895<br>51503066721<br>40103595061                                                                                                    | SIA Glass Confuction"<br>SIA Tubes Confuction"<br>SIA Tube Bic<br>SIA Tube Bic<br>SIA Tubes And State State | 231 069                                                                                                    | 000000000000000000000000000000000000000 | 0<br>0<br>0<br>193 638                                                                                                    |            |
|                                                      |           |                                      | 1121F-R (SA "GARANT BUVE")<br>1121F-R (SA "Glass Construction")<br>11213-R (SA "ML BK")<br>11212-R (SA "EMMAR")<br>11202-R (SA "EMMAR")<br>11202-R (SA "EVINECIDE SA SISTEMAS")<br>11202-R (SA "FORMENTOR")                                                                                                    | 11217-R<br>11215-R<br>11213-R<br>11212-R<br>11208-R<br>11207-R<br>11206-R                                                                                                    | 40103402215<br>40103298845<br>40103108605<br>4010363895<br>51503066721<br>40103595061<br>40103796197                                                                                                    | SIA Sharoon'i DUVE<br>SIA Tubes Construction'<br>SIA TWAL BK'<br>Sabied/Tba ar lerobed.cou atbildbu "LK Construction"<br>SIA "EDMMAR"<br>SIA "FORMENTCR"                                                                                                    | 231 069<br>17 176                                                                                                | 000000000000000000000000000000000000000 | 0<br>0<br>0<br>193 638<br>8 453                                                                                                |            |
|                                                      |           |                                      | 1127-R (SA "CARANT BUVE")<br>11215-R (SA "Glass Constuction")<br>11212-R (SA "ML BK")<br>11212-R (SA "BMMAR")<br>11202-R (Sabiedriba ar ierobeżotu atbildibu "LK Construction")<br>11202-R (SA "BÜ/NIECIBAS SISTĚMAS")<br>11202-R (SA "FORMENTOR")<br>11202-R (Sabiedriba ar ierobeżotu atbildibu "ELRIN")                                                                                                    | 11217-R<br>11215-R<br>11213-R<br>11212-R<br>11208-R<br>11208-R<br>11207-R<br>11206-R<br>11206-R<br>11206-R                                                                                                    | 40103402215<br>4010329845<br>40103108605<br>40103633995<br>51503066721<br>40103595061<br>40103595061<br>40103736197<br>42403034271                                                                            | SIA Gradewit BUYE<br>SIA TOBIAS Construction"<br>SIA TAUL BIC"<br>Sabiedribe ar lerobectu ablidibu "LK Construction"<br>SIA "BU/NIECIBAS SISTEMAS"<br>SIA "BORNERUTOR"<br>Sabiedribe ar lerobectu ablidibu "ELRUN"                                                                                                    | 231 069<br>17 176<br>0                                                                                           | 000000000000000000000000000000000000000 | 0<br>0<br>0<br>193 638<br>8 453<br>0                                                                                           |            |
|                                                      |           |                                      | 1127-R (SA "CARANT BUVE")<br>11215-R (SA "Glass Construction")<br>11213-R (SA "Glass Construction")<br>11213-R (SA "BufMAR")<br>11208-R (SA "EMMAR")<br>11209-R (SA "BUVNIECEBAS SISTEMAS")<br>11209-R (SA "FORMENTOR")<br>11209-R (SA "FORMENTOR")<br>11209-R (SA Arhibetto birdys "MUSKUS arhibettag")<br>11199-R (SA Arhibetto birdys "MUSKUS arhibettag")                                                                                                    | 11217-R<br>11215-R<br>11213-R<br>11213-R<br>11212-R<br>11203-R<br>11203-R<br>11205-R<br>11205-R<br>11205-R<br>11205-R                                                                                                    | 40103402215<br>4010329845<br>40103108605<br>51503066721<br>40103595061<br>40103595061<br>40103736197<br>42403034271<br>4010367280                                                                             | SIA Glass Construction"<br>SIA Tubes Construction"<br>SIA Tube RC"<br>SIA Tube RC"<br>SIA Tube RC"<br>SIA TUBE ar ierobelotu ablidibu "LK Construction"<br>SIA TUD/NIECIBAS SISTEMAS"<br>SIA TOOMENTOOP<br>SIA Arbitehu biroja TUDESUS artikektes"                                                                                                    | 0<br>0<br>0<br>0<br>231 069<br>17 176<br>0<br>0<br>0                                                             | 000000000000000000000000000000000000000 | 0<br>0<br>0<br>193 638<br>8 453<br>0<br>0                                                                                      |            |
|                                                      |           |                                      | 11217-R (SM * CARANT BUVE')<br>11215-R (SM * Class Construction')<br>11212-R (SM * Tub BK')<br>11222-R (SM * Tub MK')<br>11202-R (SM * TUB MKC [LAS & STEMAS')<br>11202-R (SM * TUB MKC [LAS & STEMAS')<br>11202-R (SM * CHARNTOR')<br>11202-R (Sabledtha ar ierobelotu atblidibu * "LRUN')<br>11202-R (Sabledtha ar ierobelotu atblidibu * "LRUN')<br>11202-R (Sabledtha ar ierobelotu atblidibu * "BG Invest")<br>11202-R (Sabledtha ar ierobelotu atblidibu * "BG Invest")                                                                                                    | 11217-R<br>11215-R<br>11213-R<br>11212-R<br>11208-R<br>11208- | 40103402215<br>40103298845<br>40103108605<br>4010363895<br>51503066721<br>40103736197<br>42403034271<br>40103672360<br>41503040947<br>41503040947                                                             | SIA Gason Construction"<br>SIA TAULE OF<br>SIA TAULE OF<br>SIA TEMMAR"<br>Sabed/Tab ar isoto-Edu abiliditu "LK Construction"<br>SIA "DOLMECTOR"<br>Sabed/Tab ar isoto-Edu abiliditu "ELRUN"<br>Sabed/Tab ar isoto-Edu abiliditu "ELRUN"<br>Sabed/Tab ar isoto-Edu abiliditu "EG invest"                                                                                                    | 0<br>0<br>0<br>0<br>0<br>0<br>0<br>0<br>0<br>0<br>0<br>0<br>0<br>0<br>0<br>0<br>0<br>0<br>0                      | 000000000000000000000000000000000000000 | 0<br>0<br>0<br>193 638<br>8 453<br>0<br>0<br>0<br>0                                                                            |            |
|                                                      |           |                                      | 11217-R (SM ~ CARANT BUVE')<br>11215-R (SM ~ Chas Construction')<br>11212-R (SM ~ Chas Construction')<br>11212-R (SM ~ EMMMAR')<br>11202-R (SM ~ EMMMAR')<br>11202-R (SM ~ EMMMAR')<br>11202-R (SM ~ EMMMAR')<br>11202-R (SM ~ EMMMAR')<br>11202-R (SM ~ EMMMAR')<br>11203-R (SM Arhitektu kirgis "MUSKUS arhitektes")<br>11193-R (SM Arhitektu kirgis "MUSKUS arhitektes")<br>11193-R (SM Arhitektu kirgis "MUSKUS arhitektes")<br>11193-R (SM C "EK Construction')<br>11203-R (SM EMMMAR')<br>11203-R (SM EMMMAR')<br>11203-R (SM EMMMAR')<br>11203-R (SM EMMMAR')<br>11203-R (SM EMMMAR')<br>11203-R (SM EMMMAR')<br>11203-R (SM EMMMAR')<br>11203-R (SM EMMMAR')<br>11203-R (SM EMMMAR')<br>11203-R (SM EMMAR')<br>11203-R (SM EMMAR')<br>11203-R (SM | 11217-R<br>11215-R<br>11213-R<br>11212-R<br>11208-R<br>11207-R<br>11207-R<br>11207-R<br>11208-R<br>11208-R<br>11208-R<br>11208-R<br>11198-R<br>11198-R                                                                                                    | 40103402215<br>40103296845<br>40103108605<br>51503066721<br>40103539895<br>51503066721<br>40103595061<br>40103736197<br>42403034271<br>40103872360<br>41503040947<br>44102034683<br>40103472360               | SIA Gradewit BUYE<br>SIA TOBAS Construction"<br>SIA TAUL BIC"<br>Sala "EMIMAR"<br>Sabierthos ar lerobeSotu atbildbu "LK Construction"<br>SIA "BOTWEIGBAS SISTEMAS"<br>Sabierthos ar lerobeSotu atbildbu "ELRUN"<br>Sabierthos ar lerobeSotu atbildbu "ELRUN"<br>SiA ArthetAu lorgi "MUSKUS antibetes"<br>Sabierthos recoexistion atbildbu "BG invest"<br>IK "ER Construction"                                                                                                    | 231 065<br>17 176<br>0<br>0<br>0<br>0<br>0<br>0<br>0<br>0<br>0<br>0<br>0<br>0<br>0<br>0<br>0<br>0<br>0<br>0<br>0 | 000000000000000000000000000000000000000 | 0<br>0<br>0<br>193 638<br>8 453<br>0<br>0<br>0<br>0<br>0<br>0                                                                  |            |
|                                                      |           |                                      | 1127-R (SA "CARANT BUVE")<br>11215-R (SA "Glass Construction")<br>11213-R (SA "Glass Construction")<br>11213-R (SA "ML BK")<br>11208-R (SA "EMMART)<br>11208-R (SA "EMMART)<br>11208-R (SA "DIVINECIBAS SISTÉMAS")<br>11208-R (SA "FORMENTOR")<br>11209-R (SA Arbitektu birdys "MUSKUS arbitektes")<br>11198-R (Sabiedriba ar ierobežotu atblidibu "ELRUN")<br>11198-R (SA Arbitektu birdys "MUSKUS arbitektes")<br>11198-R (K" "EK Construction")<br>11198-R (K" EK Construction")<br>11198-R (K" EK Construction")                                                                                                    | 1127-8<br>1127-8<br>1121-8<br>1121-8<br>1121-8<br>1120-8<br>1120-8<br>1120-8<br>1120-8<br>1120-8<br>1120-8<br>1190-8<br>1190-8<br>1196-8<br>1196-8<br>1196-8<br>1196-8<br>1196-8<br>1196-8<br>1196-8<br>1196-8<br>1196-8<br>1197-8<br>1197-8<br>1198-8<br>1198-8                                                                                                    | 40103402215<br>40103298845<br>40103108605<br>40103633895<br>51503066721<br>40103595081<br>40103736197<br>42403034271<br>40103672360<br>41503040947<br>44102034663<br>40103442735                              | SIA Standard BUVE<br>SIA TOBIE Construction"<br>SIA TAUL BK"<br>Sahedriba ar ierobedou tablobu "LK Construction"<br>SIA "EMMAR"<br>SIA "FORMENTCR"<br>Sahedriba ar ierobedou ablobu "ELRUN"<br>SIA "FORMENTCR"<br>Sahedriba ar ierobedou ablobu "ELRUN"<br>SIA Arthebu tuloja "MUSKUS sahedretes"<br>Sabedriba ar ierobedou ablobu "BG invest"<br>IK "EK Construction"                                                                                                    | 231 066<br>231 066<br>17 176<br>0<br>0<br>0<br>0<br>0<br>0<br>0                                                  | 000000000000000000000000000000000000000 | 0<br>0<br>0<br>193 638<br>8 453<br>0<br>0<br>0<br>0<br>0<br>0<br>0<br>0<br>0                                                   |            |
|                                                      |           |                                      | 1127-R (SM * CARANT BUVE*)<br>11215-R (SM * Class Construction*)<br>11215-R (SM * Class Construction*)<br>11220-R (SM * DEMNRC*)<br>11208-R (SA * DEMNRC*)<br>11208-R (SA * DEMNRC*)<br>11208-R (SM * DEMNRC*)<br>11208-R (SM * DEMNRC*)<br>11209-R (SM * DEMNRC*)<br>11209-R (SM * DEMNRC*)<br>11           | 112774<br>112154<br>112154<br>112154<br>112054<br>112054<br>112054<br>112054<br>112054<br>112054<br>112054<br>112054<br>112054<br>112054<br>112054<br>112054<br>112054                                                                                                    | 40103402215<br>401033026845<br>40103108605<br>40103633885<br>51503066721<br>40103565061<br>40103565061<br>4010357260<br>41503040947<br>441020342735<br>44102034683<br>40103442735<br>4010346821825            | SIA Standard BUVE<br>SIA TOBIAS CONStruction"<br>SIA TAML BY<br>Sabedhiba or isorbectori with a standard standard<br>Sabedhiba or isorbectori abildibu "LK Construction"<br>SIA TORINKENTOR"<br>Sabedhiba or isorbectori abildibu "ELRUN"<br>SIA Artibut Norg MUEROLS stateAtes"<br>Sabedhiba or isorbectori abildibu "BG invest"<br>IK "RK Construction"<br>SIA TORIME"<br>SIA TORIME"                                                                                                    |                                                                                                    | 000000000000000000000000000000000000000 | 0<br>0<br>0<br>193 638<br>8 453<br>0<br>0<br>0<br>0<br>0<br>0<br>0<br>0<br>0<br>0<br>0<br>0<br>0<br>0<br>0<br>0<br>0<br>0<br>0 |            |
|                                                      |           |                                      | 11217-R (SA "CARANT BUVE")<br>11215-R (SA "Chas Construction")<br>11212-R (SA "Chas Construction")<br>11212-R (SA "BMMAR")<br>11202-R (Sabiedriba ar ierobeżotu atbildbu "LK Construction")<br>11202-R (SA "BÚVNIECIAS SISTEMAS")<br>11202-R (SA "BÚVNIECIAS SISTEMAS")<br>11202-R (SA "DUNNECIAS SISTEMAS")<br>11203-R (Sabiedriba ar ierobeżotu atbildbu "ELRUN")<br>11193-R (Sabiedriba ar ierobeżotu atbildbu "ELRUN")<br>11193-R (Sabiedriba ar ierobeżotu atbildbu "ELRUN")<br>11193-R (Sabiedriba ar ierobeżotu atbildbu "ELRUN")<br>11193-R (SA Artiketu birgi "MUSKUS arbitektes")<br>11193-R (SA Artiketu birgi "MUSKUS arbitektes")<br>11193-R (SA Artiketu birgi "MUSKUS arbitektes")<br>11193-R (SA Artiketu birgi "MUSKUS arbitektes")<br>11193-R (SA "Siberiba siziekter")<br>11193-R (SA "Siberiba siziekter")<br>11193-R (SA "Gene Energy Systems")<br>11191-R (SA "Gene Energy Systems")                                                                                                    | 112774<br>112154<br>112154<br>112124<br>112054<br>112074<br>112074<br>112074<br>112074<br>111994<br>111994<br>111944<br>111944<br>111944                                                                                                    | 40103402215<br>4010329845<br>40103108605<br>5150306721<br>40103736467<br>40103736467<br>40103736467<br>40103736467<br>401037567280<br>41503040947<br>41600364905<br>40103569518<br>40103569518<br>40103569518 | Sila Varianti BUYE<br>SIA "Glass Construction"<br>SIA "Mu. BK"<br>Saberthos ar lerobectu atbildtbu "LK Construction"<br>SIA "EQNILECIBAS SISTEMAS"<br>Saberthos ar lerobectu atbildtbu "ELRUN"<br>SiA "Arthektu king" "MUSRUS antibetes"<br>Saberthos ar lerobectu atbildtbu "ELRUN"<br>SiA "Arthektu king" MUSRUS antibetes"<br>Saberthos ar lerobectu atbildtbu "BG invest"<br>IK "ER Construction"<br>SIA "Opeen Energy Systema"<br>SIA "Opeen Energy Systema"                                                                                                    |                                                                                                    | 000000000000000000000000000000000000000 | 0<br>0<br>193 638<br>8 453<br>0<br>0<br>0<br>0<br>0<br>0<br>0<br>0<br>0<br>0<br>0<br>0<br>0<br>0<br>0<br>0<br>0<br>0<br>0      |            |

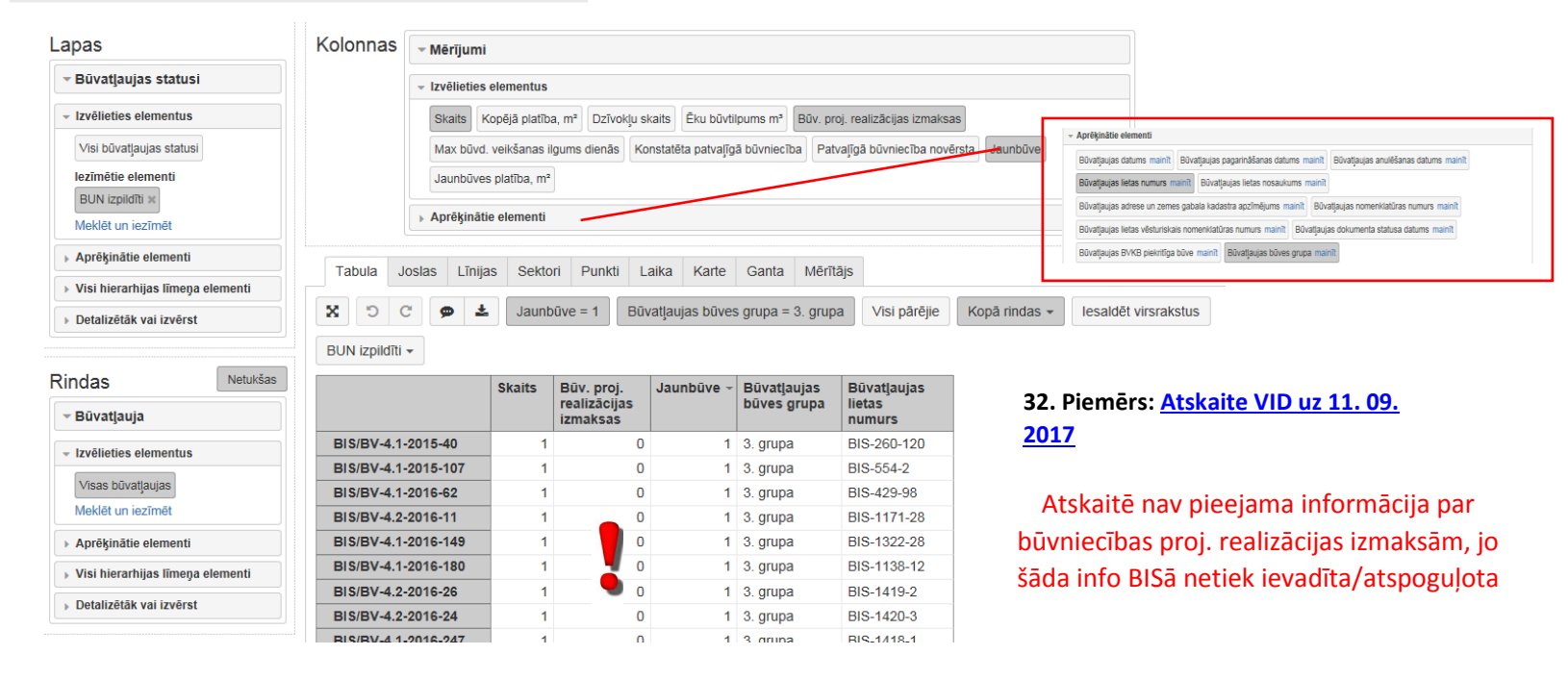

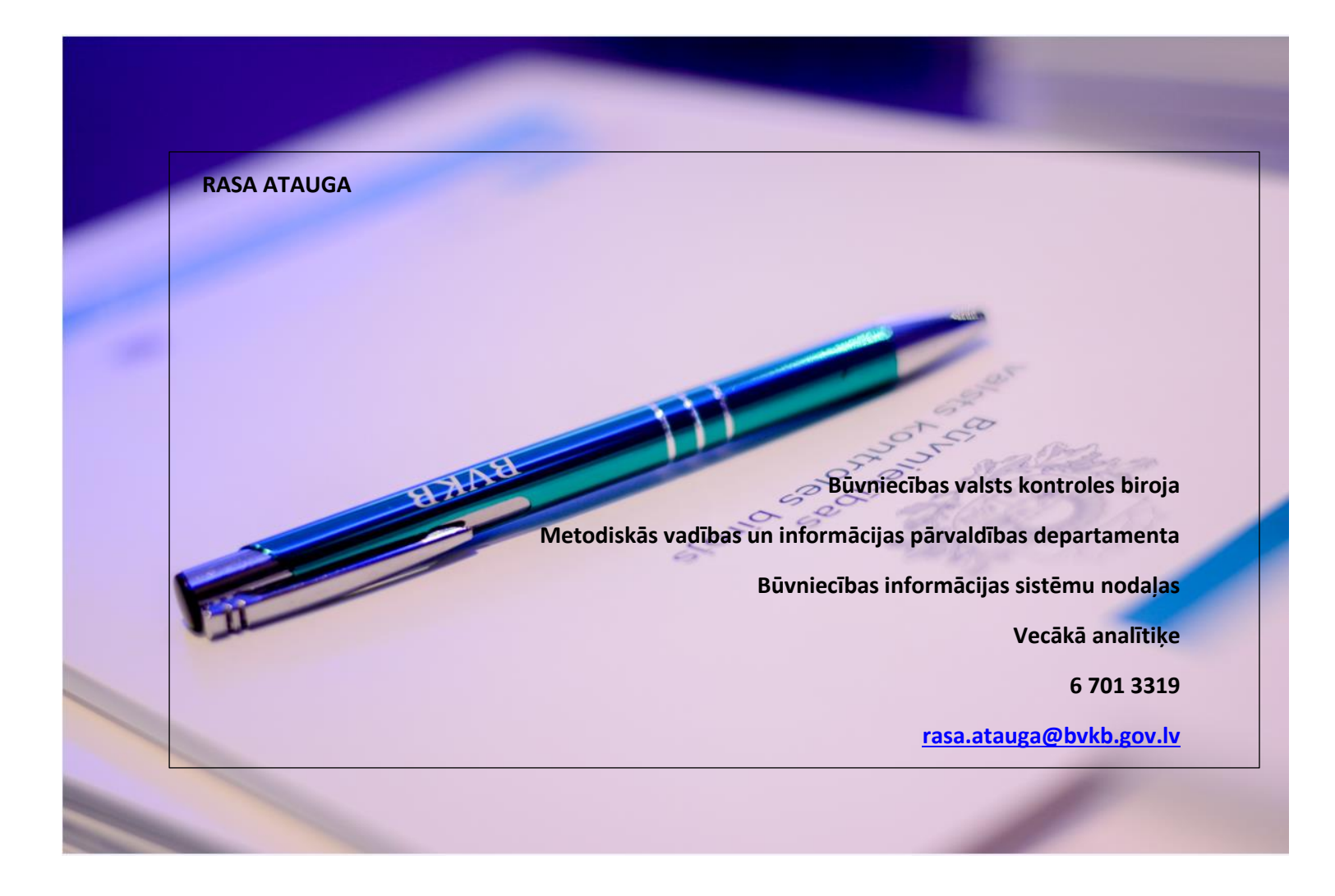